| AMETEK   mocon                                                                                                    | www.dansensor.com | B |  |
|----------------------------------------------------------------------------------------------------|-------------------|---|--|
| 1: Product 1       200371         0.30%       29.9%         69.8       Bal         Ready       Ch1         Product       Menu         Mansensor*         MAP Check (S) |                   |   |  |
|                                                                                                    |                   |   |  |
|                                                                                                    |                   |   |  |

# Dansensor® MAP Check Guide utilisateur **F**

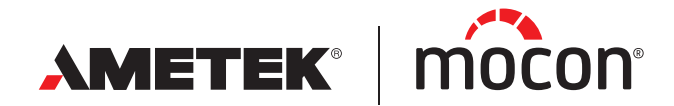

P/N 300854-I 12/2019 Cette page vierge a été insérée pour permettre l'impression recto-verso du document!

# Dansensor® MAP Check Guide utilisateur

FR

Publié par:

MOCON Europe A/S Rønnedevej 18 4100 Ringsted, Denmark Tel +45 57 66 00 88 info.dk.mocon@ametek.com www.dansensor.com

AMETEK<sup>®</sup> mocon<sup>®</sup> –

------ Copyright © ---

P/N 300854-I

P/N 300854-I

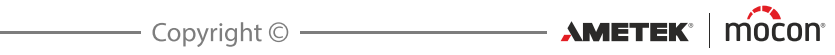

# **Sommaire**

| 1. | Informations générales                                                                                                    | .7                                      |
|----|----------------------------------------------------------------------------------------------------|-----------------------------------------|
|    | À propos du présent manuel.<br>Utilisation prévue du manuel<br>Réserves                                                                                                    | •••7<br>••••7<br>••••7                  |
|    | Important !<br>Sécurité et utilisation                                                                                                    | <b>7</b>                                |
|    | <b>Remarques, avertissements, mises en garde et conseils</b><br>Explication<br>Conseils et recommandations                                                                                                    | •••8<br>••••8<br>••••8                  |
|    | Consignes de sécurité<br>Généralités<br>Installation<br>Utilisation et entretien                                                                                                    | •••9<br>•••9<br>•••9<br>•••9            |
| 2. | Introduction                                                                                                    | .11                                     |
|    | Dansensor <sup>®</sup> MAP Check 3.<br>Système du flux.<br>Version « Pompe »<br>Version « Pression »                                                                                                    | <b>.11</b><br><b>.13</b><br>13<br>15    |
|    | GasSave.<br>Diagrammes GasSave.                                                                                                    | <b>.16</b><br>19                        |
|    | Vue d'ensemble<br>Branchements des gaz - version « Pompe »<br>Branchements de gaz - Version « Pression »                                                                                                    | <b>.22</b><br>24<br>25                  |
| 3. | Raccords                                                                                                    | .27                                     |
|    | Branchement des gaz<br>Montage/démontage correct des raccords<br>Tuyaux corrects pour les entrées de gaz<br>Version « Pompe » - appareils standard<br>Version « Pompe » - Appareils dotés de la fonction GasSave et<br>Multiplexeur (MUX)<br>Version « Pression »<br>Versions « Pompe » - Sonde de gaz d'échantillonnage.<br>Version « Pression » - Branchement sur le réservoir à capacité tampon | .27<br>27<br>28<br>29<br>31<br>32<br>33 |

FR

|    | Branchements électriques                                         | 34               |
|----|------------------------------------------------------------------|------------------|
|    | Câble E/S                                                        |                  |
|    | Signaux E/S pour la commande de la machine                       | /د۲<br>عد        |
|    | Câbles COM-1/COM-2.                                              |                  |
|    | Commande de mélangeur                                            |                  |
| 4. | Utilisation et entretien                                         | 41               |
|    | Généralités                                                      | 41               |
|    | Démarrage                                                        |                  |
|    | Modèles « Black Box »                                            |                  |
|    | Modèles à écran d'affichage                                      |                  |
|    | Analyse                                                          | 44               |
|    | Modèles « Black Box »                                            |                  |
|    | Modèles à écran d'affichage                                      |                  |
|    | Sélection d'un produit en vue d'une analyse                      |                  |
|    | Erreurs/avertissements                                           |                  |
|    | Messages d'erreur/avertissement                                  |                  |
|    | Liste des erreurs/avertissements                                 |                  |
|    |                                                                  |                  |
|    | Pièces de rechange                                               | ,                |
|    | Nettovage                                                        |                  |
|    | Remplacement du filtre dans la sonde de gaz d'échantillonnage    |                  |
|    | (versions « Pompe »)                                             |                  |
|    | Remplacement des filtres d'entrée de gaz                         |                  |
|    | Remplacement des filtres à poussière de l'entrée et de la sortie |                  |
| 5. | Menus et paramètres                                              | 61               |
|    | Généralités                                                      | 61               |
|    | Menu principal                                                   | 61               |
|    | Menu Produit                                                     | 62               |
|    | Modifier le produit                                              | 62               |
|    | Nouveau produit                                                  | 67               |
|    | Copier le produit                                                | 67               |
|    | Supprimer le produit                                             | 67               |
|    | voir les données récoltées                                       | 6/<br><i>ב</i> ק |
|    | Supprimer toutes les données récoltées                           |                  |
|    | lournal de données                                               | <b>2</b>         |
|    |                                                                  |                  |

FR

12/2019

FR

|     | Configuration générale                                           | 70  |
|-----|------------------------------------------------------------------|-----|
|     | Configuration analyse                                            | 72  |
|     | Paramétrage multiplexeur                                         | 76  |
|     | Paramétrage GasSave                                              | 77  |
|     | Paramétrage mélangeur externe                                    | 77  |
|     | Configuration journal de données                                 | 78  |
|     | Configuration réseau                                             | 83  |
|     | Configuration sortie analogique                                  | 83  |
|     | Label utilisateur:                                               |     |
|     | Formats/unités/heure                                             |     |
|     | Niveau d'accès                                                   |     |
|     | Modification du code PIN superviseur                             |     |
|     | Exporter/Importer                                                |     |
|     | Langue                                                           | 89  |
| 6.  | PuTTY Terminal Server                                            | 91  |
| ••• | Dréparation                                                      | 01  |
|     |                                                                  |     |
|     | Configuration et utilisation                                     | 91  |
|     |                                                                  |     |
|     | Utilisation de PullY                                             | 94  |
| 7.  | Informations techniques                                          | 99  |
|     | Spécifications techniques                                        |     |
|     | Branchements électriques                                         |     |
|     | Données mécaniques                                               |     |
|     | Connectivité                                                     |     |
|     | Branchement des gaz                                              | 100 |
|     | Spécifications de base                                           |     |
|     | Capteur O <sub>2</sub>                                           | 101 |
|     | Capteur CO <sub>2</sub>                                          | 101 |
|     | Temps de réponse des capteurs                                    |     |
|     | Spécifications relatives à la précision (étalonnage non compris) |     |
|     | Spécifications d'étalonnage standard                             | 102 |
|     | Conditions à la base des spécifications                          |     |
|     | Conformité                                                       |     |
|     | lableaux des flux gazeux                                         | 104 |
|     | Pièces de rechange, consommables et accessoires                  | 105 |
|     | Commande de pièces                                               |     |
|     | Pièces de rechange                                               |     |
|     | Consommables                                                     | 105 |
|     | Accessoires                                                      | 105 |
|     | Substances ou éléments toxiques et dangereux                     | 105 |

P/N 300854-I

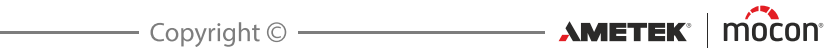

# 1. Informations générales

# À propos du présent manuel

#### Utilisation prévue du manuel

Le présent manuel décrit les procédures générales d'utilisation et d'entretien de l'appareil Dansensor<sup>®</sup> MAP Check 3.

Il a été rédigé à l'attention des personnes chargées d'utiliser l'appareil au quotidien et doit être conservé avec l'équipement pour toute référence ultérieure.

#### <u>Réserves</u>

- Le présent manuel a été rédigé et illustré sur la base des meilleures informations disponibles à l'heure de la mise sous presse.
- Toute différence entre le manuel et l'équipement reflète les améliorations apportées depuis la publication du manuel.
- Les changements, imprécisions techniques et erreurs de typographie seront rectifiés dans les éditions ultérieures.
- Dans le cadre de notre politique d'amélioration continue, nous nous réservons le droit de modifier la conception et les spécifications sans notification préalable.

### Important!

#### Sécurité et utilisation

- Toute utilisation de l'équipement présuppose que ce dernier a été correctement installé et configuré, conformément aux instructions du présent manuel.
- Le fabricant décline toute responsabilité en cas de dommages dus à une utilisation incorrecte de l'équipement.

AMETEK mocon ·

## Remarques, avertissements, mises en garde et conseils

Dans le manuel, les remarques, les avertissements et les mises en garde sont indiqués à l'aide d'icônes et rédigés en gras, comme dans l'exemple ci-dessous :

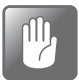

PRUDENCE ! N'utilisez jamais d'outils durs ni de matériaux abrasifs pour nettoyer les composantes de l'appareil.

#### **Explication**

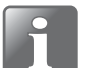

REMARQUE ! L'opérateur doit respecter et/ou agir selon les informations indiquées afin de garantir le fonctionnement optimal de l'équipement.

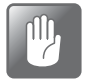

PRUDENCE ! L'opérateur doit respecter et/ou agir selon les informations indiquées afin d'éviter d'endommager les composantes mécaniques ou électriques de l'équipement.

| 7 H N |  |
|-------|--|

AVERTISSEMENT ! L'opérateur doit respecter et/ou agir selon les informations indiquées afin d'éviter des blessures.

#### Conseils et recommandations

Les conseils, les recommandations et les « pratiques d'excellence » sont indiqués comme dans l'exemple ci-dessous :

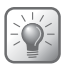

CONSEIL ! En cas d'utilisation du signal AUX, nous vous recommandons de régler le flux minimum aussi bas que possible.

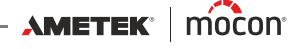

### Consignes de sécurité

Le personnel chargé d'utiliser et d'entretenir l'appareil doit s'être familiarisé avec tous les aspects de son utilisation et posséder les compétences requises pour procéder à la maintenance.

FR

Les personnes concernées sont tenues de lire les consignes ci-après afin de garantir l'utilisation de l'appareil en toute sécurité.

#### <u>Généralités</u>

- Veillez toujours à consulter le manuel avant d'utiliser ou d'entretenir l'équipement.
- Respectez tous les AVERTISSEMENTS, REMARQUES et MISES EN GARDE.
- N'ouvrez pas l'appareil. En cas de problèmes techniques, veuillez contacter votre fournisseur de services.
- Ne couvrez pas l'appareil avec un tissu ou du plastique pour le protéger de la poussière. Cela empêcherait l'air de circuler librement autour de la machine et pourrait provoquer une surchauffe ou des erreurs de relevé au niveau du capteur.
- N'exposez pas l'appareil à une humidité ou une chaleur trop importantes et tenez-le à l'abri de la lumière directe du soleil.
- Ne court-circuitez et n'enlevez jamais les dispositifs de sécurité.

#### **Installation**

- Afin de garantir une installation optimale avec un minimum de problèmes techniques, veuillez installer l'équipement conformément aux instructions du présent manuel.
- N'installez pas et n'utilisez pas l'équipement dans des environnements explosifs.
- Utilisez toujours les raccords corrects pour raccorder le gaz de la bouteille.
- Veillez à laisser un espace libre suffisant autour de l'équipement afin de garantir une aération correcte.
- Les unités sont des appareils de classe 1 et <u>doivent</u> être raccordées à une prise secteur mise à la terre.
- Il incombe au propriétaire et au(x) opérateur(s) de l'équipement de s'assurer que l'installation est opérée conformément à la réglementation locale.
- Durant l'installation de l'équipement, il est nécessaire de veiller à une aération correcte de la pièce conformément aux exigences du fabricant.
- Le fabricant décline toute responsabilité en cas de dommages dus à une installation incorrecte de l'équipement.

#### Utilisation et entretien

- Veillez à couper l'alimentation électrique et à débrancher l'unité avant de procéder au nettoyage ou à l'entretien.
- Tous les panneaux et toutes les protections doivent être en place avant que vous n'utilisiez l'équipement.
- Lors de l'utilisation ou de l'entretien de l'équipement, veillez toujours à respecter la réglementation en vigueur en matière de sécurité au travail.
- Réparez ou remplacez immédiatement les cordons d'alimentation endommagés.
- N'obstruez jamais les sorties de gaz.

P/N 300854-I

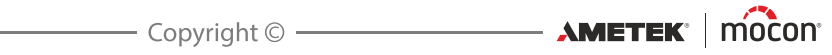

# 2. Introduction

## Dansensor<sup>®</sup> MAP Check 3

**Dansensor® MAP Check 3** est un analyseur de gaz en ligne principalement destiné au conditionnement sous atmosphère protectrice des denrées alimentaires. À la base, l'appareil mesure les concentrations d'O<sub>2</sub> et/ou de CO<sub>2</sub> dans une conduite de gaz. Sur la base de ces mesures, il peut indiquer aux opérateurs si les concentrations sont proches des limites définies, voire arrêter les processus si les limites sont dépassées.

#### Version « Pompe » ou « Pression »

**Dansensor® MAP Check 3** est disponible en version « Pompe » ou « Pression ». La version « Pompe » comprend une pompe intégrée qui prélève l'échantillon de gaz dans la conduite. La version « Pression » est principalement conçue pour mesurer les concentrations de gaz dans un réservoir à capacité tampon ou sur une sortie de mélangeur de gaz. L'échantillon de gaz traverse donc l'appareil sous le simple effet de la pression dans la conduite de gaz. Consultez la section « *Système du flux » à la page 13* pour en savoir plus sur les modèles « Pompe » et « Pression ».

Chacune des versions **Dansensor® MAP Check 3** peut être configurée dans différentes combinaisons selon les besoins.

#### « Autonome » ou « Black-Box »

Les appareils « autonomes » sont dotés d'un écran tactile couleur 5" qui permet de paramétrer l'appareil et de consulter en continu les résultats d'analyse.

La version « Black-Box » sans interface utilisateur est spécialement conçue pour une commande automatique et rentable de la machine. La version « Black-Box » peut uniquement être contrôlée depuis l'emballeuse.

Il est à noter que le modèle « Pression » est uniquement disponible en version « autonome ».

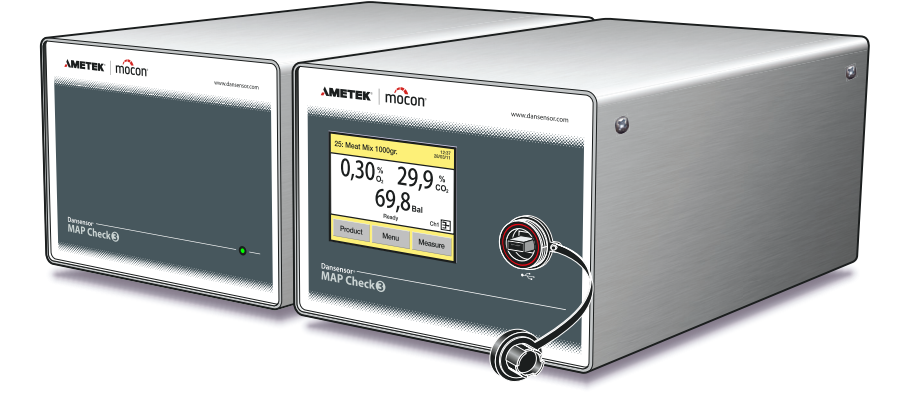

Fig. 1. Appareils « Black-Box » et « autonome » de Dansensor® MAP Check 3

AMETEK<sup>®</sup> mocon<sup>®</sup> ————

#### Capteurs

Les appareils peuvent être munis d'un capteur d'O<sub>2</sub> d'un capteur de  $CO_2$  ou des deux. Il est à noter que les modèles « Pompe » uniquement dotés d'un capteur de  $CO_2$  ne sont pas disponibles en version « Black-Box ».

#### Canaux d'analyse

Les appareils standard ne présentent qu'un seul canal d'analyse. Les versions « Pompe » peuvent, en option, être dotées d'un « multiplexeur » (MUX) qui permet d'obtenir jusqu'à trois entrées d'analyse.

#### GasSave

(Versions « Pompe » uniquement)

Tous les modèles peuvent être dotés d'un système de purge « GasSave », à même de contrôler la consommation de gaz en surveillant et régulant les taux de gaz (cf. « *GasSave* » à la page 16 pour en savoir plus).

#### « Rinçage »

#### (Versions « Pompe » uniquement)

La fonctionnalité de « **rinçage** » est de série sur toutes les versions « Pompe ». La fonction de « rinçage » garantit la précision des relevés en surveillant de manière continue le système d'échantillonnage et en réalisant à intervalles réguliers un nettoyage automatique des tuyaux de gaz d'analyse.

#### Commande de mélangeur

Combiné au mélangeur de gaz **Dansensor<sup>®</sup> MAP Mix Provectus**, l'appareil peut remplacer l'ancien système de purge TGC-2 et offrir une fonctionnalité semblable en laissant **Dansensor<sup>®</sup> MAP Check 3** contrôler le mélangeur.

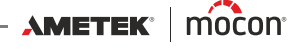

## Système du flux

#### Version « Pompe »

Les figures ci-après montrent le système de flux interne de la version « Pompe ». La figure 2 montre un appareil standard, avec un canal d'analyse et une connexion de rinçage. La figure 3 montre un appareil équipé d'un multiplexeur à trois canaux (MUX) afin d'offrir trois canaux d'analyse.

FR

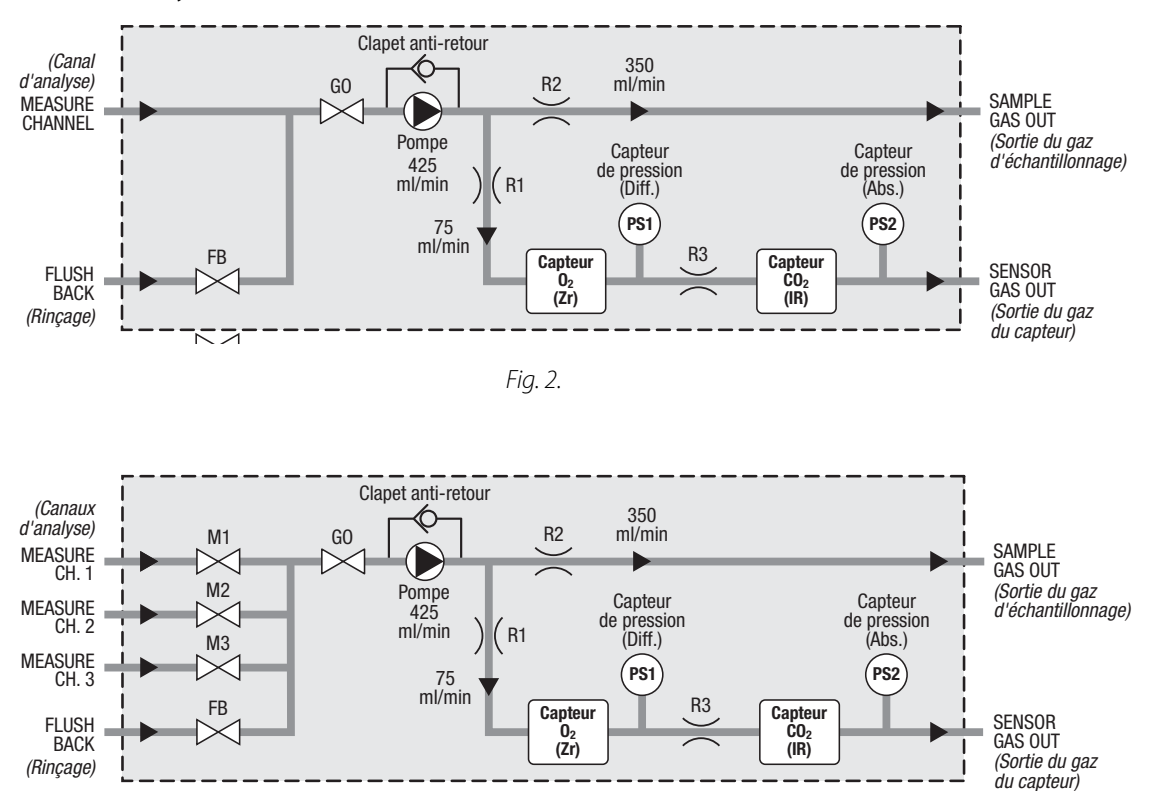

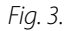

Pour les analyses en ligne normales, la pompe interne aspire le gaz d'analyse depuis la sonde vers un trop-plein. Le flux total qui traverse l'unité est d'environ 425 ml/min. La restriction garantit le passage d'environ 75 ml/min dans le système des capteurs de CO<sub>2</sub> et d'O<sub>2</sub>. Le flux excédentaire et le flux d'analyse sont évacués à l'arrière de l'appareil. Les capteurs de pression PS1 et PS2 servent à détecter tout colmatage des tuyaux d'échantillonnage afin de démarrer le nettoyage automatique par rinçage (si cette fonction est activée). Ils servent également à compenser la pression des capteurs d'O<sub>2</sub> et dCO<sub>2</sub>.

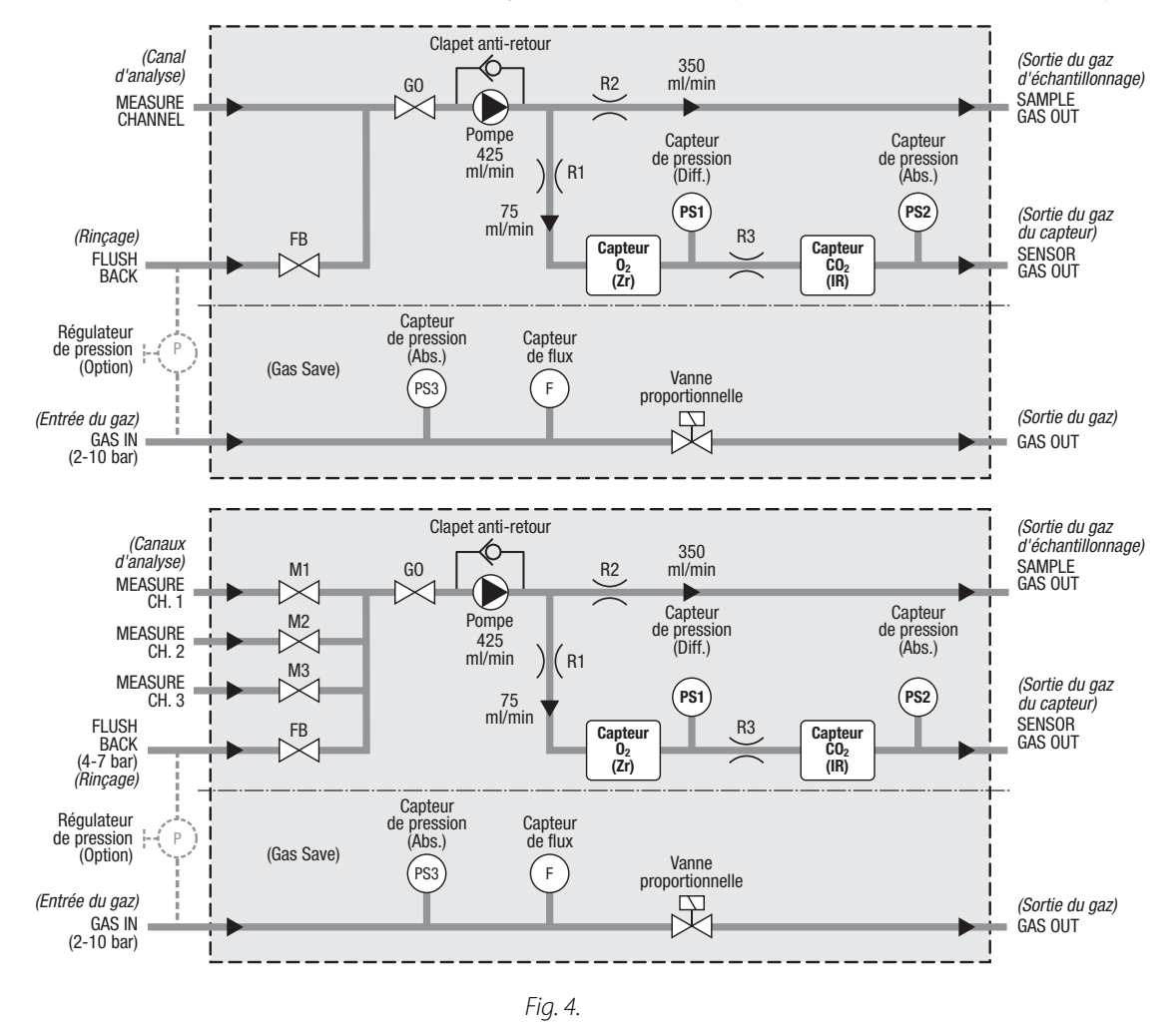

Sur les appareils dotés de GasSave, un système de flux de gaz secondaire est utilisé (cf. Fig. 4).

FR

L'entrée de gaz de ce système est raccordée à l'admission de gaz, si bien que le gaz est véhiculé vers l'emballeuse. De manière générale, GasSave fonctionne à partir d'un intervalle programmable pour la concentration du gaz cible mesurée par l'appareil. La vanne proportionnelle interne contrôle le flux de gaz en vue de maintenir l'intervalle. La fonction GasSave peut également être utilisée comme simple régulateur de flux afin de conserver un flux cible donné.

Voir « GasSave » à la page 16 pour en savoir plus.

Le gaz servant à la fonction de rinçage peut provenir soit d'une entrée de gaz séparée, soit de l'entrée de gaz d'alimentation de la fonction GasSave.

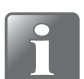

REMARQUE ! Le rinçage peut uniquement provenir de l'entrée de gaz d'alimentation de la fonction GasSave si la pression est de 4 bar minimum.

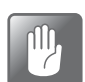

PRUDENCE ! Si la pression dans l'entrée de gaz d'alimentation du système GasSave est supérieure à 7 bar, vous devez utiliser un régulateur de pression pour vous assurer que la pression d'entrée de rinçage ne dépasse pas 7 bar.

Lorsque l'appareil sert à contrôler un mélangeur de gaz **Dansensor® MAP Mix Provectus**, la fonction GasSave est désactivée.

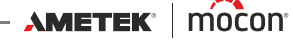

#### Version « Pression »

La figure 5 montre le système de flux interne de la version « Pression ». La vanne proportionnelle garantit le passage d'environ 75 ml/min dans le système des capteurs de CO<sub>2</sub> et d'O<sub>2</sub>.

FR

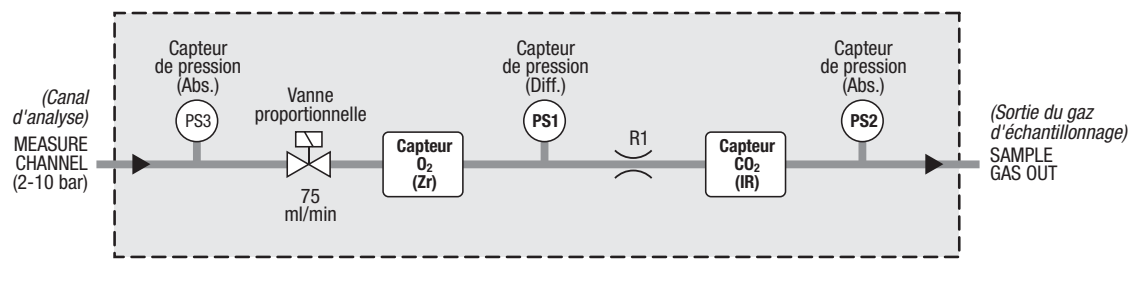

Fig. 5.

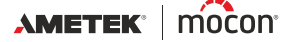

# GasSave

(Versions « Pompe » uniquement)

Lorsque **Mode réglage GasSave** est réglé sur **GasSave** (cf. « *Menu Produit » à la page 62* pour en savoir plus), la fonction **GasSave** règle le flux de façon à maintenir la concentration de gaz à l'aide d'une quantité minimale de gaz.

La section suivante décrit la fonction GasSave et l'impact des différents paramètres GasSave.

| Gaz de réglage<br>GasSave          | Correspond au gaz servant au réglage par la fonction GasSave.<br>Seul un gaz affiché dans le produit peut être utilisé pour le réglage.<br>Vous pouvez choisir l'O <sub>2</sub> ou le CO <sub>2</sub> dans la mesure où l'appareil est<br>doté de ces deux capteurs. Si le relevé de CO <sub>2</sub> n'est pas utilisé pour le<br>produit, l'O <sub>2</sub> sera alors automatiquement sélectionné pour le<br>réglage.                                                                                                    |
|------------------------------------|----------------------------------------------------------------------------------------------------|
| Réglage maximum<br>Réglage minimum | Limites supérieure et inférieure de concentration pour le <b>gaz de</b><br><b>réglage GasSave.</b><br>S'il relève une concentration supérieure à celle réglée dans le<br>paramètre <b>Réglage maximum</b> , le dispositif augmente alors le flux<br>du gaz afin de réduire la concentration. Il est à noter que cette valeur<br>doit être inférieure à 100. Sans cela, le réglage ne sera pas activé en<br>vue d'augmenter le flux.<br>À l'inverse, s'il relève une concentration inférieure à celle réglée dans<br>le paramètre <b>Réglage minimum</b> , le dispositif réduit alors le flux du<br>gaz afin d'accroître la concentration. Cette valeur doit être<br>supérieure à 0. Sans cela, le réglage ne sera pas activé en vue de<br>réduire le flux.<br>Bien entendu, la valeur de réglage minimum doit être inférieure au<br>réglage maximum.                                                                                                    |
| Flux maximum                       | <ul> <li>À l'arrêt de l'emballeuse, le flux est lentement réduit jusqu'à la valeur minimum puisque le système n'utilise pas de gaz. La valeur minimale autorisée est 6 l/min.</li> <li>Lors de l'activation d'un signal AUX, le flux est rapidement rétabli à sa vitesse « normale » lors du retour des produits.</li> <li><i>CONSEIL ! En cas d'utilisation du signal AUX, nous vous recommandons de régler le flux minimum aussi bas que possible.</i></li> <li>Lorsque le signal AUX est désactivé, la valeur de flux minimum empêche le flux d'être réduit à un niveau irréaliste, par exemple à la suite d'une brève interruption de la production.</li> <li>Bien que cela entraîne une plus grande consommation de gaz, nous vous recommandons de régler le flux minimum à une valeur légèrement plus élevée qu'en cas d'activation du signal AUX, car au démarrage des produits, le réglage ne parvient pas à suivre et il faut attendre quelques secondes avant que le gaz ne soit réduit à la concentration correcte.</li> <li>Le paramètre <b>Flux maximum</b> empêche le flux d'atteindre le maximum (par exemple, 500 l/min) à la suite d'une erreur si le taux de consommation normal est beaucoup plus bas.</li> </ul> |

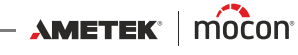

Durée de purge max.

Flux de purge

Temporisation contrôle flux

| \ | 1 | / |   | ١ |
|---|---|---|---|---|
| - | 1 | D | 1 | L |
|   |   | ſ |   | Ŀ |

CONSEIL ! Nous vous recommandons de régler ce paramètre sur une valeur comprise entre la consommation de gaz maximale attendue et le « flux de purge ».

Durée et débit de la fonction de purge.

FR

Lorsque l'emballeuse redémarre après une mise à l'arrêt soit manuelle, soit par la logique de la machine, ou après l'expiration du paramètre **Temporisation maintien flux** (en cas d'activation du signal AUX), GasSave procède à une purge afin de rétablir rapidement la concentration de gaz correcte.

La « durée de purge maximum » doit être réglée sur la durée requise pour atteindre une concentration de gaz acceptable, majorée de 10 secondes.

Tout réglage sur 0 désactive la fonction de purge.

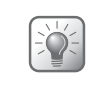

CONSEIL ! Afin de garantir un démarrage rapide, le « flux de purge » doit être réglé sur la valeur la plus haute possible qui n'endommagera pas l'emballage ou le produit. Souvent, il suffit de régler le « flux de purge » sur une valeur 25 % plus élevée que le flux de production normal.

Ce paramètre active l'utilisation d'un signal AUX lorsqu'il est réglé sur une valeur supérieure à 0.

En cas d'activation de l'utilisation du signal AUX, l'appareil s'attend à recevoir un signal d'analyse et un signal d'impulsion de l'emballeuse en vue d'entamer le réglage par la fonction GasSave.

Les impulsions provenant de l'emballeuse peuvent être émises, par exemple, à chaque course ou à l'arrivée d'un nouveau produit. Les impulsions servent uniquement de « battements de cœur » pour signaler que l'emballeuse est en marche. À chaque réception d'une impulsion, la « Temporisation contrôle flux » est remise à zéro et le réglage du gaz se poursuit. En cas d'expiration de la « Temporisation contrôle flux » avant la réception d'une impulsion, l'appareil suppose que l'emballeuse a été arrêtée et la « Temporisation maintien flux » (cf. ci-après) est activée.

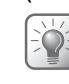

CONSEIL ! La « Temporisation contrôle flux » doit être approximativement réglée sur la durée entre deux impulsions, multipliée par 2.

À l'expiration de la « Temporisation maintien flux » (cf. ci-après), le réglage est à nouveau libéré. Si aucun signal AUX n'est reçu, le gaz est réduit au flux minimum.

Si un signal AUX est à nouveau reçu dans l'intervalle de « Temporisation contrôle flux », le flux est rétabli à sa valeur « normale ».

En cas de réception d'un signal AUX une fois que la « Temporisation contrôle flux » a expiré, l'appareil lance un « flux de purge » pour réatteindre rapidement la concentration de gaz correcte.

**Temporisation** Lorsque la « Temporisation contrôle flux » expire (car aucune maintien flux impulsion AUX n'est reçue ; cf. ci-avant), le flux de gaz est « gelé » au niveau actuel afin d'éviter une réduction excessive s'il ne s'agit que d'un arrêt de courte durée. Au même moment, la « Temporisation maintien flux » est activée. En cas de réception d'une impulsion durant la « Temporisation maintien flux », la « Temporisation contrôle flux » est remise à zéro et le contrôle de flux normal est rétabli. En cas d'expiration de la « Temporisation maintien flux » avant la réception d'une impulsion, le réglage est libéré et le paramètre « Flux minimum » est ignoré, de sorte à garantir un flux de gaz aussi bas que possible afin d'économiser le gaz. CONSEIL ! La « Temporisation maintien flux » doit être approximativement réglée sur la durée indiquée sous le paramètre « Temporisation contrôle flux », multipliée par une valeur comprise entre 5 et 10. Gain positif/négatif Facteur de contrôle négatif et positif. Ces deux facteurs déterminent la vitesse d'augmentation et de réduction du flux du gaz. Lorsque le débit est modifié sur la base de la valeur  $O_2$  ou  $CO_2$ relevée, cela a lieu deux fois par seconde. L'exemple suivant présuppose un bas réglage min./max.et l'utilisation de N<sub>2</sub> comme gaz GasSave : Lorsque la valeur d'O<sub>2</sub> relevée est supérieure au « réglage maximum », le flux de gaz [l/min] est augmenté d'une valeur dépendant de la différence entre la valeur d'O<sub>2</sub> relevée et le « réglage maximum », multipliée par le facteur de « gain positif ». Si le facteur de « gain positif » réglé est trop élevé, le flux de gaz atteint le « flux maximum » avant que la valeur d'O<sub>2</sub> relevée ne chute en dessous du « réglage maximum ». Lorsque vous utilisez un facteur de « gain positif » correctement réglé, le flux augmente lentement jusqu'à ce que la valeur d'O<sub>2</sub> relevée soit juste en dessous du « flux maximum ». Cela vaut également pour le facteur de « gain négatif ». Si le facteur réglé est trop élevé, le flux de gaz chutera jusqu'au « flux minimum » avant que la valeur d'O<sub>2</sub> relevée ne dépasse le « réglage minimum ».

FR

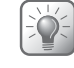

CONSEIL ! Si des valeurs élevées permettent d'accélérer le contrôle, des valeurs excessives peuvent le déstabiliser.

12/2019

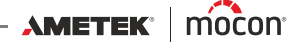

#### **Diagrammes GasSave**

Les diagrammes ci-après illustrent la fonctionnalité GasSave avec les signaux AUX tantôt désactivés, tantôt activés.

FR

Diagramme 1 - Réglage du gaz avec le signal AUX désactivé Diagrammes 2, 3 et 4 - Réglage du gaz avec le signal AUX activé

#### Diagramme 1

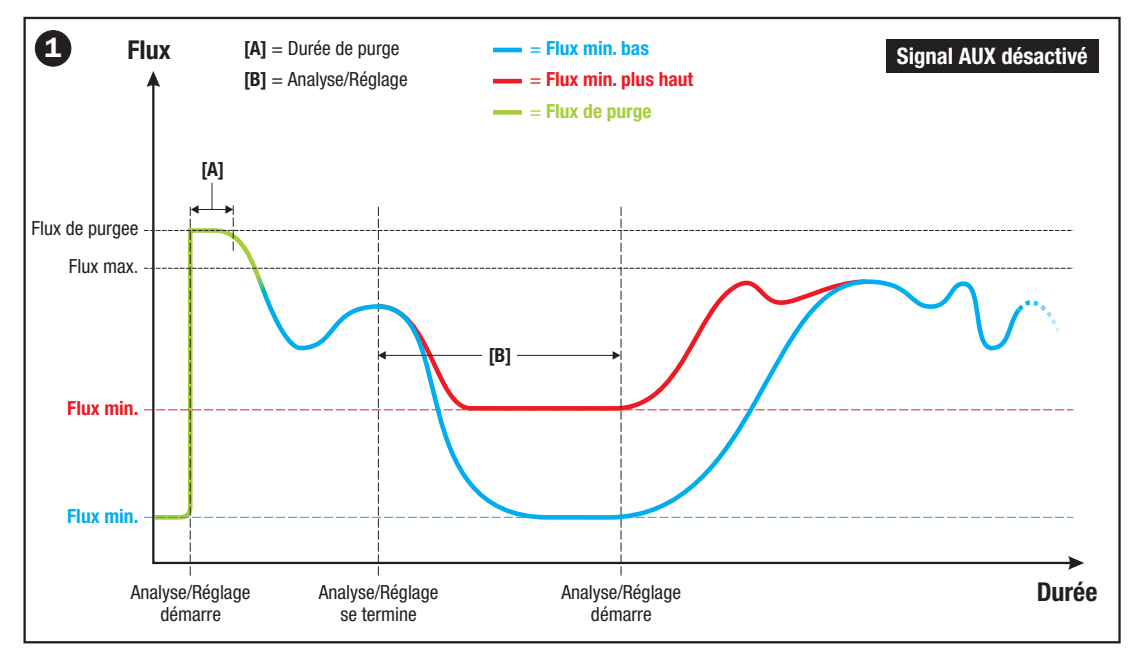

L'appareil contrôle la concentration de gaz et le flux selon les valeurs réglées pour les paramètres Gaz réglage GasSave, Réglage maximum, Réglage minimum, Flux minimum et Flux maximum.

Lorsque l'analyse est arrêtée, le flux de gaz chute jusqu'à la valeur de flux minimum réglée, qui est conservée jusqu'à ce que l'analyse redémarre. La valeur de flux minimum empêche le flux d'être réduit à un niveau irréaliste, par exemple à la suite d'une brève interruption de la production.

Pour les appareils sur lesquels le signal AUX et la fonction de purge sont désactivés, nous vous recommandons de régler le flux minimum un peu plus haut. Sans cela, au démarrage de l'analyse, le réglage ne parvient pas à suivre et il faut attendre quelques secondes avant que le gaz ne soit réduit à la concentration correcte.

Lorsque l'analyse redémarre, la fonction de purge (telle que réglée sous les paramètres **Durée de purge max.** et **Flux de purge**) veille à ce que l'appareil atteigne le flux de service normal aussi rapidement que possible.

Si la fonction de purge est désactivée, les facteurs de gain positif et négatif contrôlent les taux d'augmentation et de réduction du flux.

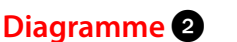

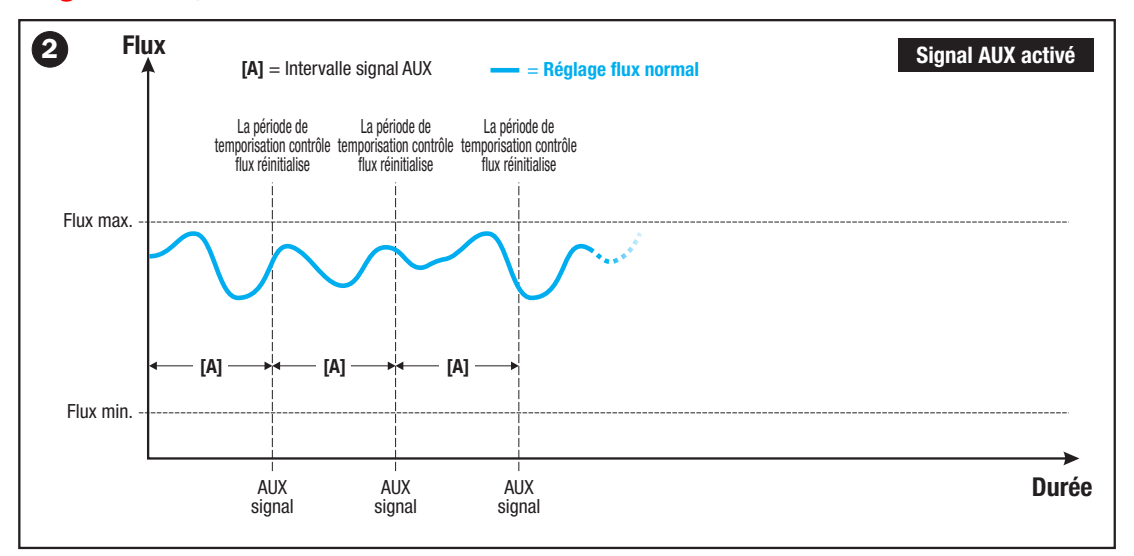

FR

Lorsque le signal AUX est activé, le réglage de flux normal se poursuit aussi longtemps que l'appareil reçoit des impulsions de l'emballeuse. La « Temporisation contrôle flux » est remise à zéro à chaque réception d'une impulsion.

#### Diagramme 3

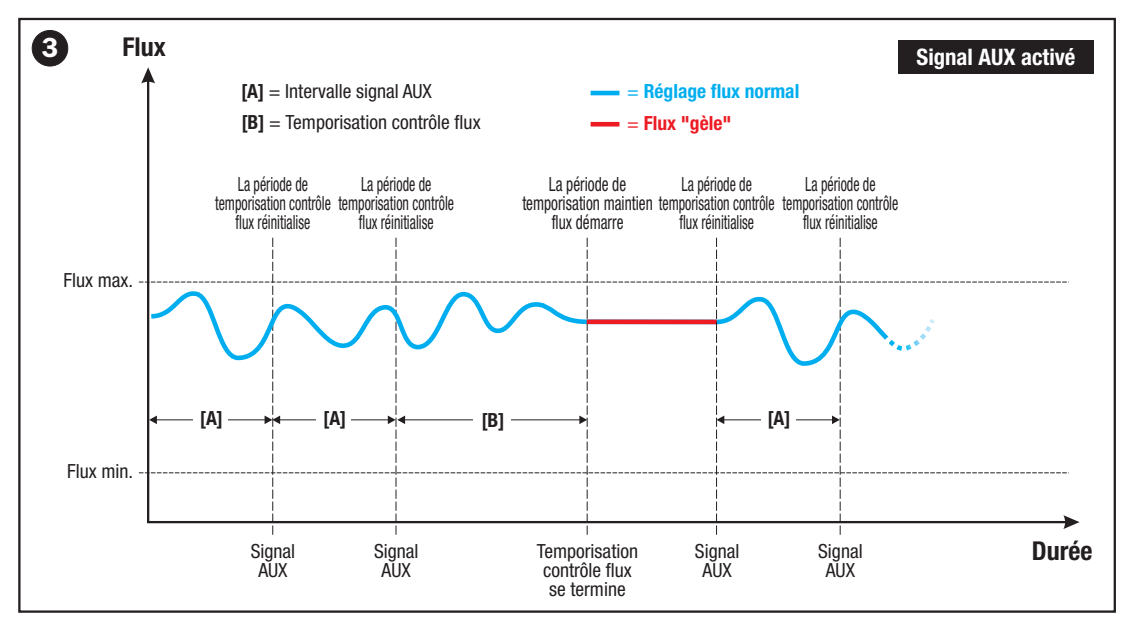

En cas d'expiration de la « Temporisation contrôle flux » **[B]** sans qu'une impulsion n'ait été reçue, l'appareil suppose que l'emballeuse a été arrêtée et la « Temporisation maintien flux » est activée. Parallèlement, le flux est « gelé » au niveau actuel.

Si une impulsion est reçue avant l'expiration de la « Temporisation maintien flux », la « Temporisation contrôle flux » est remise à zéro et le réglage de gaz normal est rétabli.

12/2019

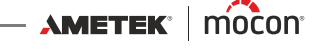

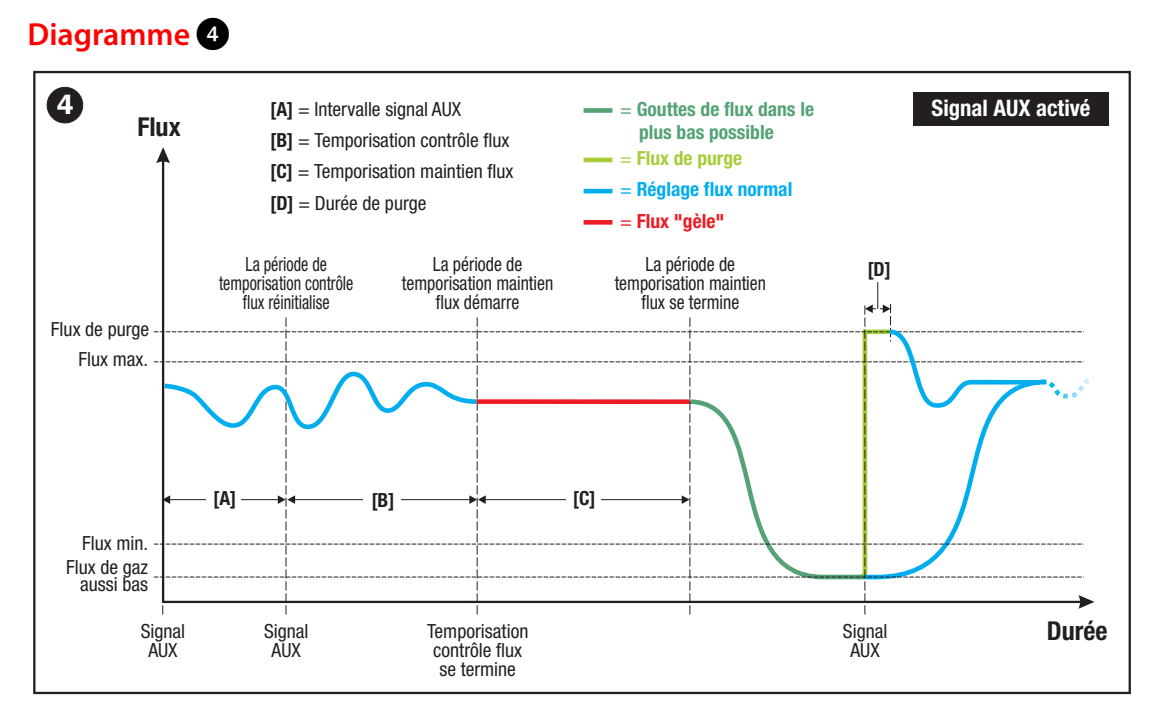

En cas d'expiration de la « Temporisation maintien flux » **[C]** sans qu'une impulsion n'ait été reçue, le réglage est libéré et le paramètre « Flux minimum » est ignoré, de sorte à garantir un flux de gaz aussi bas que possible afin d'économiser le gaz.

Lorsque l'analyse redémarre, la fonction de purge (telle que réglée sous les paramètres **Durée de purge maximum** et **Flux de purge**) veille à ce que l'appareil atteigne le flux de service normal aussi rapidement que possible.

Si la fonction de purge est désactivée, les facteurs de gain positif et négatif contrôlent les taux d'augmentation et de réduction du flux.

21

# Vue d'ensemble

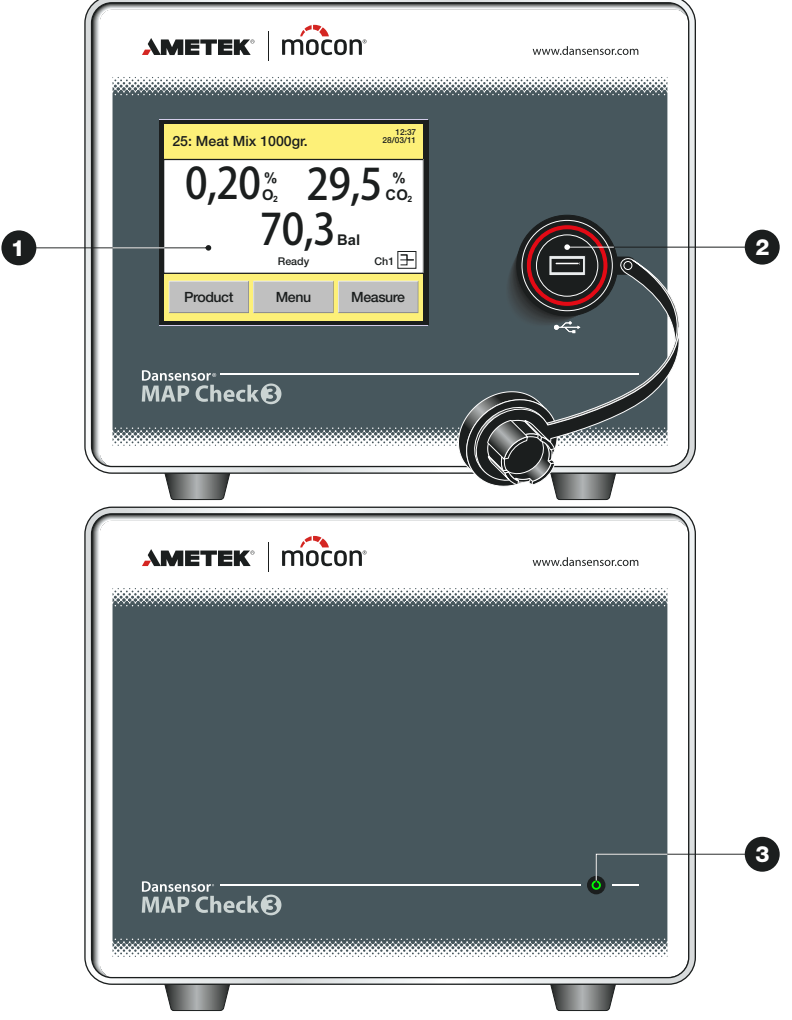

FR

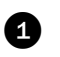

Écran tactile couleur 5" (versions « autonomes » uniquement) Pour une utilisation intuitive de l'appareil à l'aide d'icônes explicatives et de messages et boutons faciles à comprendre.

#### 2 Hôte USB ← 🧲

Pour le raccordement d'une clé de mémoire (versions « autonomes » uniquement). Le connecteur est doté d'un cache étanche. Toutes les versions comprennent également un connecteur USB à l'arrière de l'appareil.

#### 3 MARCHE/indicateur d'état (versions « Black-Box » uniquement)

L'indicateur est allumé pour indiquer que l'appareil est sous tension. Les différentes combinaisons de couleurs et d'allumages indiquent ce qui suit :

- Vert allumage permanent
- Vert clignotement
- Rouge allumage permanent
- Rouge clignotement
- L'appareil est prêt Analyse en cours Chauffe en cours/erreur **Avertissement**

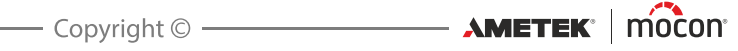

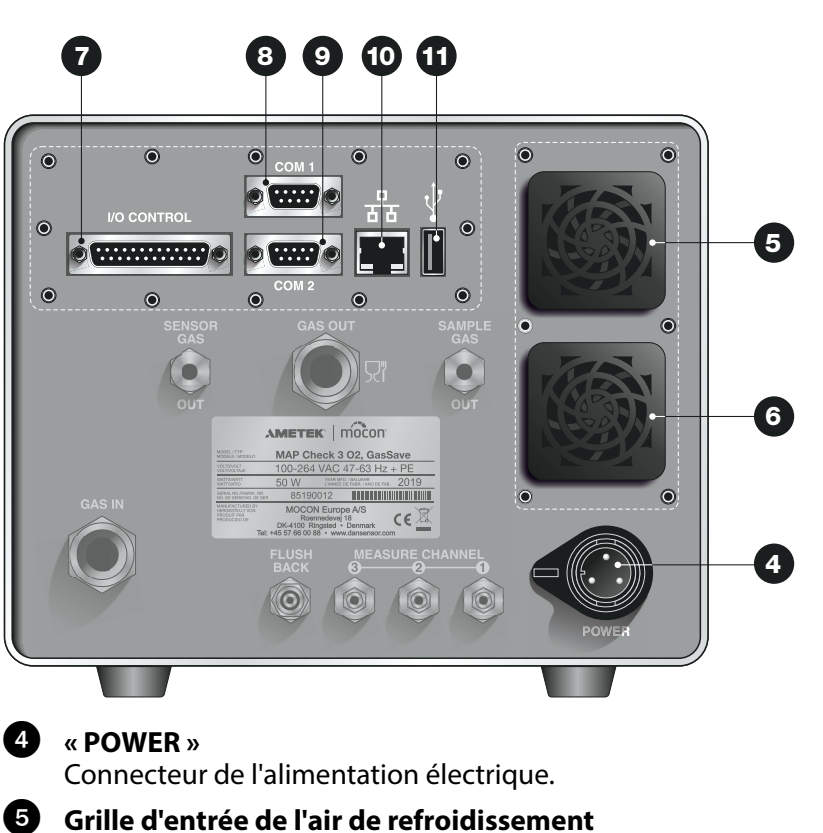

FR

Comprend un filtre à poussière et un ventilateur à l'intérieur de l'appareil.

#### 6 Grille de sortie de l'air de refroidissement Comprend un filtre à poussière.

#### « I/O CONTROL »

Port de communication (D-SUB 25) pour les signaux de commande de l'emballeuse.

#### 8 «COM1»

Port RS232 (D-SUB 9) pour le raccordement à l'emballeuse ou pour la récolte de données externes via le logiciel (SDK-PSIP)

#### 9 « COM2 »

Port RS232 (D-SUB 9) pour le contrôle du mélangeur de gaz MAP Mix Provectus et pour le raccordement au serveur terminal en vue de la configuration (« Black-Box »).

#### **1** Port LAN/Ethernet 문

Connexion au réseau local (LAN) en vue

- de la récolte de données externes (dump de données LAN);
- de la communication avec le logiciel (SDK-PSIP);
- de la communication Modbus TCP avec l'emballeuse.

Le port comprend deux voyants indicateurs d'état intégrés.

#### I Hôte USB ← < →</p>

Pour le raccordement d'une clé mémoire.

Les versions « autonomes » comprennent également un connecteur USB à l'avant de l'appareil.

#### Branchements des gaz - version « Pompe »

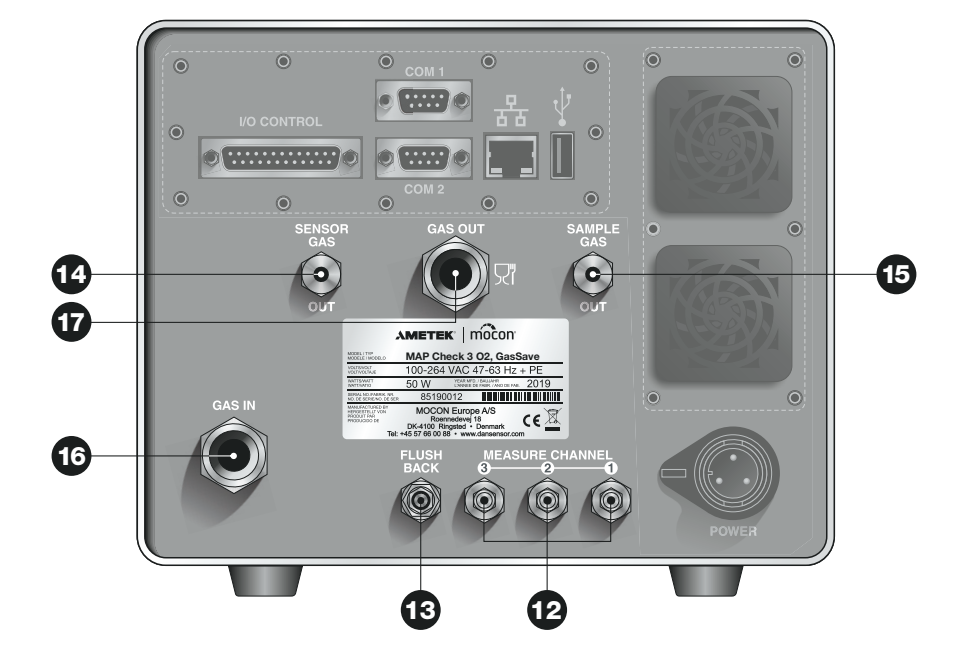

FR

#### **12** « MEASURE CHANNEL (1-3) »

Connecteurs pour les sondes de gaz d'échantillonnage (option multiplexeur). Les modèles standard ne comprennent qu'une seule entrée pour le gaz d'analyse.

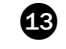

#### **43** « FLUSH BACK »

Connecteur pour l'entrée du gaz de rinçage.

#### **4** « SENSOR GAS OUT »

Connecteur pour la sortie du gaz du capteur.

**45** « SAMPLE GAS OUT » Connecteur pour la sortie du gaz d'échantillonnage excédentaire.

#### (IG) « GAS IN »

Connecteur d'entrée de gaz pour le système GasSave (option).

#### GAS OUT »

Connecteur de sortie de gaz pour le système GasSave (option).

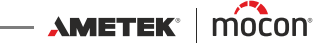

#### Branchements de gaz - Version « Pression »

FR

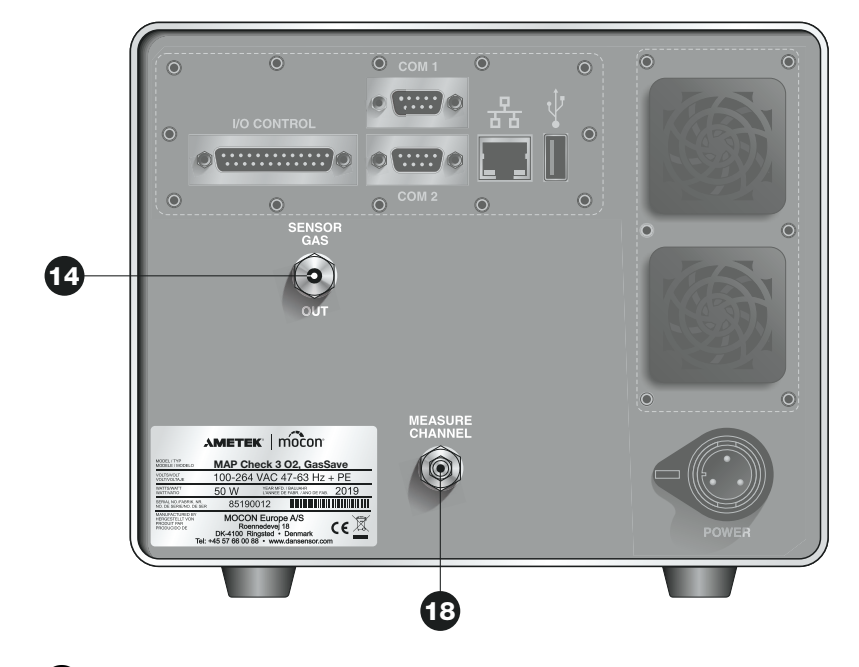

**4** « SENSOR GAS OUT »

Connecteur pour la sortie du gaz du capteur.

#### **18** « MEASURE CHANNEL »

Connecteur pour le flexible du gaz d'échantillonnage (2-10 bar)

AMETEK<sup>®</sup> | mocon<sup>®</sup> ------ Copyright © -----

P/N 300854-I

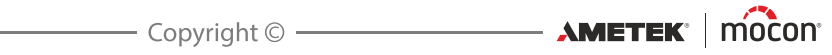

# 3. Raccords

# Branchement des gaz

#### Montage/démontage correct des raccords

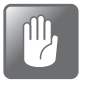

PRUDENCE ! Lors du montage/démontage des raccords en vue du remplacement des filtres ou du raccordement des gaz, il est crucial que vous reteniez les raccords déjà montés afin d'éviter tout endommagement des assemblages existants.

FR

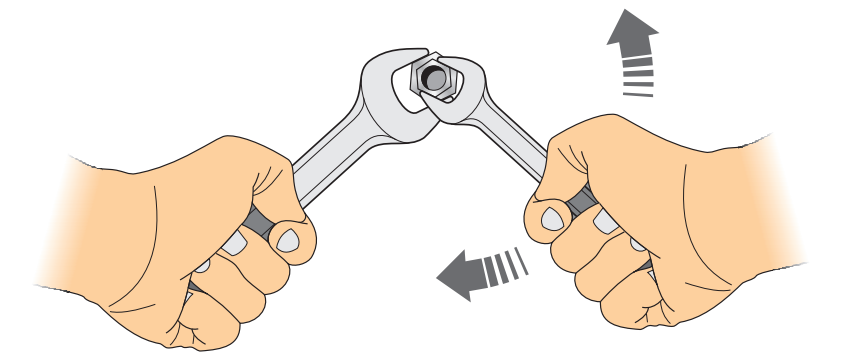

#### Tuyaux corrects pour les entrées de gaz

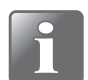

REMARQUE ! Afin de garantir un flux de gaz uniforme vers l'appareil, un tuyau droit d'une longueur de 30 cm (12") minimum est requis entre l'entrée de gaz et le coude de 90° le plus proche.

Autre solution possible, le tuyau de raccordement doit présenter un rayon de courbure de 5 cm (2") minimum.

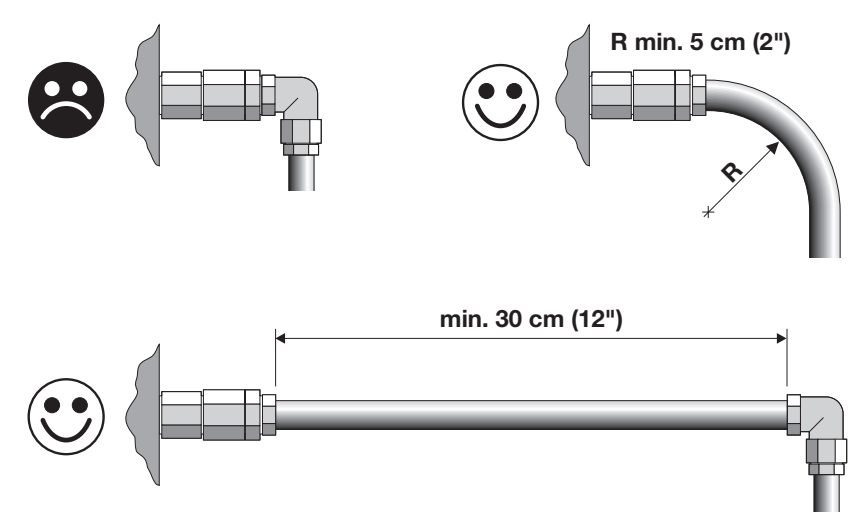

#### Version « Pompe » - appareils standard

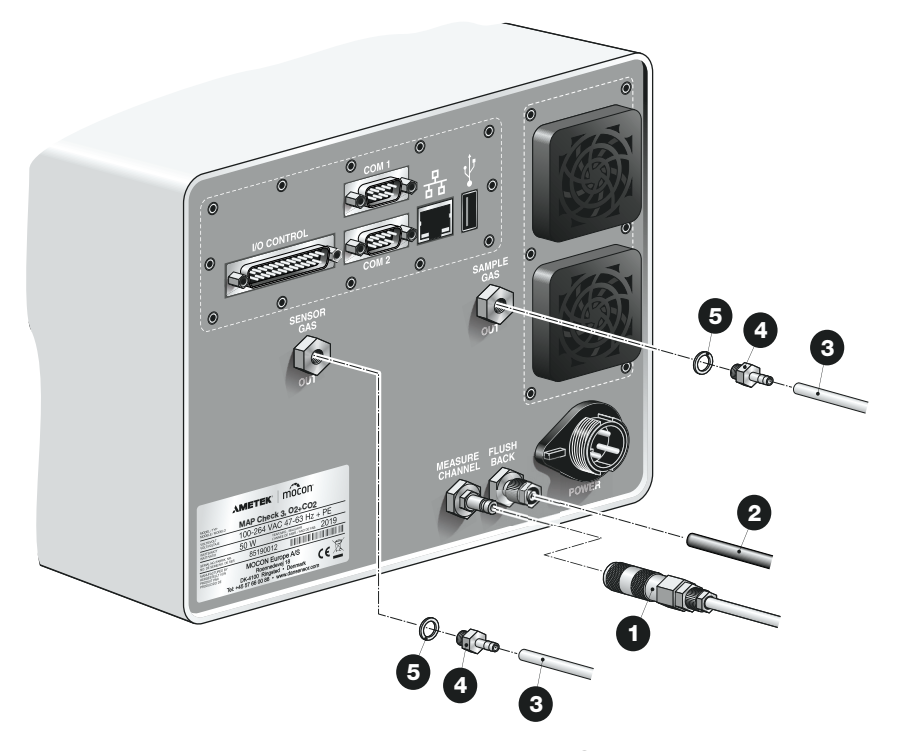

FR

 Raccordez la sonde du gaz d'échantillonnage dau connecteur d'entrée « MEASURE CHANNEL ».

Voir « Versions « Pompe » - Sonde de gaz d'échantillonnage » à la page 32 pour en savoir plus.

Raccordez le tuyau du gaz de rinçage 2 au connecteur d'entrée « FLUSH BACK ». Le tuyau doit être approximativement de type 6/4 mm en plastique. La pression de gaz doit être de 4-7 bar.

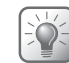

CONSEIL ! Nous vous recommandons d'utiliser soit du  $N_2$  à 100 %, soit un autre type de gaz sec (exempt d'huile et d'eau).

 Les connecteurs de sortie « SENSOR GAS OUT » et « SAMPLE GAS OUT » ne requièrent aucun raccord. Toutefois, au besoin, vous pouvez raccorder un tuyau 3 présentant un diamètre intérieur de 3 mm minimum et une longueur de 3 m maximum. Le raccord de tuyau 4 doit présenter un filet métrique de 5 mm. Nous vous recommandons également d'utiliser un joint adéquat 5.

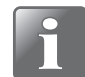

REMARQUE ! Les sorties « SENSOR GAS OUT » et « SAMPLE GAS OUT » ne doivent jamais être bloquées, ni raccordées l'une à l'autre.

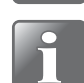

REMARQUE ! Si l'appareil est installé dans une armoire mal aérée, les sorties « SENSOR GAS OUT » et « SAMPLE GAS OUT » doivent être prolongées en dehors de l'armoire.

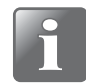

REMARQUE ! Si l'appareil est utilisé pour un gaz riche en oxygène, raccordez un tuyau au connecteur de sortie « SAMPLE GAS OUT » et prolongez-le à l'écart de l'appareil.

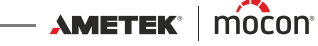

#### Version « Pompe » - Appareils dotés de la fonction GasSave et Multiplexeur (MUX)

FR

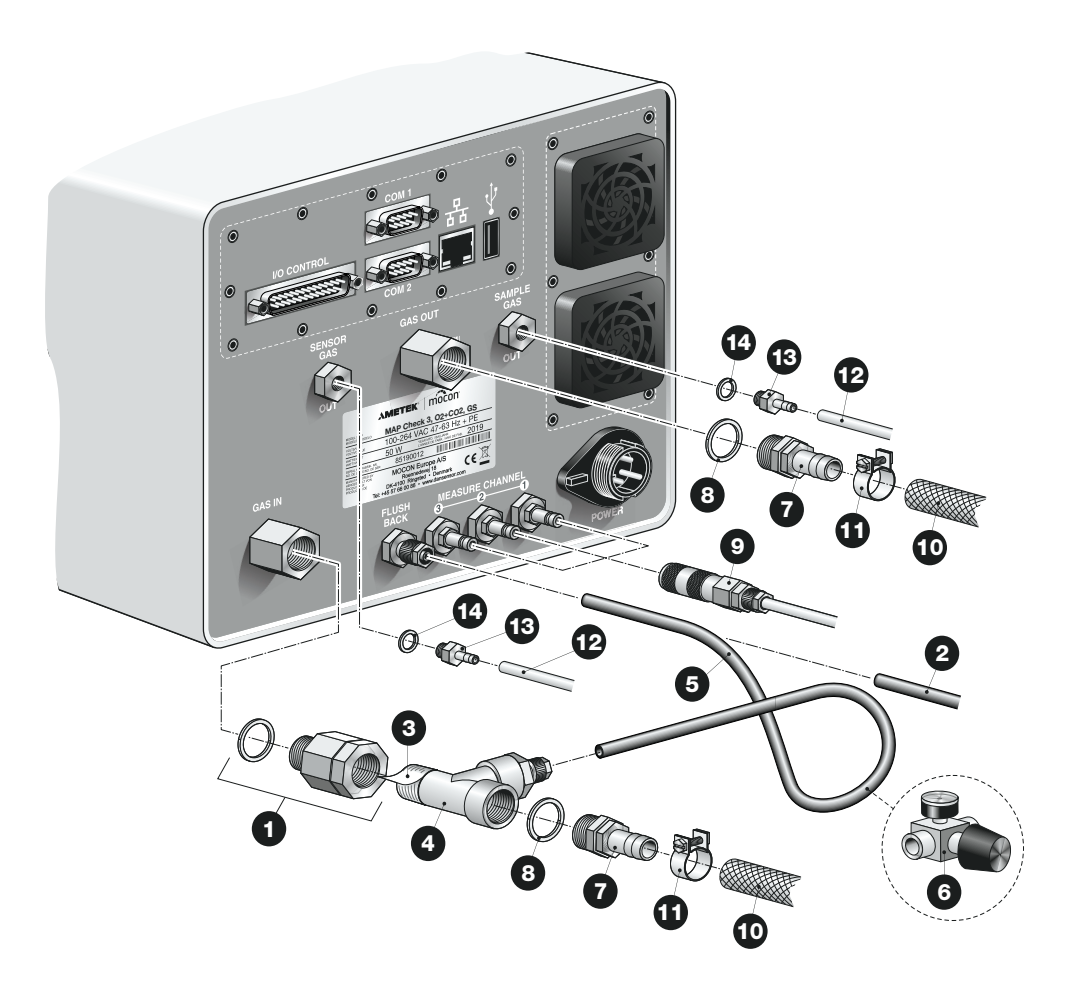

- D'usine, le filtre du gaz d'entrée D a été raccordé au connecteur d'entrée « GAS IN ».
- Si un rinçage s'impose, deux possibilités s'offrent à vous :
  - Alimentation externe en gaz de rinçage :

Raccordez un tuyau de gaz de rinçage 2 au connecteur d'entrée « FLUSH BACK ». Le tuyau doit être approximativement de type 6/4 mm en plastique. La pression de gaz doit être de 4-7 bar.

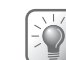

CONSEIL ! Nous vous recommandons d'utiliser soit du N<sub>2</sub> à 100 %, soit un autre type de gaz sec (exempt d'huile et d'eau).

- Alimentation en gaz de rinçage depuis l'entrée de gaz « GAS IN » : Appliquez de la bande Téflon 3 sur le filet du raccord en T 4, puis raccordez au filtre du gaz d'entrée 1 sur le connecteur d'entrée « GAS IN ». Raccordez le tuyau du gaz de rincage 5 depuis le raccord en T 4 au connecteur d'entrée « FLUSH BACK ». Si la pression sur l'entrée « GAS IN » est susceptible de dépasser 7 bar, vous devez insérer un régulateur de pression 6 dans le tuyau de rinçage 5 pour être certain que la pression du gaz de rinçage est maintenue entre 4 et 7 bar.

Raccordez les raccords 7 à l'aide des joints 8 soit au connecteur de sortie « GAS OUT » et au raccord en T 4, soit (en cas de raccord d'un tuyau d'alimentation externe en gaz de rinçage 2) au filtre du gaz d'entrée 1 sur le connecteur « GAS IN ».

FR

 Raccordez les sondes des gaz d'échantillonnage 

 aux connecteurs d'entrée « MEASURE CHANNEL 1-2-3 ».

Voir « Versions « Pompe » - Sonde de gaz d'échantillonnage » à la page 32 pour en savoir plus.

- Raccordez les tuyaux d'entrée et de sortie de gaz 20 aux raccords 7 sur « GAS IN » et « GAS OUT » à l'aide des colliers de serrage 20.
- Les connecteurs de sortie « SENSOR GAS OUT » et « SAMPLE GAS OUT » ne requièrent aucun raccord. Toutefois, au besoin, vous pouvez raccorder un tuyau présentant un diamètre intérieur de 3 mm minimum et une longueur de 3 m maximum.

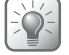

CONSEIL ! Le raccord de tuyau 🕑 doit présenter un filet métrique de 5 mm. Nous vous recommandons également d'utiliser un joint adéquat 🚇.

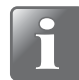

REMARQUE ! Les sorties « SENSOR GAS OUT » et « SAMPLE GAS OUT » ne doivent jamais être bloquées, ni raccordées l'une à l'autre.

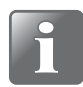

REMARQUE ! Si l'appareil est installé dans une armoire mal aérée, les sorties « SENSOR GAS OUT » et « SAMPLE GAS OUT » doivent être prolongées en dehors de l'armoire.

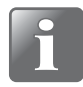

REMARQUE ! Si l'appareil est utilisé pour un gaz riche en oxygène, raccordez un tuyau au connecteur de sortie « SAMPLE GAS OUT » et prolongez-le à l'écart de l'appareil.

12/2019

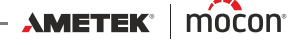

#### Version « Pression »

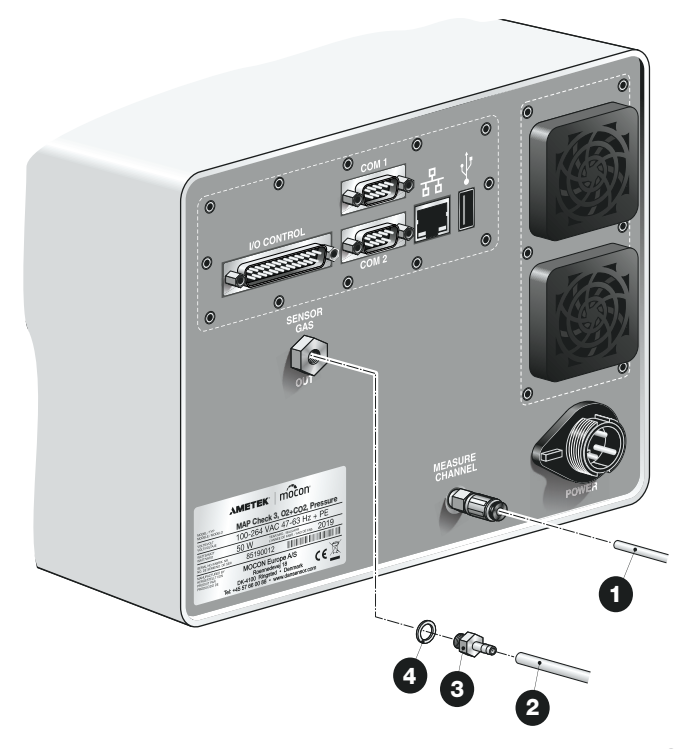

Raccordez le flexible du gaz d'échantillonnage fourni 1 sur le connecteur d'entrée « MEASURE CHANNEL » en poussant le flexible au maximum dans le raccord. La pression d'entrée doit être comprise entre 2 et 10 bar. Reportez-vous à la section « Branchements électriques » à la page 34 pour un branchement correct sur le réservoir à capacité tampon.

FR

Le connecteur de sortie « SENSOR GAS OUT » ne requiert aucun raccord. Toutefois, au besoin, vous pouvez raccorder un tuyau 2 présentant un diamètre intérieur de 3 mm minimum et une longueur de 3 m maximum.

Le raccord de tuyau 3 doit présenter un filet métrique de 5 mm. Nous vous recommandons également d'utiliser un joint adéquat 4.

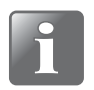

**REMARQUE ! Si la pression d'entrée du gaz d'échantillonnage est comprise entre** 2 et 3 bar, la température des gaz et la température ambiante ne peuvent pas dépasser 40 °C.

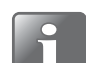

REMARQUE ! La sortie « SENSOR GAS OUT » ne doit jamais être bloquée.

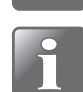

REMARQUE ! Si l'appareil est installé dans une armoire mal aérée, la sortie « SENSOR GAS OUT » doit être prolongée en dehors de l'armoire.

#### Versions « Pompe » - Sonde de gaz d'échantillonnage

FR

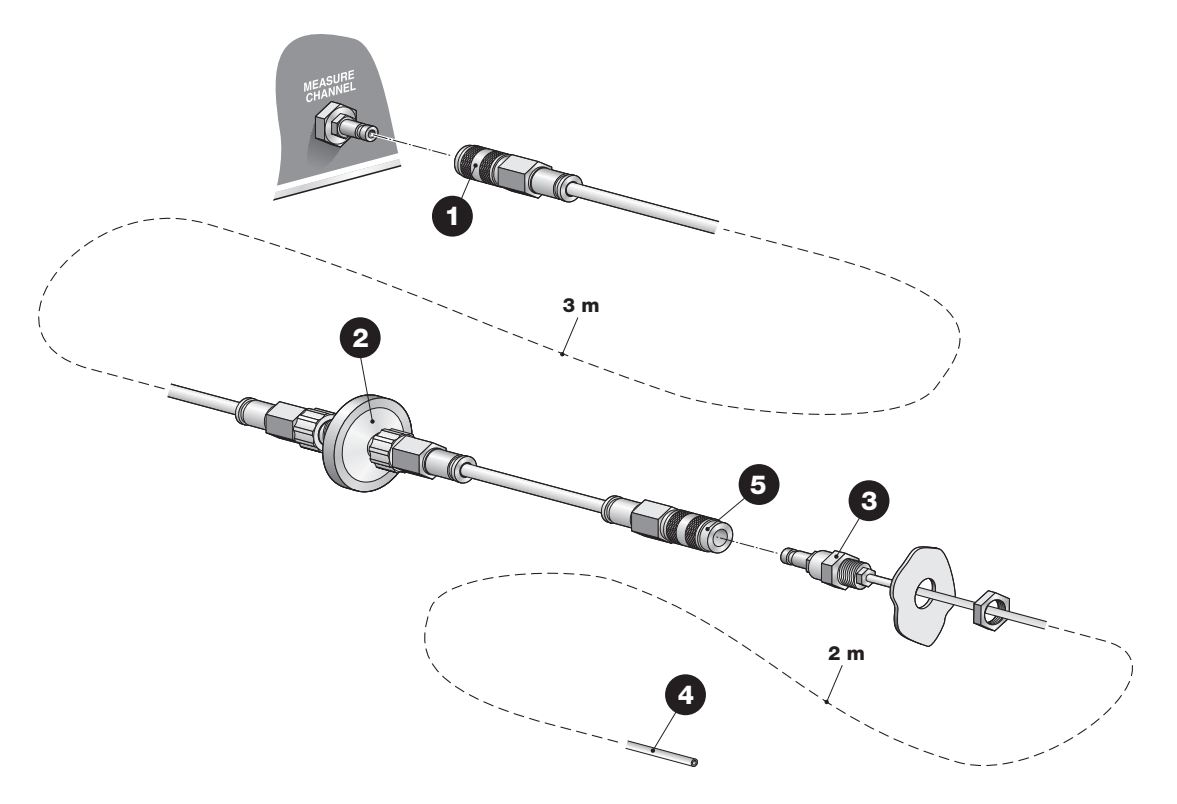

La sonde du gaz d'échantillonnage dirige le gaz d'analyse depuis le point d'analyse vers l'appareil. La sonde se compose d'un tuyau de 3 m de long, doté de connecteurs rapides aux deux extrémités en vue d'un remplacement aisé et rapide. Au besoin, le tuyau peut être raccourci.

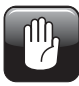

#### PRUDENCE ! Lors de la découpe des tuyaux, veillez à exécuter une coupe nette et bien droite (utilisez un couteau aiguisé au lieu d'une pince) pour éviter d'endommager les joints toriques des raccords instantanés.

Raccordez le connecteur rapide 1 le plus éloigné du filtre 2 sur l'entrée de gaz d'analyse de l'appareil.

Le filtre 2 est positionné aussi près que possible du point d'analyse. En cas d'obstruction du filtre ou des tuyaux, l'appareil affiche une erreur à l'écran. Dans la mesure où la fonction de rinçage est activée, l'appareil tente dans un premier temps de rincer le système trois fois afin de supprimer l'obstruction. En cas d'échec, une erreur s'affiche à l'écran.

En cas d'analyse dans un environnement poussiéreux, ce filtre doit être remplacé régulièrement (cf. « *Remplacement du filtre dans la sonde de gaz d'échantillonnage (versions « Pompe »*) » à la page 57 pour en savoir plus).

Montez la lance souple spéciale 3 avec un connecteur rapide et un filet métrique sur la machine (par exemple, une emballeuse) et dirigez le tuyau 4 vers le point d'analyse. Au besoin, raccourcissez.

Raccordez le connecteur rapide 5 le plus proche du filtre 2 à la lance souple 3.

12/2019

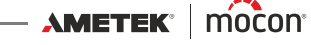

#### Version « Pression » - Branchement sur le réservoir à capacité tampon

FR

L'appareil est livré avec un flexible d'échantillonnage et une série de raccords afin de garantir un branchement correct sur le réservoir à capacité tampon. Le branchement peut être opéré de plusieurs façons, mais nous recommandons l'une des méthodes décrites ci-dessous.

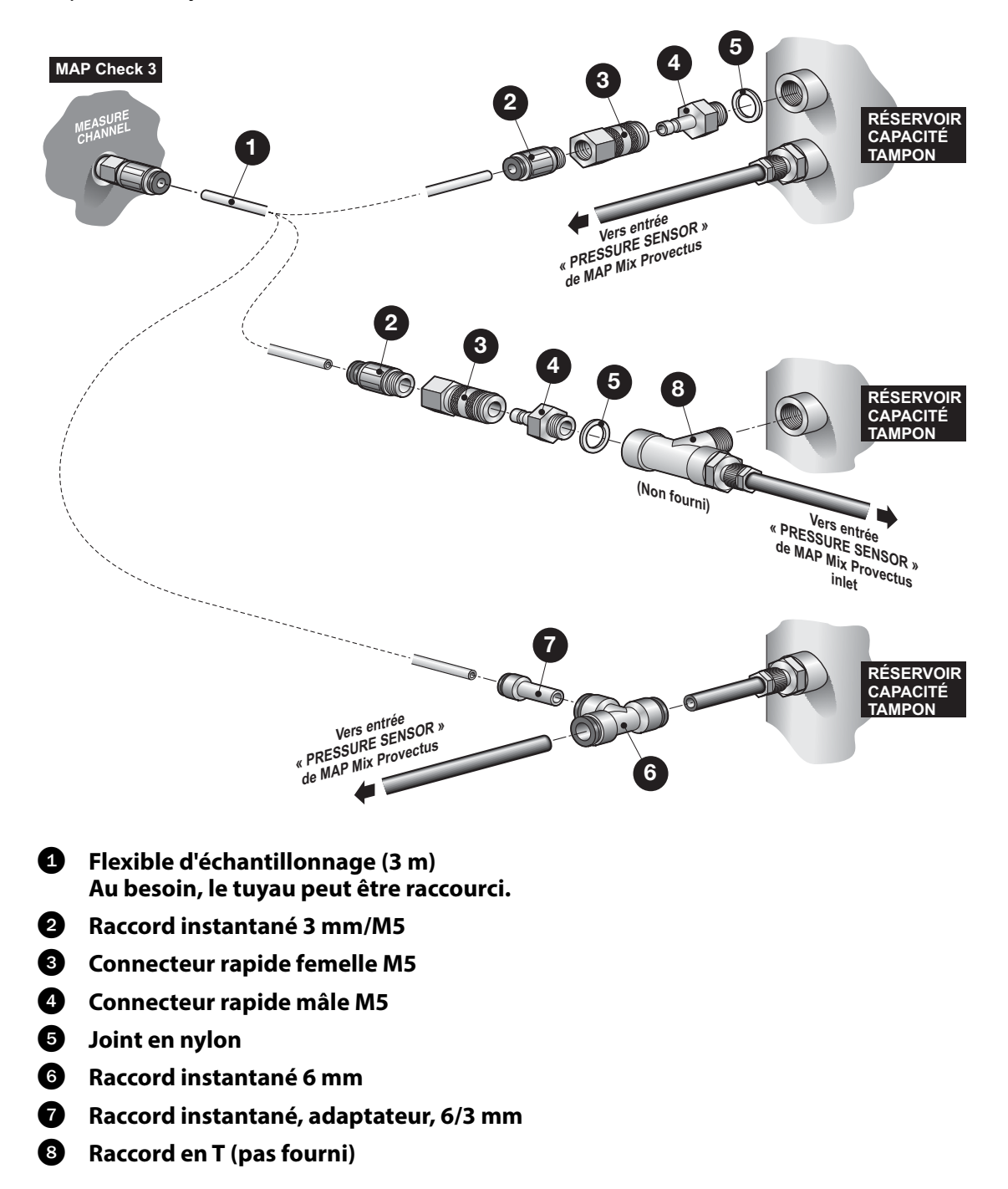

P/N 300854-I

#### Dansensor® MAP Check 3

### **Branchements électriques**

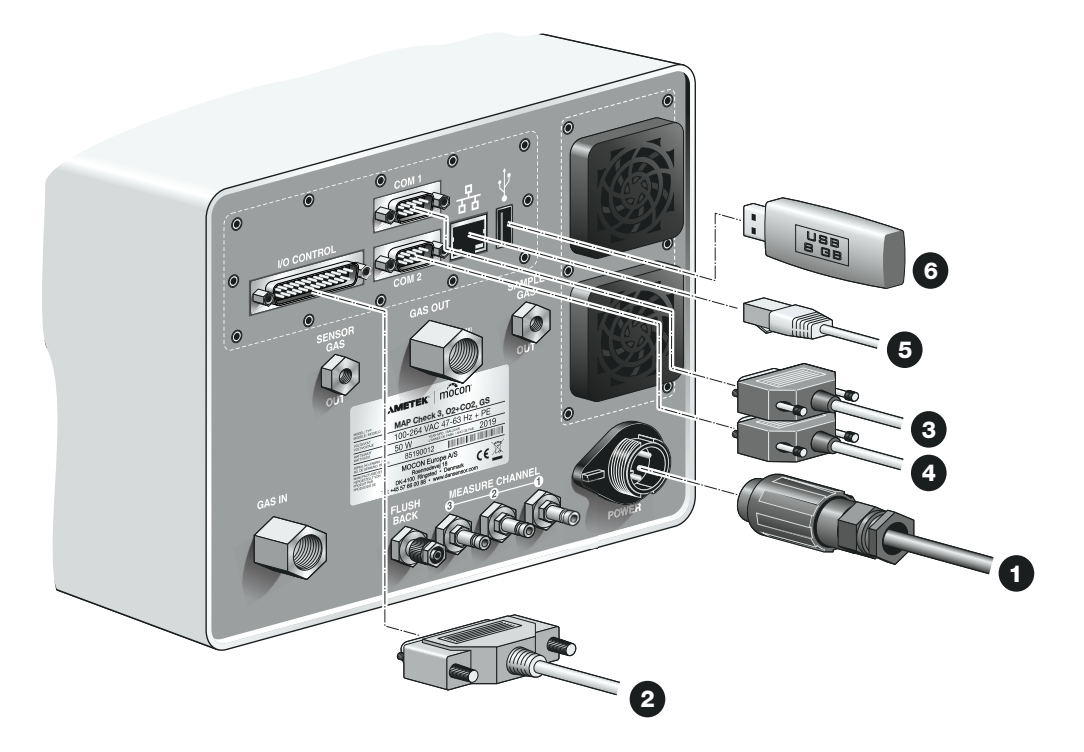

FR

- Branchez le câble d'alimentation électrique 1 entre une prise électrique et le connecteur « POWER »

   (le câble est fourni avec l'appareil).
- Raccordez un câble de communication à 25 pôles 2 entre le connecteur « I/O CONTROL » et le port adéquat sur l'emballeuse. Ce câble est fourni avec l'appareil. Voir les spécifications des câbles à la section « Câble E/S » à la page 35.
- Raccordez un câble série à 9 pôles 3 entre le connecteur « COM1 » et le port adéquat sur l'emballeuse (cf. « Câbles COM-1/COM-2 » à la page 39 pour en savoir plus). Ce câble n'est pas fourni avec l'appareil.
- Raccordez un câble série à 9 pôles 4 entre le connecteur « COM2 » et le connecteur « COM1 » sur le mélangeur MAP Mix Provectus (option) (cf. « Câbles COM-1/COM-2 » à la page 39 pour en savoir plus). Ce câble n'est pas fourni avec l'appareil.
- Raccordez un câble LAN/Ethernet ⑤ entre le connecteur LAN (symbolisé par 品) et un connecteur sur votre réseau local. Ce câble n'est pas fourni avec l'appareil.

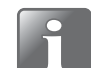

REMARQUE ! Utilisez des câbles CAT6 pour une immunité au bruit optimale.

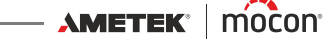
## Câble E/S

Le câble de communication à 25 pôles branché entre le connecteur « I/O CONTROL » et le port adéquat sur l'emballeuse présente le brochage suivant :

FR

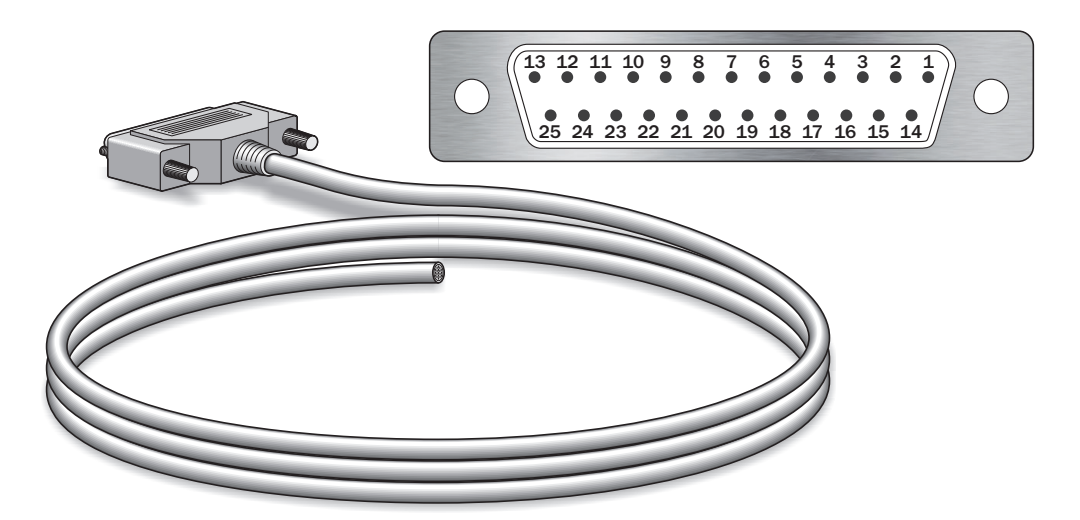

| Broches/couleurs/<br>fonction | Description                                                                                                    |
|-------------------------------|----------------------------------------------------------------------------------------------------|
| 1 - Blanc<br>2 - Marron       | Signal d'analyse de l'emballeuse. Le signal doit être stable.<br>Signal d'analyse : 10 - 32 V DC bipolaire. Consommation :<br>max 10 mA                                                                           |
| « Analyse »                   |                                                                                                    |
| 3 - Vert                      | Signal d'impulsion de l'emballeuse : 10 -32 V DC bipolaire.                                                                                                    |
| 4 - Jaune                     | Consommation : 10 mA.                                                                                                    |
| « AUX »                       | Le signal d'impulsion indique à l'appareil si l'emballeuse est en<br>marche ou pas.<br>Si celle-ci n'est pas en marche (et un « signal d'analyse »<br>continue d'être recu), l'appareil se règle dans un mode gui |
|                               | permet de réduire au minimum l'admission de gaz.                                                                                                    |
| 5 - Gris                      | Sortie de relais d'alarme. Activée si la limite d'alarme produit                                                                                                    |
| 6 - Rose                      | pour l'O <sub>2</sub> /CO <sub>2</sub> est dépassée.                                                                                                    |
| « Alarme »                    | Contacts relais: 48 V CC/VCA max. Charge : 1 A max.                                                                                                    |
| Normally Open (NO)            | Normally Open (NO) : Contact ouvert lorsque l'alimentation est coupée.                                                                                                    |
| 5 - Gris                      | Sortie de relais d'alarme. Activée si la limite d'alarme produit                                                                                                    |
| 7 - Bleu                      | pour l'O <sub>2</sub> /CO <sub>2</sub> est dépassée.                                                                                                    |
| « Alarme »                    | Contacts relais : 48 V CC/VCA max. Charge : 1 A max.                                                                                                    |
| Normally Closed (NC)          | Normally Closed (NC) : Contact fermé lorsque l'alimentation est coupée.                                                                                                    |

| Broches/couleurs/<br>fonction        | Description                                                                                                    |  |  |
|--------------------------------------|----------------------------------------------------------------------------------------------------|--|--|
| 8 - Rouge<br>9 - Noir                | Sortie de relais d'avertissement. Activée si la limite<br>d'avertissement produit pour l'O <sub>2</sub> /le CO <sub>2</sub> est dépassée. |  |  |
| « Avertissement »                    | Contacts relais : 48 V CC/VCA max. Charge : 1 A max.                                                                                      |  |  |
| Normally Open (NO)                   | Normally Open (NO) : Contact ouvert lorsque l'alimentation est coupée.                                                                    |  |  |
| 8 - Rouge<br>10 - Mauve              | Sortie de relais d'avertissement. Activée si la limite d'avertissement produit pour l' $O_2$ /le CO $_2$ est dépassée.                    |  |  |
| « Avertissement »                    | Contacts relais : 48 V CC/VCA max. Charge : 1 A max.                                                                                      |  |  |
| Normally Closed (NC)                 | Normally Closed (NC) : Contact fermé lorsque l'alimentation est coupée.                                                                   |  |  |
| 11 - Gris/rose<br>12 - Bleu/rouge    | Sortie de relais Erreur/Prêt. Activée si l'appareil N'EST PAS prêt<br>(chauffe en cours) ou en cas d'erreur grave.                        |  |  |
| «Erreur/Prêt»                        | Contacts relais : 48 V CC/VCA max. Charge : 1 A max.                                                                                      |  |  |
| Normally Open (NO)                   | Normally Open (NO) : Contact ouvert lorsque l'alimentation est coupée.                                                                    |  |  |
| 11 - Gris/rose                       | Sortie de relais Erreur/Prêt. Activée si l'appareil N'EST PAS prêt<br>(chauffe en cours) ou en cas d'erreur grave.                        |  |  |
| « Frreur/Prêt »                      | Contacts relais : 48 V CC/VCA max. Charge : 1 A max.                                                                                      |  |  |
| Normally Closed (NC)                 | Normally Closed (NC) : Contact fermé lorsque l'alimentation est coupée.                                                                   |  |  |
| 14 - Marron/vert                     | En cas de sélection dans le menu « Configuration générale », le signal analogique de la sortie courant est émis ici.                      |  |  |
| « Sortie courant »                   | Broche 14 : + (signal de sortie positif), broche 15 : - (signal de<br>sortie négatif)                                                     |  |  |
|                                      | Peut être configurée comme 0-20 mA ou 4-20 mA, résistance<br>de charge ≤ 500 Ohm                                                          |  |  |
| 24 - Marron/rouge<br>25 - Blanc/noir | En cas de sélection dans le menu « Configuration générale », le signal analogique de la sortie tension est émis ici.                      |  |  |
| « Sortie tension »                   | Broche 24 : + (signal de sortie positif), broche 25 : - (signal de<br>sortie négatif)                                                     |  |  |
|                                      | Peut être configurée comme 0-10 V DC ou 2-10 V DC                                                                                         |  |  |

FR

REMARQUE ! Une seule sortie analogique peut être active à la fois (soit courant, soit tension).

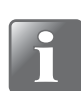

**REMARQUE !** Tous les signaux « I/O CONTROL » sont isolés galvaniquement.

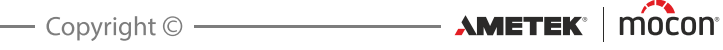

# Signaux de relais

La section suivante décrit le fonctionnement des relais durant les états Arrêt, Normal et Erreur :

FR

| Relais PRÊT                      |                                            | État de l'appareil                         |  |
|----------------------------------|--------------------------------------------|--------------------------------------------|--|
| Appareil arrêté                  | Broche DSUB 11 raccordée à la<br>broche 12 | « Pas prêt » (Arrêt)                       |  |
| Appareil en marche -<br>Prêt     | Broche DSUB 11 raccordée à la<br>broche 13 | « Prêt »                                   |  |
| Appareil en marche -<br>Pas prêt | Broche DSUB 11 raccordée à la<br>broche 12 | « Pas prêt »<br>(erreur, arrêt ou chauffe) |  |
| Broches DSUB 25/                 | Broche 11 - Gris/rose (Commun)             | ·                                          |  |
| couleurs                         | Broche 12 - Bleu/rouge                     |                                            |  |
|                                  | Broche 13 - Blanc/vert                     |                                            |  |

| Relais ALARME                  |                                                     | État de l'appareil |  |
|--------------------------------|-----------------------------------------------------|--------------------|--|
| Appareil arrêté                | Broche DSUB 5 raccordée à la broche<br>6            | « Alarme » (Arrêt) |  |
| Appareil en marche -<br>OK     | Broche DSUB 5 raccordée à la broche<br>7            | « OK »             |  |
| Appareil en marche -<br>Alarme | Broche DSUB 5 raccordée à la broche « Alarme »<br>6 |                    |  |
| Broches DSUB 25/               | Broche 5 - Gris (Commun)                            | )                  |  |
| couleurs                       | Broche 6 - Rose                                     |                    |  |
|                                | Broche 7 - Bleu                                     |                    |  |

| Relais AVERTISSEME                    | État de l'appareil                        |                           |
|---------------------------------------|-------------------------------------------|---------------------------|
| Appareil arrêté                       | Broche DSUB 8 raccordée à la broche<br>9  | « Avertissement » (Arrêt) |
| Appareil en marche -<br>OK            | Broche DSUB 8 raccordée à la broche<br>10 | « OK »                    |
| Appareil en marche -<br>Avertissement | Broche DSUB 8 raccordée à la broche<br>9  | « Avertissement »         |
| Broches DSUB 25/                      | Broche 8 - Rouge (Commun)                 |                           |
| couleurs                              | Broche 9 - Noir                           |                           |
|                                       | Broche 10 - Mauve                         |                           |

# Signaux E/S pour la commande de la machine

#### E/S commande machine :

- Entrée Démarrer/Arrêter
- Entrée AUX
- Relais erreur
- Relais alarme
- Relais avertissement

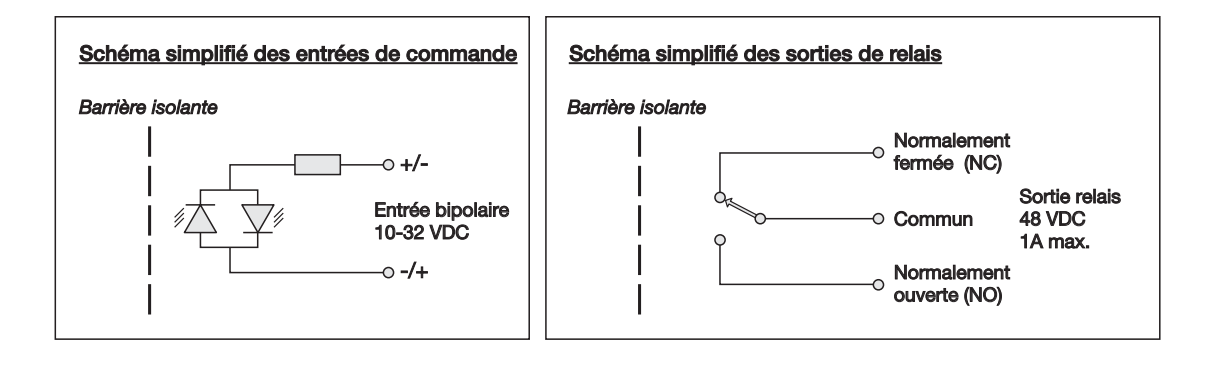

FR

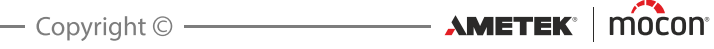

# Câbles COM-1/COM-2

Les câbles de communication à 9 pôles doivent présenter le brochage suivant (connecteurs femelles):

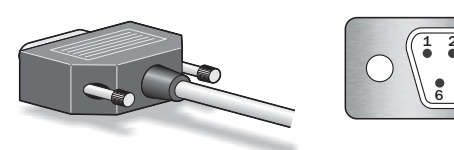

| COM-1 Secteur (MAÎTRE) port de communication RS232 (DTE mâle) |                                                                        |  |  |
|---------------------------------------------------------------|------------------------------------------------------------------------|--|--|
| Broches/texte                                                 | Description                                                            |  |  |
| 2                                                             | Réception de données : entrée de données série en provenance de        |  |  |
| « RxD »                                                       | l'empaileuse ou du PLC.                                                |  |  |
| 3                                                             | Transmission de données : sortie de données série vers l'emballeuse    |  |  |
| « TxD »                                                       | ou le PLC.                                                             |  |  |
|                                                               |                                                                        |  |  |
| 5                                                             | Mise à la terre : mise à la terre du signal.                           |  |  |
| « GND »                                                       |                                                                        |  |  |
| 7                                                             | Demande d'envoi : sortie de signal vers l'emballeuse ou le PLC.        |  |  |
| « RTS »                                                       | (NON UTILISE ACTUELLEMENT)                                             |  |  |
| 8                                                             | Prêt à émettre : entrée du signal provenant de l'emballeuse ou le PLC. |  |  |
| « CTS »                                                       | (NON UTILISÉ ACTUELLEMENT)                                             |  |  |
| 9                                                             | Tension d'alimentation +5V max. 250 mA (fusible)                       |  |  |
| « +5V »                                                       |                                                                        |  |  |

| COM-2 Secteur (ESCLAVE) port de communication RS232 (DTE mâle) |                                                                    |  |  |
|----------------------------------------------------------------|--------------------------------------------------------------------|--|--|
| Broches/texte                                                  | Description                                                        |  |  |
| 2                                                              | Réception de données : entrée de données série depuis un appareil  |  |  |
| « RxD »                                                        | esclave (par exemple, MAP Mix Provectus)                           |  |  |
| 3                                                              | Transmission de données : sortie de données série vers un appareil |  |  |
| « TxD »                                                        | esclave (par exemple, MAP Mix Provectus)                           |  |  |
| 5                                                              | Mise à la terre : mise à la terre du signal.                       |  |  |
| « GND »                                                        |                                                                    |  |  |

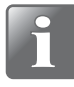

**REMARQUE ! Les ports de communication COM 1 et COM 2 ne sont pas isolés** galvaniquement. Autrement dit, « GND » est raccordé à la prise de terre secteur et au châssis. Évitez les boucles de terre lors de l'installation.

# Commande de mélangeur

Dansensor<sup>®</sup> MAP Check 3 peut commander un mélangeur de gaz Dansensor<sup>®</sup> MAP Mix Provectus. L'illustration ci-dessous montre comment raccorder les appareils.

FR

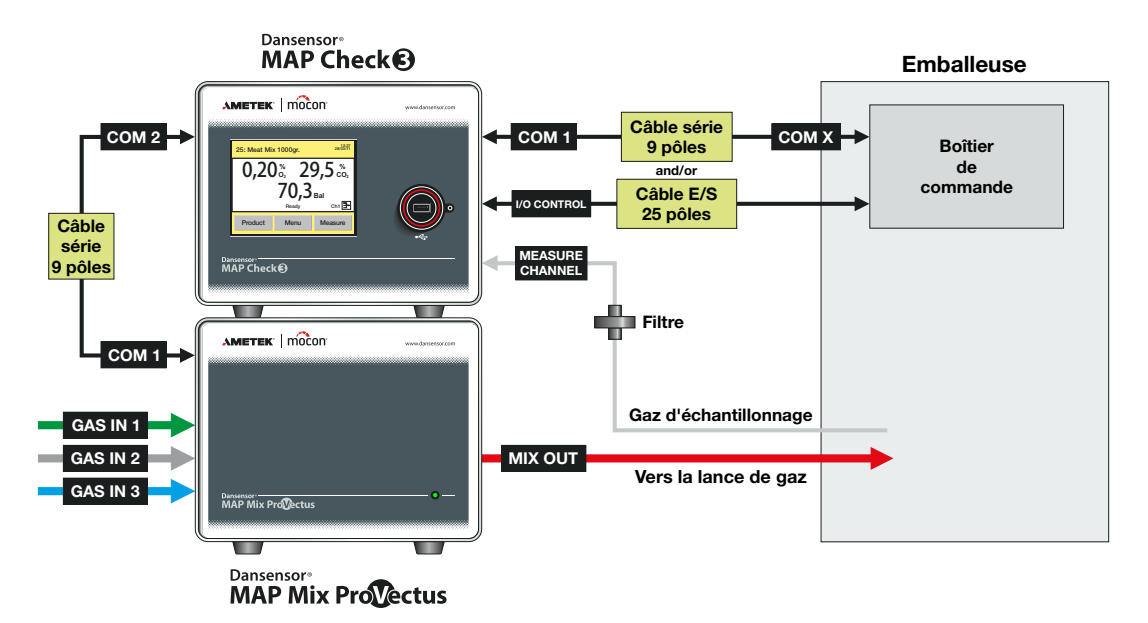

Réglez les paramètres comme suit :

- 1. Dans Configuration générale, réglez Protocole COM2 sur PBI.
- 2. Dans **Configuration générale**, sélectionnez **Paramétrage mélangeur externe** et réglez **Mélangeur externe activé** sur **Oui**.

Cette action déploiera les paramètres de configuration du gaz. Procédez aux réglages nécessaires.

3. Le ou les produits doivent être configurés avec le réglage adéquat pour **Mode mélangeur** externe : Flux, Tampon ou GasSave.

Après avoir sélectionné le mode de mélangeur requis, vous devez régler correctement les paramètres pour le pourcentage de mélange, la pression dans le réservoir à capacité tampon, le flux de gaz ou la fonction GasSave.

12/2019

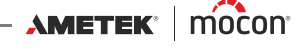

# 4. Utilisation et entretien

# Généralités

L'illustration ci-dessous offre une vue d'ensemble des différentes options de commande de Dansensor<sup>®</sup> MAP Check 3.

Le logiciel Dansensor<sup>®</sup> MAP Check 3 PC Software vous permet de récolter des données d'analyse et d'entretenir votre base de données produits (cf. le guide utilisateur du logiciel MAP Check 3 pour en savoir plus).

Utilisez le programme PuTTY Terminal Server pour configurer l'appareil. S'il peut être utilisé avec tous les modèles, ce programme est tout spécialement conçu pour les modèles « Black Box » (cf. « PuTTY Terminal Server » à la page 91 pour en savoir plus).

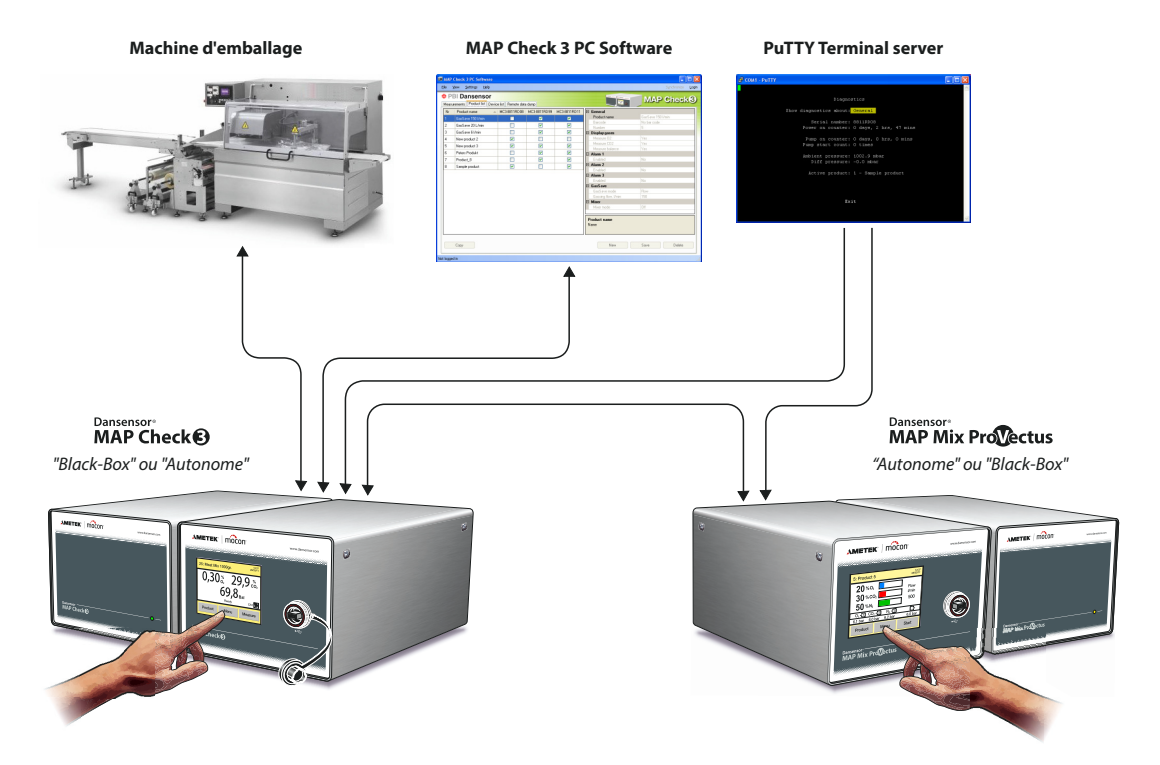

# Démarrage

### Modèles « Black Box »

Lorsque l'unité est sous tension, l'indicateur à l'avant est allumé.

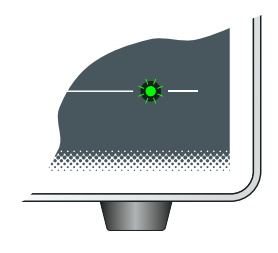

Après un bref autodiagnostic interne, l'appareil commence à chauffer les capteurs. Durant cette période, l'indicateur est allumé en rouge (allumage permanent).

FR

Au terme de la période de chauffe, l'indicateur s'allume en vert (allumage permanent) et l'appareil est alors prêt à être utilisé.

### Modèles à écran d'affichage

Une fois l'appareil mis sous tension, l'écran affiche brièvement la page de garde **Dansensor® MAP Check 3**.

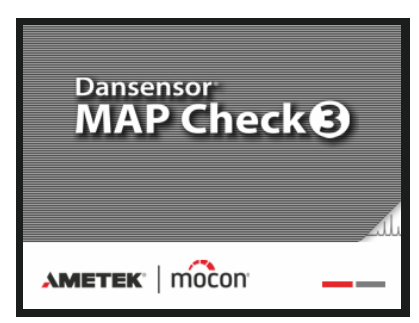

Après un bref autodiagnostic interne, l'appareil commence à chauffer les capteurs.

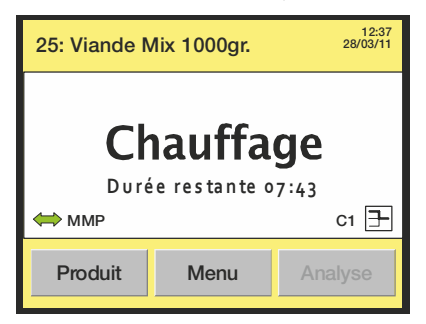

Durant cette période, le bouton « Analyse » est désactivé. S'il est réglé sur un contrôle externe, l'appareil retient toute logique de la machine afin d'éviter un démarrage prématuré Durant la chauffe, l'utilisateur peut accéder au **Menu principal** en appuyant sur la touche **Menu** (cf. « *Menu principal* » à la page 61 pour en savoir plus).

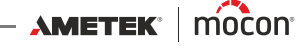

Au terme de la période de chauffe, l'écran affiche le message « Prêt » et l'appareil est alors prêt à être utilisé.

FR

| 25: Viande N | 25: Viande Mix 1000gr. |         |  |
|--------------|------------------------|---------|--|
| Prêt         |                        |         |  |
| ⇔ ММР        |                        | C1 于    |  |
| Produit      | Menu                   | Analyse |  |

# Analyse

### Modèles « Black Box »

Le signal de contrôle externe émis par l'emballeuse détermine le moment auquel l'analyse commence et se termine.

FR

Si les capteurs sont en cours de chauffe, l'analyse démarre automatiquement au terme de la période de chauffe.

### Modèles à écran d'affichage

Si l'appareil est configuré pour un contrôle d'analyse externe, le signal de contrôle externe émis par l'emballeuse détermine le moment où l'analyse commence et se termine. Si les capteurs sont en cours de chauffe, l'analyse démarre automatiquement au terme de la période de chauffe.

L'analyse peut également être démarrée et arrêtée manuellement à l'aide de la touche **Analyse/Arrêt** sur l'écran d'analyse (cf. « Écran d'analyse » ci-après).

### Écran d'analyse

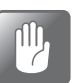

PRUDENCE ! L'écran tactile peut uniquement être activé à l'aide du doigt. L'utilisation de crayons ou d'objets métalliques endommagerait la membrane sensitive.

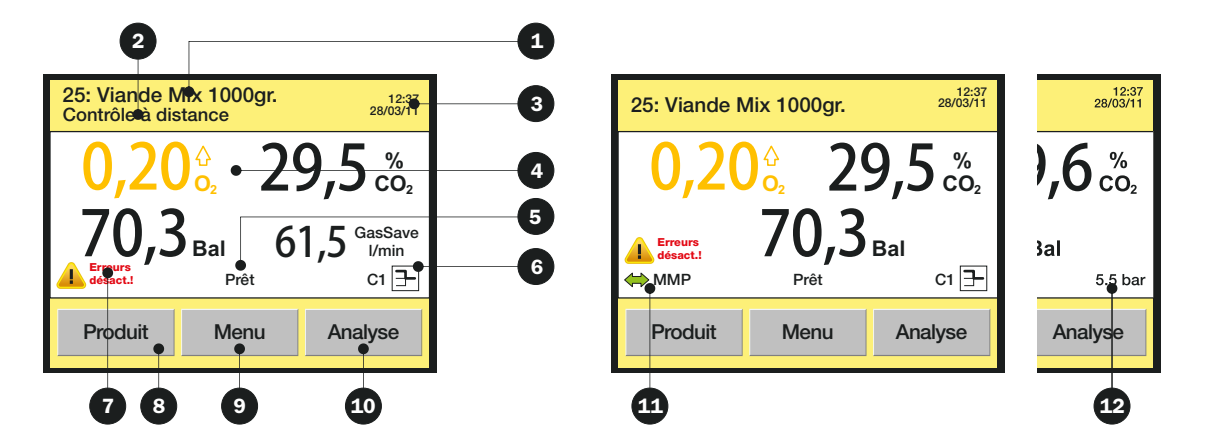

L'écran d'analyse comprend les informations/fonctions suivantes :

| Produit sélectionné   | Numéro/nom du produit actuellement sélectionné.                                                                                                    |
|-----------------------|----------------------------------------------------------------------------------------------------|
| 2 Contrôle à distance | Affiché lorsque l'appareil est contrôlé par télécommande à<br>partir du protocole Modbus TCP.<br>Dans ce cas, les boutons <b>8</b> , <b>9</b> et <b>10</b> sont désactivés.                                                                                                    |
| <b>3</b> Heure/date   | Heure et date actuelles.                                                                                                    |
| 4 Résultat d'analyse  | Résultat de la dernière analyse opérée.<br>Durant la chauffe, cette section de l'écran affiche également la<br>durée de chauffe restante.<br>Dans le cas des appareils dotés de GasSave sur lesquels le<br>mélangeur externe est désactivé, cette section de l'écran<br>affiche également le flux GasSave. |

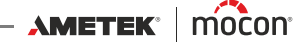

|                      | Seules le<br>la config<br><i>produit</i> »                                           | s valeurs sélectionnées en vue de leur affichage dans<br>uration du produit sont affichées (cf. « <i>Modifier le</i><br><i>à la page 62</i> pour en savoir plus).                                                                                                    |
|----------------------|--------------------------------------------------------------------------------------|----------------------------------------------------------------------------------------------------|
|                      | La coule                                                                             | ur du texte signifie ce qui suit :                                                                                                    |
|                      | Noir                                                                                 | Indique que le résultat est compris dans les limites<br>ou qu'aucune limite n'a été définie pour ce gaz.                                                                                                    |
|                      | Orange                                                                               | Indique que la concentration de gaz adépassé la<br>valeur d'avertissement réglée.<br>Le symbole en forme de flèche à droite de la valeur<br>indique s'il s'agit d'un avertissement haut ou bas.                                                                                                    |
|                      | Rouge                                                                                | Indique que la concentration de gaz adépassé la<br>valeur d'alarme réglée.<br>Le symbole en forme de flèche à droite de la valeur<br>indique s'il s'agit d'une alarme haute ou basse.                                                                                                    |
| 5 État               | Indique l<br>« Analyse                                                               | l'état actuel de l'appareil (par exemple, « Prêt » ou<br>e »).                                                                                                    |
| Canal d'analyse      | (Versions<br>L'analyse<br>symbole<br>active :<br>c1 → , c                            | s à multiplexeur uniquement).<br>e alterne les trois canaux d'analyse en continu. Le<br>indique l'entrée d'analyse qui est actuellement<br>c2 글 ou c3 글                                                                                                    |
| Terreurs désactivées | Ce symbo<br>menu « C<br>Toutes le<br>externe e<br>Cette sol<br>souhaite<br>erreur so | ole indique que les erreurs ont été désactivées dans le<br>Configuration analyse ».<br>es erreurs sont détectées, mais l'émission du signal<br>est désactivée.<br>lution peut être utilisée en dernier ressort, si vous<br>z pouvoir faire fonctionner l'emballeuse bien qu'une<br>pit survenue sur l'appareil. |
| 8 Touche Produit     | Permet d<br>du produ<br>Voir « <i>Sél</i><br>pour en s                               | l'accéder à la liste des produits en vue de la sélection<br>uit.<br><i>lection d'un produit en vue d'une analyse » à la page 46</i><br>savoir plus.                                                                                                    |
| Touche Menu          | Permet c<br>Voir « <i>Me</i>                                                         | l'accéder au menu principal.<br>enu principal » à la page 61 pour en savoir plus.                                                                                                    |
| Touche Analyse/Arrêt | Démarre<br>Si l'appar<br>désactive                                                   | /arrête l'analyse.<br>reil est réglé sur un contrôle externe, cette touche est<br>ée.                                                                                                    |
| Raccord mélangeur    | (Apparaî<br>externe).<br>Indique l<br>MMI                                            | t uniquement en cas d'activation d'un mélangeur<br>l'état actuel de la connexion du mélangeur externe.<br>P = Connexion OK<br>P = Aucune connexion                                                                                                    |
|                      | Appuyez<br>alternativ<br>de pressi                                                   | z sur l'icône pour modifier l'écran et afficher<br>vement le flux du mélangeur, le mélange et les relevés<br>ion.                                                                                                    |
| Pression d'entrée    | (Versions<br>Relevé de                                                               | s « Pression » uniquement)<br>e la pression d'entrée du gaz.                                                                                                    |

### Sélection d'un produit en vue d'une analyse

#### Modèles « Black Box »

Les produits sont sélectionnés via la logique de commande de l'emballeuse.

#### Modèles à écran d'affichage

Procédez comme suit pour sélectionner un produit dans la liste Produits :

1. Sur l'écran d'analyse, appuyez sur la touche **Produit** pour afficher l'écran **Produits**.

FR

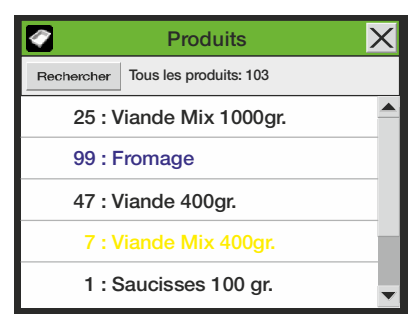

Cet écran affiche une liste de tous les produits, en commençant par le dernier produit utilisé.

Le texte en bleu indique que des analyses ont été sauvegardées pour le produit. Le texte en jaune indique que les paramètres du produit ne sont pas compatibles avec les configurations actuelles de l'appareil.

 Utilisez les touches de défilement ▲ et ▼ pour localiser le produit recherché, puis appuyez sur le produit pour le sélectionner et revenir à l'écran d'analyse. Si votre liste de produits est très longue, vous pouvez localiser le produit en appuyant sur la touche **Rechercher**. L'écran **Rechercher produits** s'affiche alors.

| Rechercher produits                         | × |  |
|---------------------------------------------|---|--|
| Quantité totale de produits: 103            |   |  |
| Tous les produits, par nom                  |   |  |
| Tous les produits, par numéro               |   |  |
| Tous les produits, par dernière utilisation |   |  |
| Numéro du produit                           |   |  |
| Nom du produit                              | • |  |

- 3. Sélectionnez la méthode de recherche souhaitée.
- 4. Sélectionnez l'une des méthodes **Tous les produits...** pour afficher une liste de tous les produits triés selon l'ordre sélectionné (par exemple, **par numéro**).

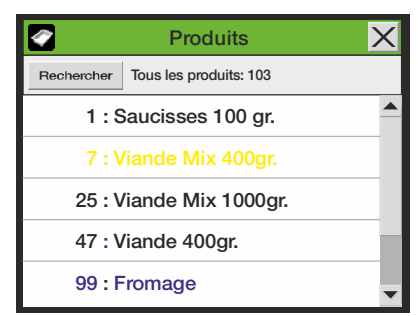

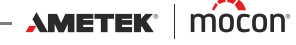

5. Utilisez les touches de défilement ▲ et ▼ pour localiser le produit recherché, puis appuyez sur le produit pour le sélectionner et revenir à l'écran d'analyse.

FR

6. Sélectionnez l'une des méthodes **Produit...** (par exemple, **Nom du produit**) pour afficher un clavier tactile vous permettant de saisir les données du produit.

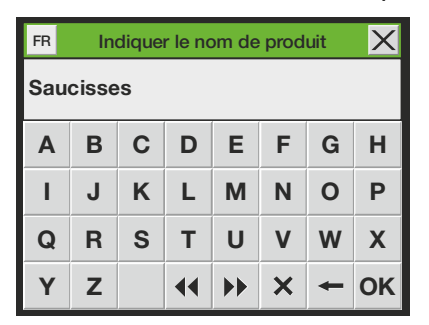

7. Saisissez le nom du produit (par exemple : **Saucisses**) et confirmez en appuyant sur la touche **OK**.

Une liste s'affiche alors, indiquant tous les produits dont le nom commence par **Saucisses**.

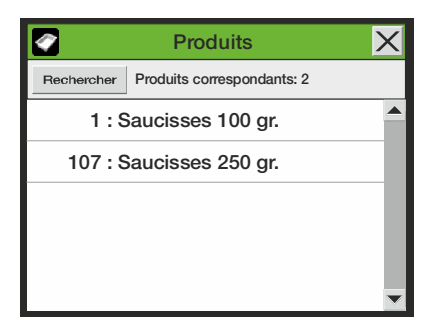

- 8. Appuyez sur le produit recherché pour le sélectionner et revenir à l'écran d'analyse.

CONSEIL ! Lorsque vous sélectionnez la méthode de recherche Nom du produit, indiquez uniquement un « S » pour afficher une liste de tous les produits commençant par la lettre « S ».

Lors de la sélection de la méthode de recherche Numéro de produit, si vous entrez «1 », seul le produit n° 1 s'affichera, et non la liste de tous les produits commençant par « 1 » (par ex. : 1, 17, 134).

# **Erreurs/avertissements**

### Messages d'erreur/avertissement

En cas d'erreur ou d'avertissement sur l'appareil, une fenêtre flash s'affiche à l'écran.

FR

| Avertissement 8                                                                 | Х |
|---------------------------------------------------------------------------------|---|
| Erreur lors de l'ajout du produit. Il existe<br>déjà un produit portant ce nom. |   |
| Fermer                                                                          |   |

La fenêtre indique le type (erreur ou avertissement), le numéro de l'erreur ou de l'avertissement ainsi qu'une brève description.

Afin de valider l'erreur/avertissement et fermer la fenêtre, appuyez soit sur la touche **Fermer**, soit sur le bouton **X** dans le coin supérieur droit.

Le numéro de l'erreur/avertissement doit être rapporté au technicien-dépanneur afin qu'il puisse y remédier.

Reportez-vous à la liste complète « Liste des erreurs/avertissements » à la page 49.

Une liste des erreurs/avertissements les plus récents est disponible dans le **menu diagnostic** (cf. « *Menu diagnostic* » à *la page 69* pour en savoir plus).

#### Modèles « Black-Box »

En cas d'erreur/avertissement, le voyant à l'avant de l'appareil s'allume en rouge (erreur = allumage permanent, avertissement = clignotement) et un signal d'erreur est transmis à l'emballeuse.

Une description de l'erreur/avertissement peut uniquement être affichée sur l'écran de l'emballeuse dans la mesure où le logiciel de communication nécessaire a été installé sur celle-ci.

48

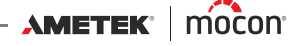

# Liste des erreurs/avertissements

Il est à noter que les messages marqués d'un astérisque (\*) ne s'affichent pas à l'écran. Ces messages apparaissent uniquement en tant qu'entrées du journal d'erreurs. Voir « Menu diagnostic » à la page 69 pour en savoir plus.

FR

| N° | Туре          | Message                                                                               | Action                                                                         |
|----|---------------|---------------------------------------------------------------------------------------|--------------------------------------------------------------------------------|
| 0  | Erreur        | Une erreur inconnue s'est produite                                                    | Redémarrez<br>l'unité<br>Si l'erreur<br>persiste,<br>contactez le<br>dépanneur |
| 1  | Avertissement | Aucun produit n'a été trouvé. Un produit<br>avec des valeurs par défaut a été créé    | Information<br>utilisateur                                                     |
| 2  | Avertissement | Le nombre de produits trouvés est trop élevé.<br>Certains produits ont été supprimés. | Information<br>utilisateur                                                     |
| 3  | Erreur        | Erreur lors de la suppression du produit.                                             | Réessayez<br>Si l'erreur<br>persiste,<br>contactez le<br>dépanneur             |
| 4  | Erreur        | Erreur interne lors du traitement des produits                                        | Contactez le<br>dépanneur                                                      |
| 5  | Erreur        | Erreur lors de la modification du produit actif                                       | Contactez le<br>dépanneur                                                      |
| 6  | Erreur        | Erreur lors de la lecture du produit dans la base de données                          | Contactez le<br>dépanneur                                                      |
| 7  | Erreur        | Erreur lors de l'écriture du produit dans la<br>base de données                       | Contactez le<br>dépanneur                                                      |
| 8  | Avertissement | Erreur lors de l'ajout du produit. Il existe déjà<br>un produit portant ce nom.       | Information<br>utilisateur                                                     |
| 9  | Avertissement | Produit corrompu. Remplacé par les<br>paramètres par défaut.                          | Information<br>utilisateur                                                     |
| 10 | Erreur        | Ce produit n'a pas été trouvé                                                         | Contactez le<br>dépanneur                                                      |
| 12 | Erreur        | Erreur interne interface utilisateur                                                  | Contactez le<br>dépanneur                                                      |
| 13 | Erreur        | Erreur lors de l'ouverture du lecteur LCD                                             | Contactez le<br>dépanneur                                                      |
| 14 | Erreur        | La modification du contraste du LCD a<br>échoué                                       | Contactez le<br>dépanneur                                                      |
| 15 | Erreur        | La modification de la luminosité du LCD a<br>échoué                                   | Contactez le<br>dépanneur                                                      |

AMETEK<sup>®</sup> | mocon<sup>®</sup> ------ Copyright © ----

P/N 300854-I

| N° | Туре          | Message                                                                                                    | Action                     |
|----|---------------|----------------------------------------------------------------------------------------------------|----------------------------|
| 16 | Erreur        | La modification du rétroéclairage du LCD a<br>échoué                                                                                                | Contactez le<br>dépanneur  |
| 17 | Erreur        | La mise en veille du LCD a échoué                                                                                                    | Contactez le<br>dépanneur  |
| 18 | Erreur        | Impossible de détecter le fichier de<br>configuration du clavier. Le clavier ou<br>scanneur extérieur risque de ne pas<br>fonctionner correctement. | Contactez le<br>dépanneur  |
| 20 | Erreur        | Erreur interne interface journalisation données                                                                                                    | Contactez le<br>dépanneur  |
| 21 | Erreur        | Erreur IO journalisation données                                                                                                    | Contactez le<br>dépanneur  |
| 22 | Erreur        | Le module de journalisation des données a<br>été arrêté                                                                                             | Contactez le<br>dépanneur  |
| 23 | Avertissement | Mémoire interne pleine. Journalisation des données arrêtée                                                                                          | Information<br>utilisateur |
| 24 | Erreur        | Impossible de détecter la clé de mémoire<br>USB. Veuillez vérifier si la clé est correctement<br>raccordée.                                         | Information<br>utilisateur |
| 25 | Erreur        | Import/export : la copie a échoué                                                                                                    | Information<br>utilisateur |
| 26 | Erreur        | Import/export : aucune donnée trouvée                                                                                                    | Information<br>utilisateur |
| 27 | Erreur        | Import/export : données corrompues                                                                                                    | Information<br>utilisateur |
| 28 | Erreur        | Import/export : échec                                                                                                    | Information<br>utilisateur |
| 29 | Avertissement | Le capteur CO <sub>2</sub> doit être étalonné. Les valeurs<br>d'analyse risquent de ne pas être valables.                                           | Information<br>utilisateur |
| 30 | Avertissement | Le capteur O <sub>2</sub> doit être étalonné. Les valeurs<br>d'analyse risquent de ne pas être correctes.                                           | Information<br>utilisateur |
| 31 | Erreur        | Impossible de régler les rapports des gaz du<br>mélangeur. Le mélangeur n'est pas configuré<br>pour les gaz trouvés dans le produit actif.          | Information<br>utilisateur |
| 32 | Erreur        | Erreur STM inconnue                                                                                                    | Contactez le<br>dépanneur  |
| 33 | Erreur        | Erreur STM                                                                                                    | Contactez le<br>dépanneur  |
| 34 | Erreur        | Erreur STM                                                                                                    | Contactez le<br>dépanneur  |

12/2019

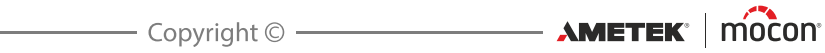

| N°  | Туре          | Message                                                                                                    | Action                    |
|-----|---------------|----------------------------------------------------------------------------------------------------|---------------------------|
| 35  | Erreur        | Erreur de communication interne                                                                                           | Contactez le<br>dépanneur |
| 36  | Erreur        | Erreur de communication interne                                                                                           | Contactez le<br>dépanneur |
| 37  | Erreur        | Échec du convertisseur analogique/<br>numérique externe                                                                   | Contactez le<br>dépanneur |
| 38  | Erreur        | Échec du convertisseur analogique/<br>numérique externe                                                                   | Contactez le<br>dépanneur |
| 39  | Avertissement | Le capteur de pression atmosphérique n'est<br>pas étalonné. Les valeurs de pression<br>risquent de ne pas être valables.  | Contactez le<br>dépanneur |
| 40  | Avertissement | Le capteur de pression différentielle n'est pas<br>étalonné. Les valeurs de pression risquent de<br>ne pas être valables. | Contactez le<br>dépanneur |
| 41  | Erreur        | Échec de la sortie analogique tension/<br>courant                                                                         | Contactez le<br>dépanneur |
| 42  | Erreur        | Erreur de communication du capteur de CO <sub>2</sub> .                                                                   | Contactez le<br>dépanneur |
| 43  | Erreur        | Sortie du capteur CO <sub>2</sub> hors limites.                                                                           | Contactez le<br>dépanneur |
| 44  | Erreur        | Zr O <sub>2</sub> : impossible de détecter la température de référence du thermocouple                                    | Contactez le<br>dépanneur |
| 45  | Erreur        | Zr O <sub>2</sub> : erreur du régulateur du réchauffeur                                                                   | Contactez le<br>dépanneur |
| 46  | Erreur        | Zr O <sub>2</sub> : erreur de température de référence sur thermocouple                                                   | Contactez le<br>dépanneur |
| 47  | Erreur        | Température du capteur O <sub>2</sub> hors limites                                                                        | Contactez le<br>dépanneur |
| 48* | Avertissement | Température du capteur O <sub>2</sub> trop élevée: XX C                                                                   | Contactez le<br>dépanneur |
| 49* | Avertissement | Température du capteur O <sub>2</sub> trop basse: XX C                                                                    | Contactez le<br>dépanneur |
| 50  | Erreur        | Le capteur O <sub>2</sub> a été désactivé à la suite d'une<br>erreur matérielle. Veuillez appeler le SAV.                 | Contactez le<br>dépanneur |
| 51  | Erreur        | Le capteur O <sub>2</sub> a été désactivé à la suite d'une<br>erreur matérielle. Veuillez appeler le SAV.                 | Contactez le<br>dépanneur |
| 52  | Erreur        | Le capteur O <sub>2</sub> a été désactivé à la suite d'une<br>erreur matérielle. Veuillez appeler le SAV.                 | Contactez le<br>dépanneur |
| 53  | Erreur        | Erreur paramètre régulateur pompe                                                                                         | Contactez le<br>dépanneur |

**AMETEK**<sup>®</sup> | mocon<sup>®</sup> ----- Copyright © ------

P/N 300854-I

| N° | Туре          | Message                                                                                                    | Action                                                                                                    |
|----|---------------|----------------------------------------------------------------------------------------------------|----------------------------------------------------------------------------------------------------|
| 54 | Avertissement | Erreur des données d'étalonnage du capteur<br>O <sub>2</sub> . Vérifiez si la concentration de gaz et<br>l'intervalle de mesure sont corrects. | Contactez le<br>dépanneur pour<br>un étalonnage<br>du capteur                                                                                                    |
| 55 | Avertissement | Le capteur O <sub>2</sub> doit être étalonné. Les valeurs<br>d'analyse risquent de ne pas être valables.                                       | Contactez le<br>dépanneur pour<br>un étalonnage<br>du capteur                                                                                                    |
| 56 | Erreur        | Erreur paramètre régulateur pression                                                                                                    | Contactez le<br>dépanneur                                                                                                    |
| 57 | Erreur        | Vitesse de la pompe trop basse. Vérifiez si la<br>pompe est fonctionnelle                                                                      | Contactez le<br>dépanneur                                                                                                    |
| 58 | Erreur        | Vitesse du ventilateur trop basse. Vérifiez si le ventilateur est fonctionnel                                                                  | Contactez le<br>dépanneur                                                                                                    |
| 59 | Erreur        | Erreur des paramètres du ventilateur. Le ventilateur tourne à plein régime                                                                     | Contactez le<br>dépanneur                                                                                                    |
| 60 | Erreur        | Le capteur de température n'est pas<br>étalonné. La température du dispositif risque<br>de ne pas être valable                                 | Contrôlez les<br>filtres/le système<br>de<br>refroidissement<br>Contactez le<br>dépanneur si<br>l'erreur persiste                                                                            |
| 64 | Erreur        | GasSave ne peut atteindre le débit requis                                                                                                    | Vérifiez que les<br>branchements<br>de gaz sont<br>corrects.<br>Vérifiez que la<br>pression d'entrée<br>est appropriée.<br>(2 à 10 bar)<br>Remplacez la<br>bouteille de gaz<br>si nécessaire |
| 65 | Erreur        | Erreur interne. Paramètres GasSave non valables.                                                                                               | Contactez le<br>dépanneur                                                                                                    |
| 66 | Avertissement | GasSave n'est pas étalonné                                                                                                    | Contactez le<br>dépanneur                                                                                                    |
| 67 | Erreur        | Le flux GasSave est trop élevé. L'analyse a été<br>arrêtée!                                                                                    | Information<br>utilisateur                                                                                                    |
| 68 | Erreur        | GasSave n'a pas pu atteindre la concentration de gaz requise                                                                                   | Information<br>utilisateur                                                                                                    |

12/2019

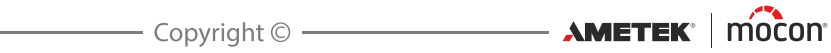

| ļ | N° | Туре          | Message                                                                                                    | Action                                                                                                    |
|---|----|---------------|----------------------------------------------------------------------------------------------------|----------------------------------------------------------------------------------------------------|
|   | 69 | Erreur        | Obturation du système d'échantillonnage.<br>Vérifiez si le flexible est bouché.                                                                            | Vérifiez si le<br>tuyau<br>d'échantillonnag<br>e est bouché.                                                                                                    |
|   | 70 | Erreur        | Paramétrage non autorisé du mélangeur: un<br>mélangeur à 2 gaz est raccordé, alors que le<br>système attend un mélangeur à 3 gaz.                          | Information<br>utilisateur                                                                                                    |
|   | 71 | Erreur        | Impossible d'établir la connexion avec le mélangeur externe                                                                                                | Information<br>utilisateur                                                                                                    |
|   | 72 | Erreur        | Échec de la copie réseau du journal de<br>données: connexion au serveur impossible                                                                         | Contrôlez la<br>connexion LAN.                                                                                                    |
| ļ | 73 | Erreur        | Échec de la copie réseau du journal de<br>données: perte de la connexion au serveur                                                                        | Contrôlez la<br>connexion LAN.                                                                                                    |
|   | 74 | Erreur        | Échec de la copie réseau du journal de données: aucune validation reçue                                                                                    | Contrôlez la<br>connexion LAN.                                                                                                    |
|   | 75 | Erreur        | Échec de la copie réseau du journal de données: validation erronée reçue                                                                                   | Contrôlez la<br>connexion LAN                                                                                                    |
|   | 76 | Erreur        | Alarme pression basse du mélangeur sur<br>l'entrée de gaz X                                                                                                | Information<br>utilisateur                                                                                                    |
|   | 77 | Erreur        | Erreur du mélangeur esclave                                                                                                    | Information<br>utilisateur                                                                                                    |
|   | 79 | Erreur        | Température de référence thermocouple Zr<br>O <sub>2</sub> X trop élevée. Il est possible que le<br>ventilateur du capteur O <sub>2</sub> soit défectueux. | Contactez le<br>dépanneur                                                                                                    |
|   | 82 | Erreur        | Alarme pression élevée GasSave                                                                                                    | Information<br>utilisateur                                                                                                    |
|   | 83 | Avertissement | Valeur pression ambiante hors limite<br>raisonnable Erreur possible du capteur<br>pression                                                                 | Contrôlez et<br>nettoyez l'entrée<br>d'air ainsi que les<br>sorties de gaz du<br>capteur et de gaz<br>d'échantillonnag<br>e.<br>Si l'erreur<br>persiste,<br>contactez le<br>dépanneur. |

| FR | Danser |
|----|--------|
|    |        |
|    |        |
|    |        |

| N°  | Туре          | Message                                                                                    | Action                                                                                                    |
|-----|---------------|--------------------------------------------------------------------------------------------|----------------------------------------------------------------------------------------------------|
| 84  | Erreur        | Différence pression trop élevée                                                            | Le système de<br>flux est colmaté.<br>Contrôlez le<br>tuyau<br>d'échantillonnag<br>e.<br>Si l'erreur<br>persiste,<br>contactez le<br>dépanneur.                  |
| 85* | Avertissement | Température dispositif très basse                                                          | Placez l'unité à<br>une température<br>supérieure à 0°C.<br>Laissez l'unité se<br>réchauffer.                                                                    |
| 86  | Erreur        | Température dispositif trop basse                                                          | Placez l'unité à<br>une température<br>supérieure à 0°C.<br>Laissez l'unité se<br>réchauffer.                                                                    |
| 87* | Avertissement | Température dispositif très élevée                                                         | Contrôlez les<br>filtres/le système<br>de<br>refroidissement.<br>Si l'erreur<br>persiste,<br>contactez le<br>dépanneur.                                          |
| 88  | Erreur        | Température dispositif trop élevée                                                         | Contrôlez les<br>filtres/le système<br>de<br>refroidissement.<br>Si l'erreur<br>persiste,<br>contactez le<br>dépanneur.                                          |
| 89  | Erreur        | Température soudure froide Zr O <sub>2</sub> trop basse,<br>arrêt capteur O <sub>2</sub> . | Vérifiez la<br>température<br>ambiante ; elle<br>doit se situer<br>dans la gamme<br>opérationnelle.<br>Si le problème<br>persiste,<br>contactez le<br>dépanneur. |

P/N 300854-I

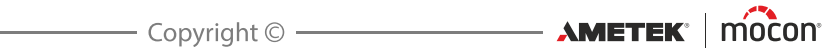

| N°  | Туре          | Message                                                                             | Action                                                                                                    |
|-----|---------------|-------------------------------------------------------------------------------------|----------------------------------------------------------------------------------------------------|
| 90* | Avertissement | Température soudure froide Zr O <sub>2</sub> élevée                                 | Contrôlez les<br>filtres/le système<br>de<br>refroidissement.<br>Vérifiez la<br>température<br>ambiante ; elle<br>doit se situer<br>dans la gamme<br>opérationnelle.<br>Si le problème<br>persiste,<br>contactez le<br>dépanneur. |
| 91* | Avertissement | Température capteur Ir CO <sub>2</sub> basse                                        | Vérifiez la<br>température<br>ambiante ; elle<br>doit se situer<br>dans la gamme<br>opérationnelle.<br>Si le problème<br>persiste,<br>contactez le<br>dépanneur.                                                                  |
| 92  | Erreur        | Température capteur lr CO <sub>2</sub> trop basse, arrêt<br>capteur CO <sub>2</sub> | Vérifiez la<br>température<br>ambiante ; elle<br>doit se situer<br>dans la gamme<br>opérationnelle.<br>Si le problème<br>persiste,<br>contactez le<br>dépanneur.                                                                  |
| 93* | Avertissement | Température capteur Ir CO <sub>2</sub> élevée                                       | Vérifiez la<br>température<br>ambiante ; elle<br>doit se situer<br>dans la gamme<br>opérationnelle.<br>Contrôlez les<br>filtres/le système<br>de<br>refroidissement.<br>Si le problème<br>persiste,<br>contactez le<br>dépanneur. |

AMETEK' MOCON' Copyright ©

P/N 300854-I

| N°  | Туре          | Message                                                                           | Action                                                                                                    |
|-----|---------------|-----------------------------------------------------------------------------------|----------------------------------------------------------------------------------------------------|
| 94  | Erreur        | Température capteur Ir CO <sub>2</sub> trop élevée, arrêt capteur CO <sub>2</sub> | Vérifiez la<br>température<br>ambiante ; elle<br>doit se situer<br>dans la gamme<br>opérationnelle.<br>Contrôlez les<br>filtres/le système<br>de<br>refroidissement.<br>Si le problème<br>persiste,<br>contactez le<br>dépanneur. |
| 98  | Erreur        | Pression entrée trop élevée                                                       | Réduisez la<br>pression à<br>l'entrée du gaz                                                                                                    |
| 99  | Erreur        | Pression entrée trop basse                                                        | Augmentez la<br>pression à<br>l'entrée du gaz                                                                                                    |
| 101 | Avertissement | Le produit utilise le mélangeur, mais ce<br>dernier est désactivé.                | Activez le<br>mélangeur ou<br>sélectionnez un<br>autre produit                                                                                                    |

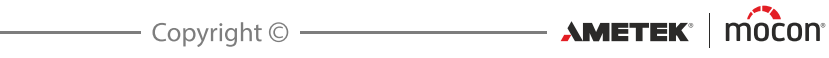

# Nettoyage et entretien

### **Généralités**

Un nettoyage et un entretien réguliers s'imposent pour réduire les risques de défaillance du matériel.

FR

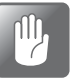

PRUDENCE ! Le personnel chargé de procéder au nettoyage ou à l'entretien doit s'être familiarisé avec les « *Consignes de sécurité* » à la page 9 avant de tenter d'entamer ces opérations.

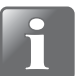

REMARQUE ! Pour un montage/démontage correct des raccords, veuillez consulter la section « *Montage/démontage correct des raccords* » à la page 27.

### Pièces de rechange

Pour une liste des pièces de rechange, veuillez consulter la section « *Pièces de rechange, consommables et accessoires » à la page 105*.

#### **Nettoyage**

Toutes les surfaces de l'appareil ne peuvent être nettoyées qu'à l'aide d'une solution de savon doux et d'un chiffon tordu.

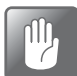

PRUDENCE ! N'utilisez jamais d'outils durs ni de matériaux abrasifs pour nettoyer les composantes de l'appareil.

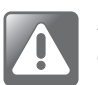

AVERTISSEMENT ! N'utilisez jamais de détergents contenant des solvants à base de chlorure ou de l'acide acétique ou phosphorique. Ceux-ci présentent un danger pour la santé et peuvent endommager l'instrument.

# <u>Remplacement du filtre dans la sonde de gaz d'échantillonnage</u> (versions « Pompe »)

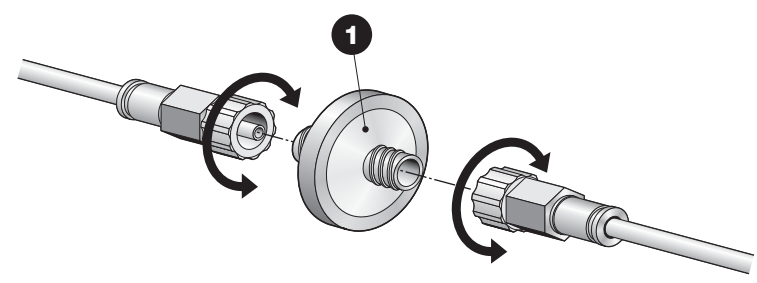

Le filtre ① est situé dans la sonde de gaz d'échantillonnage à l'extrémité la plus éloignée de l'appareil.

En cas d'obstruction du filtre, l'appareil affiche une erreur à l'écran. En cas d'analyse dans un environnement poussiéreux, ce filtre doit être remplacé régulièrement.

Afin de remplacer le filtre, il vous suffit de dévisser les raccords.

## Remplacement des filtres d'entrée de gaz

#### Versions « Pompe » avec GasSave

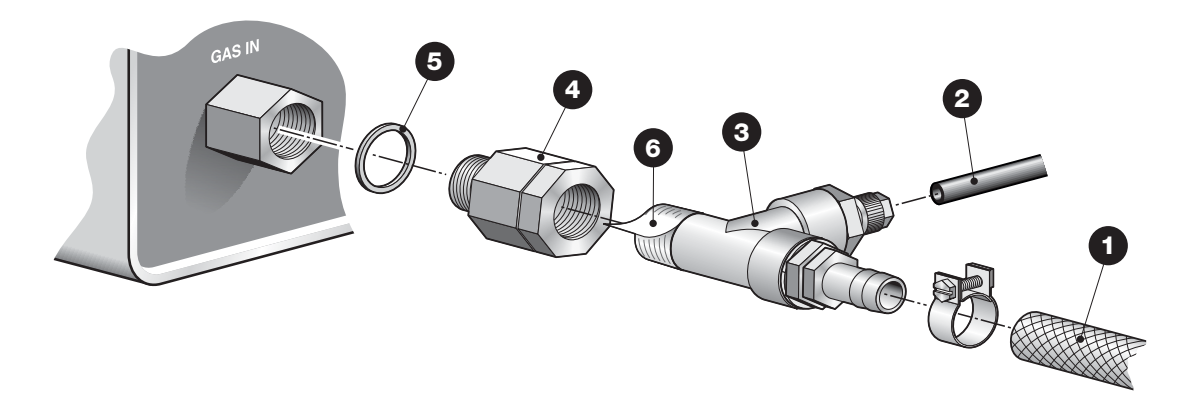

FR

- Débranchez le tuyau d'entrée de gaz 1 et le tuyau de gaz de rinçage 2 du raccord en T 3, puis dévissez le raccord en T 3.
- Dévissez l'unité de filtrage 4 de l'appareil.
- Remontez la nouvelle unité de filtrage 4 sur l'appareil à l'aide du joint 5.
- Enlevez les restes de la bande Téflon 6 du filet du raccord en T 3 et appliquez une nouvelle bande avant de le raccorder à l'unité de filtrage 4.
- Raccordez le tuyau de rinçage 2 et le tuyau d'entrée de gaz 1.

#### **Versions « Pression »**

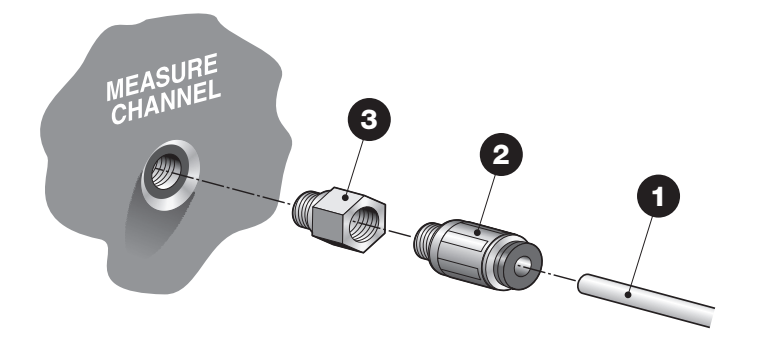

- Débranchez le flexible d'entrée de gaz 1 du raccord instantané
- Dévissez le raccord instantané 2.
- Remplacez le filtre 3.
- Reconnectez le raccord 2 et le flexible 1.

12/2019

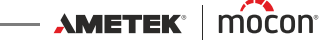

FR

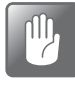

PRUDENCE ! Un colmatage des filtres d'entrée et de sortie d'air peut entraîner une surchauffe de l'appareil. C'est pourquoi ceux-ci doivent être remplacés ou nettoyés régulièrement, surtout en cas d'utilisation dans un environnement poussiéreux.

Procédez comme suit pour remplacer les filtres à air :

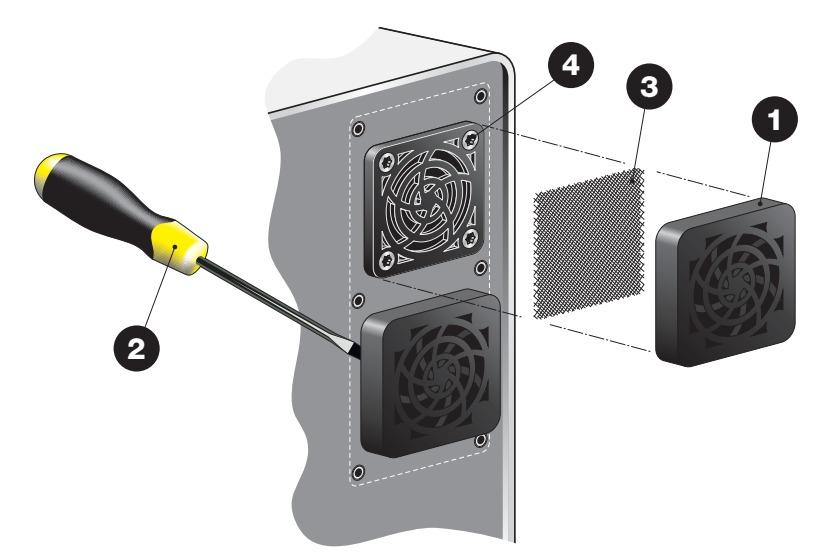

Enlevez la grille d'aération 1.

CONSEIL ! Si la grille ne se détache pas facilement, vous pouvez utiliser un tournevis **2** ou autre objet pour l'enlever.

Le filtre 3 est situé à l'intérieur de la grille. Vous pouvez choisir de remplacer à la fois la grille 1 et le filtre 3 ou uniquement le filtre 3.

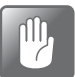

PRUDENCE ! N'enlevez jamais les vis 4 de la grille intérieure, car elles servent également à maintenir le ventilateur en place à l'intérieur de l'appareil.

P/N 300854-I

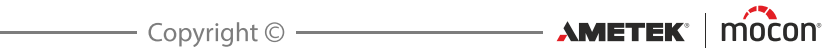

# 5. Menus et paramètres

# Généralités

Lorsqu'il est mis hors tension (après avoir été éteint), l'appareil est verrouillé au niveau d'accès **Utilisateur**. Au niveau d'accès **Utilisateur**, l'opérateur a uniquement accès à un nombre limité de fonctions et n'est pas autorisé à configurer les paramètres.

FR

Pour pouvoir accéder à tous les paramètres, vous devez régler l'appareil sur le niveau d'accès **Superviseur**.

Voir « Niveau d'accès » à la page 86 pour en savoir plus.

# Menu principal

Appuyez sur la touche Menu sur l'écran d'analyse pour afficher le Menu principal.

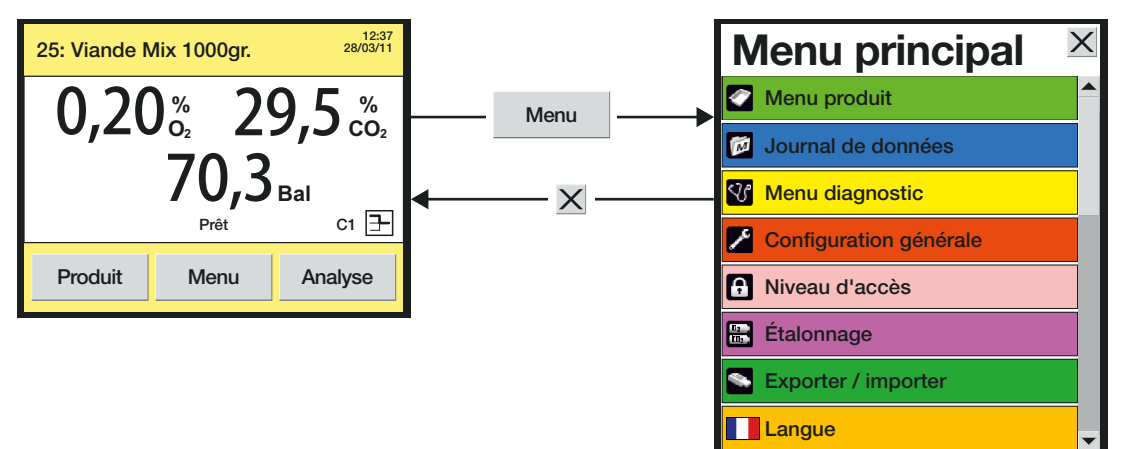

Le Menu principal vous permet de sélectionner les sous-menus suivants :

| Créer, modifier et supprimer des produits.<br>Afficher et supprimer les données produits journalisées.<br>Voir « <i>Menu Produit</i> » à <i>la page</i> 62 pour en savoir plus |
|----------------------------------------------------------------------------------------------------|
| Afficher les données journalisées pour le produit actuellement<br>sélectionné.                                                                                                 |
| Voir « <i>Journal de données » à la page 68</i> pour en savoir plus.                                                                                                    |
| Afficher les paramètres internes de l'appareil et un diagnostic<br>des erreurs.<br>Voir « <i>Menu diagnostic</i> » à <i>la page 69</i> pour en savoir plus.                    |
| Régler différents paramètres de l'appareil.<br>Voir « <i>Configuration générale » à la page 70</i> pour en savoir plus.                                                        |
| Sélectionner un niveau d'accès : Utilisateur, Superviseur et<br>Entretien.<br>Voir « Niveau d'accès » à la page 86 pour en savoir plus                                         |
|                                                                                                    |
| Etalonner les capteurs - réservé aux techniciens d'entretien.                                                                                                    |
|                                                                                                    |

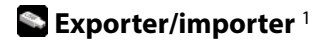

Exporter les données produits journalisées, exporter/importer les produits, les utilisateurs et les paramètres de l'appareil. Requiert qu'une clé USB soit raccordée. Voir « *Exporter/Importer » à la page 88* pour en savoir plus. Modifier la langue des écrans et des menus. Voir « *Langue » à la page 89* pour en savoir plus.

😤 Langue

<sup>1</sup> Uniquement disponible aux niveaux d'accès Superviseur et Entretien.

<sup>2</sup> Uniquement disponible au niveau d'accès Entretien.

# 🖉 Menu Produit

Sélectionnez le **menu produit** dans le **Menu principal** pour afficher un menu comprenant les options de produit disponibles.

FR

| Menu produit                           | X |
|----------------------------------------|---|
| Quantité totale de produits: 103       |   |
| Modifier le produit                    |   |
| Nouveau produit                        |   |
| Copier le produit                      |   |
| Supprimer le produit                   |   |
| Voir les données récoltées             |   |
| Supprimer les données récoltées        |   |
| Supprimer toutes les données récoltées | • |

# Modifier le produit

Cette fonction vous permet de modifier la configuration d'un produit. Les paramètres suivants peuvent être réglés pour chaque produit :

| Nom du produit    | Nom de produit unique comprenant jusqu'à 40 caractères.                                                                                                    |  |
|-------------------|----------------------------------------------------------------------------------------------------|--|
| Numéro du produit | Numéro de produit unique (0 à 999999).                                                                                                    |  |
| ID code-barres    | Code-barres de produit unique. Peut servir à sélectionner<br>rapidement un produit à l'aide du lecteur de codes-barres (option).                                                                                                    |  |
| Afficher les gaz  | <ul> <li>Permet de sélectionner la/les valeur(s) à afficher sur l'écran d'analyse.</li> <li>Vous pouvez combiner les affichages comme suit :</li> <li>Relevé d'O<sub>2</sub></li> <li>Relevé de CO<sub>2</sub></li> <li>Belevé d'O<sub>2</sub> + Afficher équilibre</li> </ul> |  |

- Relevé d'O<sub>2</sub> + Afficher équilibre
- Relevé de CO<sub>2</sub> + Afficher équilibre
- Relevé d'O<sub>2</sub> + Relevé de CO<sub>2</sub>
- Relevé d'O<sub>2</sub> + Relevé de CO<sub>2</sub> + Afficher équilibre

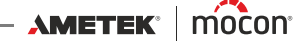

#### Paramétrage alarme Selon la configuration de l'appareil, il est possible que vous ne disposiez que du paramètre « Paramétrage alarme 1 ». En cas 1...3 d'installation d'un multiplexeur, vous disposez également de « Paramétrage alarme 2 » et « Paramétrage alarme 3 » pour les entrées supplémentaires. Vous disposez des options suivantes pour chaque alarme : Arrêt Désactive complètement l'alarme. Marche Active l'alarme pour l'entrée sélectionnée. - Alarme O<sub>2</sub> élevé et bas (%) Avertissement O<sub>2</sub> élevé et bas (%) - Alarme CO<sub>2</sub> élevé et bas (%) - Avertissement CO<sub>2</sub> élevé et bas (%) Tout avertissement ou toute alarme entraîne l'activation du relais en conséquence et l'affichage d'un message à l'écran. (Uniquement valable si « Mélangeur externe » est activé dans le mélangeur externe menu « Configuration générale »). **REMARQUE ! Depuis le logiciel MAP Check 3 ou** directement sur l'appareil, il est possible de créer des produits avec des paramètres mélangeur qui ne correspondent pas au mélangeur raccordé. Ces produits peuvent uniquement être utilisés si les paramètres mélangeur sont modifiés. Sans cela, les produits sont affichés en jaune dans la liste des produits

et ne peuvent pas être utilisés.

#### Mode mélangeur externe

- Arrêt État par défaut ainsi qu'en cas de raccordement d'un mélangeur externe qui n'est pas utilisé.
- GasSave Utilisation de la fonction GasSave comme réglage actif à un niveau de gaz donné (cf. description détaillée de la fonction GasSave à la à la page 16).
  - Gaz réglage GasSave Sélection d'O<sub>2</sub> ou de CO<sub>2</sub>
  - **Réglage maximum** Limite supérieure pour la valeur de réglage (%).
  - **Réglage minimum** Limite inférieure pour la valeur de réglage (%).
  - Util. gaz de config. gén. Oui ou Non
  - Rapport O<sub>2</sub> Paramètre O<sub>2</sub> pour le mélangeur (%)
  - Rapport CO<sub>2</sub> Paramètre CO<sub>2</sub> pour le mélangeur (%)
  - Rapport N<sub>2</sub> Paramètre N<sub>2</sub> pour le mélangeur (%).
  - **Rapport AUX** Paramètre AUX pour le mélangeur (%)

Paramétrage

#### - Flux maximum

Flux maximum GasSave provenant du mélangeur (l/min).

#### - Flux minimum

Flux minimum GasSave provenant du mélangeur (l/min).

- Durée de purge maximum
   Indication de la durée de purge maximum (en secondes)
   (0 = aucune purge).
- **Flux de purge** Indication du flux de purge (l/min).

#### - Temporisation contrôle flux

Indication de la durée (en secondes) à attendre pour recevoir un signal « AUX » externe (0 = désactivation du signal AUX). Si aucun signal n'est reçu, la fonction GasSave est arrêtée.

#### Temporisation maintien flux

Indication de la durée pendant laquelle le réglage doit être gelé au flux actuel (en secondes).

#### - Gain positif

Indication du facteur de réponse indicielle pour le réglage.

- Gain négatif

Indication du facteur de réponse indicielle pour le réglage.

- Flux Réglage du mélangeur pour un flux de gaz fixe.
  - Util. gaz de config. gén. Oui ou Non
  - Flux total
  - Réglage du flux de sortie du mélangeur (l/min).
  - Rapport O<sub>2</sub>
     Paramètre O<sub>2</sub> pour le mélangeur (%)
  - Rapport CO<sub>2</sub>
     Paramètre CO<sub>2</sub> pour le mélangeur (%)
  - Rapport N<sub>2</sub>
     Paramètre N<sub>2</sub> pour le mélangeur (%).
  - **Rapport AUX** Paramètre AUX pour le mélangeur (%)
  - **Flux total** Réglage du flux de sortie du mélangeur (l/min).

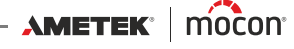

|                    | - Tampor                                       | n Réglage du mélangeur pour une pression fixe du réservoir à capacité tampon.                                                                                         |
|--------------------|------------------------------------------------|----------------------------------------------------------------------------------------------------|
|                    |                                                | <ul> <li>Util. gaz de config. gén.</li> <li>Oui ou Non</li> </ul>                                                                                                    |
|                    |                                                | <ul> <li>Pression max. tampon</li> <li>Réglage de la valeur supérieure pour la pression<br/>tampon (bar).</li> </ul>                                                  |
|                    |                                                | <ul> <li>Pression min. tampon</li> <li>Réglage de la valeur inférieure pour la pression<br/>tampon (bar).</li> </ul>                                                  |
|                    |                                                | <ul> <li>Flux total</li> <li>Réglage du flux de sortie du mélangeur (l/min).</li> </ul>                                                                               |
|                    |                                                | <ul> <li>Rapport O<sub>2</sub></li> <li>Paramètre O<sub>2</sub> pour le mélangeur (%)</li> </ul>                                                                      |
|                    |                                                | <ul> <li>Rapport CO<sub>2</sub></li> <li>Paramètre CO<sub>2</sub> pour le mélangeur (%)</li> </ul>                                                                    |
|                    |                                                | <ul> <li>Rapport N<sub>2</sub></li> <li>Paramètre N<sub>2</sub> pour le mélangeur (%).</li> </ul>                                                                     |
|                    |                                                | <ul> <li>Rapport AUX</li> <li>Paramètre AUX pour le mélangeur (%)</li> </ul>                                                                                          |
|                    |                                                | <ul> <li>Flux total</li> <li>Réglage du flux de sortie du mélangeur (l/min).</li> </ul>                                                                               |
| Paramètres GasSave | (Uniquement )<br>« mélangeur e<br>générale »). | disponible si la fonction GasSave est installée et le<br>xterne » est désactivé dans le menu « Configuration                                                          |
|                    | • Mode régl                                    | age GasSave                                                                                                    |
|                    | - Arrêt                                        | État par défaut ainsi qu'en cas de raccordement d'un<br>mélangeur externe pour la fonction GasSave.                                                                   |
|                    | - GasSav                                       | <b>e</b> Utilisation de la fonction GasSave comme réglage<br>actif à un niveau de gaz donné (cf. description<br>détaillée de la fonction GasSave à la  à la page 16). |
|                    |                                                | <ul> <li>Gaz réglage GasSave</li> <li>Sélection d'O<sub>2</sub> ou de CO<sub>2.</sub></li> </ul>                                                                      |
|                    |                                                | <ul> <li>Réglage maximum</li> <li>Limite supérieure de l'intervalle, % gaz.</li> </ul>                                                                                |
|                    |                                                | <ul> <li>Réglage minimum</li> <li>Limite inférieure de l'intervalle, % gaz.</li> </ul>                                                                                |
|                    |                                                | <ul> <li>Flux minimum</li> <li>Paramétrage du flux minimum</li> <li>l/min (intervalle de 6 à 500).</li> </ul>                                                         |

FR

- Flux maximum Paramétrage du flux maximum l/min (intervalle de 6 à 500).
- Durée de purge maximum -Indication de la durée de purge maximum (en secondes) (0 = aucune purge).

- Flux de purge

Indication du flux de purge (l/min).

- **Temporisation contrôle flux** Indication de la durée (en secondes) à attendre pour recevoir un signal « AUX » externe (0 = désactivation du signal AUX). Si aucun signal n'est reçu, la fonction GasSave est arrêtée.
- Temporisation maintien flux
   Indication de la durée pendant laquelle le flux de gaz doit être gelé à l'expiration de la « Temporisation contrôle flux ».
- Gain positif
   Indication du facteur de réponse indicielle pour le réglage du flux.
- Gain négatif

Indication du facteur de réponse indicielle pour le réglage du flux.

- **Flux** Utilisation de la fonction GasSave comme simple régulateur de flux.
  - Flux réglage GasSave Indication du flux cible, l/min (intervalle de 6 à 500).
- Analyse Utilisation de la fonction GasSave comme débitmètre sans réglage.

L'écran affiche le flux actuel via l'entrée GasSave (intervalle de 6 à 500 l/min).

Si le flux dépasse 600 l/min pendant plus de 30 secondes, la vanne proportionnelle se referme pour protéger le capteur de flux.

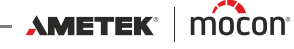

### Nouveau produit

Cette fonction permet de créer un nouveau produit avec une configuration par défaut. Les paramètres peuvent ensuite être modifiés selon le nouveau produit (cf. « *Modifier le produit » à la page 62*).

Si le nouveau produit est très semblable à un produit existant, vous pouvez utiliser la fonction « Copier le produit » à la place (cf. ci-après).

### Copier le produit

Cette fonction crée une copie d'un produit existant avec exactement la même configuration mais avec un nom différent.

Les paramètres peuvent ensuite être modifiés selon le nouveau produit (cf. « *Modifier le produit* » à la page 62).

### Supprimer le produit

Les produits non utilisés peuvent être supprimés. Lors de la suppression d'un produit, le produit et les données journalisées y afférentes sont supprimés. Vous devez valider la suppression avant qu'elle ne soit exécutée.

### Voir les données récoltées

Cette fonction permet à l'opérateur d'afficher les données journalisées d'un produit existant quelconque.

(Sélectionnez **Journal de données** dans le menu principal pour n'afficher que les données journalisées du produit actuellement sélectionné.)

### Supprimer les données récoltées

Utilisez cette fonction pour supprimer les données journalisées d'un produit existant. L'action doit être confirmée avant que les données ne soient supprimées.

### Supprimer toutes les données récoltées

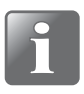

REMARQUE ! Veillez à exporter les données sur une clé USB avant d'exécuter cette commande, car celle-ci ne peut pas être annulée (cf. « *Exporter/Importer* » à la page 88) !

Utilisez cette fonction pour supprimer les données journalisées de tous les produits. L'action doit être confirmée avant que les données ne soient supprimées.

# 🔯 Journal de données

Sélectionnez **Journal de données** dans le **Menu principal** pour afficher un écran comprenant une liste de toutes les données journalisées du produit actuellement sélectionné.

FR

| 😥 Journal de données 🗙                             |     |                 |      |  |
|----------------------------------------------------|-----|-----------------|------|--|
| Produit: Saucisses 100 gr.<br>Récolte de données 3 |     |                 |      |  |
| Durée d'échantillonnage                            | мих | %O <sub>2</sub> | %CC  |  |
| 28/04/11 16:13:42                                  | 1   | 12.4            | 0.1  |  |
| 29/04/11 11:44:35                                  | 1   | 16.8            | 0.1  |  |
| 03/05/11 14:33:23                                  | 1   | 13.7            | 0.1  |  |
|                                                    |     |                 | - 11 |  |
|                                                    |     |                 | - 11 |  |
|                                                    |     |                 |      |  |
|                                                    |     |                 |      |  |

Vous pouvez examiner tous les journaux enregistrés sur l'appareil. Utilisez les deux barres de défilement pour naviguer dans la fenêtre.

Pour une lisibilité optimale, nous vous recommandons d'utiliser le logiciel **Dansensor® MAP Check 3 PC Software** pour récolter et afficher les données.

Les données journalisées peuvent être exportées (cf. « *Exporter/Importer » à la page 88* pour en savoir plus) ou supprimées (cf. « *Menu Produit » à la page 62* pour en savoir plus).

Les paramètres de journalisation des données sont réglés dans le menu « Configuration générale » (cf. *à la page 70* pour en savoir plus).

#### Mémoire de journalisation pleine

Si la mémoire de journalisation des données est pleine, une erreur s'affiche (avertissement 23 ; cf. « *Liste des erreurs/avertissements » à la page 49* pour en savoir plus).

Le cas échéant, vous devez vider le journal de données à l'aide des fonctions de suppression des données récoltées (cf. « *Menu Produit* » à la page 62 pour en savoir plus).

Il est à noter qu'aucun nouveau relevé n'est journalisé avant que les journaux de données actuels ne soient supprimés.

68

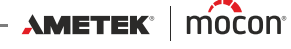

# 🥙 Menu diagnostic

Sélectionnez le **menu diagnostic** dans le **Menu principal** pour afficher un écran indiquant les paramètres internes de l'appareil.

FR

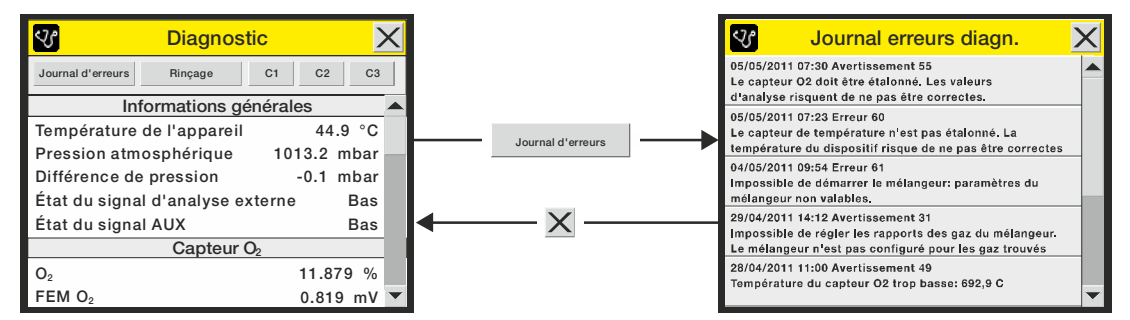

Il s'agit de valeurs telles que la température interne de l'appareil, la pression dans les capteurs, l'état des capteurs, les numéros de série des principaux composants, les compteurs de jours/ heures, la durée avant étalonnage et les versions logicielles. Ces paramètres ne sont qu'en lecture seule et ne peuvent donc pas être modifiés.

Appuyez sur la touche Journal d'erreurs pour afficher un écran Journal erreurs diagn. avec une liste de toutes les erreurs.

Appuyez sur la touche **Rinçage** pour procéder à un rinçage manuel. Sur les appareils dotés d'un multiplexeur, le rinçage est exécuté sur tous les canaux actifs.

Selon le type d'appareil, l'écran comprend une ou plusieurs touches permettant également de tester les fonctions d'analyse.

Les appareils à un seul canal n'affichent qu'un seul bouton Analyse. Les appareils dotés d'un multiplexeur comprennent trois boutons : C1, C2 et C3.

Appuyez sur l'un de ces boutons pour démarrer une analyse sur le canal concerné sans journalisation des données. Si la fonction GasSave est installée, cette action sera également exécutée.

La fonction d'analyse sert normalement à exécuter un test initial après l'installation sur la machine.

# Configuration générale

Sélectionnez **Configuration générale** dans le **Menu principal** pour afficher un menu avec les paramètres de configuration disponibles.

Le niveau d'accès « Superviseur » est requis pour ce menu, car les paramètres y afférents contrôlent la fonctionnalité de base de l'appareil.

FR

| Configuration générale            | ×   |  |
|-----------------------------------|-----|--|
| Cpnfiguration analyse             |     |  |
| Paramétrage multiplexeur          |     |  |
| Paramétrage GasSave               |     |  |
| Paramétrage mélangeur externe     |     |  |
| Configuration journalisation donn | ées |  |
| Configuration résau               | -   |  |

Les options de menu suivies de ... permettent d'afficher un sous-menu comprenant les paramètres de configuration disponibles pour l'option sélectionnée.

Le menu **Configuration générale** contient les éléments suivants :

| Configuration analyse            | Ouvre l'écran <b>Configuration analyse</b> .                                                                                                    |
|----------------------------------|----------------------------------------------------------------------------------------------------|
|                                  | Voir « <i>Configuration analyse</i> » à <i>la page 72</i> pour en savoir plus.                                                                   |
| Paramétrage multiplexeur         | (S'affiche uniquement sur les appareils dotés d'un<br>multiplexeur).                                                                             |
|                                  | Ouvre l'écran Paramétrage multiplexeur.                                                                                                    |
|                                  | Voir « <i>Paramétrage multiplexeur</i> » à <i>la page 76</i> pour en savoir plus.                                                                |
| Paramétrage GasSave              | (S'affiche uniquement si le mélangeur externe est<br>désactivé).                                                                                 |
|                                  | Ouvre l'écran Paramétrage GasSave.                                                                                                    |
|                                  | Voir « <i>Paramétrage GasSave</i> » à <i>la page</i> 77 pour en savoir plus.                                                                     |
| Paramétrage mélangeur externe    | Ouvre l'écran <b>Paramétrage mélangeur externe</b> .<br>Voir « <i>Paramétrage mélangeur externe » à la page 77</i> pour<br>en savoir plus.       |
| Configuration journal de données | Ouvre l'écran <b>Configuration journal de données</b> .<br>Voir « <i>Configuration journal de données » à la page 78</i><br>pour en savoir plus. |
| Configuration réseau             | Ouvre l'écran <b>Configuration réseau</b> .<br>Voir « <i>Configuration réseau » à la page 83</i> pour en savoir<br>plus.                         |
| Configuration sortie analogique  | Ouvre l'écran <b>Configuration sortie analogique</b> .<br>Voir « <i>Configuration sortie analogique » à la page 83</i> pour<br>en savoir plus.   |

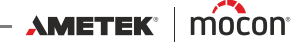
| Protocole COM1                        | РВІ                                                                                                    | Pour une commande à<br>distance à l'aide du protocole<br>PBI.                                                                                                 |
|---------------------------------------|----------------------------------------------------------------------------------------------------|----------------------------------------------------------------------------------------------------|
|                                       | MAP Check Combi                                                                                                    | Mode de compatibilité pour<br>les anciens appareils<br>MAP Check Combi (sélection<br>produit sur RS232).                                                      |
| Protocole COM2                        | PBI                                                                                                    | Pour le contrôle de MAP Mix<br>Provectus.                                                                                                    |
|                                       | Serveur terminal                                                                                                    | Pour une configuration via un serveur terminal.                                                                                                    |
| Label utilisateur:                    | Cette option est un texte<br>qui est combiné aux info<br>données.                                                                                                    | e configurable par l'utilisateur,<br>prmations de journalisation des                                                                                          |
|                                       | ou d'autres données sen                                                                                                    | nblables.                                                                                                    |
| Rinçage automatique                   | Permet d'indiquer si le d<br>être automatique ou pas<br>L'intervalle est fixé sur l'a<br>Il est à noter que l'appar<br>colmatage éventuel du s<br>cas échéant, il procède à | émarrage du « rinçage » doit<br>s.<br>appareil et réglé sur 30 minutes.<br>eil vérifie également le<br>système d'échantillonnage. Le<br>a un « rinçage ».     |
| ID requis si changemt de produit      | Lorsque ce paramètre es<br>sera invité à indiquer de<br>numéro de lot, lors de la<br>produit.<br>Le texte fera partie des c<br>chaque analyse.                              | st réglé sur « Oui », l'opérateur<br>s informations, telles que le<br>sélection d'un nouveau<br>données journalisées pour                                     |
| Rétroéclairage                        | Modification du rétroécl                                                                                                    | airage de l'écran (1-10).                                                                                                    |
| Contraste                             | Modification du contras                                                                                                    | te de l'écran (1-10).                                                                                                    |
| Luminosité                            | Modification de la lumin                                                                                                    | osité de l'écran (1-10).                                                                                                    |
|                                       | Les paramètres « Rétroé<br>« Luminosité » sont liés à<br>Sélectionnez chaque pa<br>nouvelle fenêtre vous pe<br>entre 1 et 10.<br>L'impact du réglage est i                  | clairage », « Contraste » et<br>à la lisibilité de l'écran.<br>ramètre pour afficher une<br>ermettant de régler la valeur<br>illustré durant la modification. |
| Formats/unités/heure                  | Ouvre l'écran <b>Formats/u</b><br>Voir « <i>Formats/unités/heu</i><br>plus.                                                                                                 | <b>inités/heure</b> .<br><i>ure » à la page 85</i> pour en savoir                                                                                             |
| Remise à zero consommation gaz        | (S'affiche uniquement su<br>fonction GasSave)<br>Dans "Diagnostic", remer<br>consommation de gaz" o                                                                         | ur les appareils dotés de la<br>ttre à zéro le "Compteur<br>dans la section GasSave.                                                                          |
| Configuration code PIN<br>superviseur | Permet de configurer le<br>permettant de passer du<br>niveau d'accès <b>Supervis</b><br>(cf. « <i>Niveau d'accès » à la</i>                                                 | code PIN à quatre chiffres<br>u niveau d'accès <b>Utilisateur</b> au<br>s <b>eur</b><br>1 page 86 pour en savoir plus).                                       |

P/N 300854-I

72

### **Configuration analyse**

Sélectionnez **Configuration analyse** dans le menu **Configuration générale** pour afficher un écran vous permettant de configurer la fonction d'analyse.

FR

| (version « Pompe »)          |        |   | (version « Pres        | sion »)  |   |
|------------------------------|--------|---|------------------------|----------|---|
| Configuration analy          | /se    | X | Configuration          | analyse  | Х |
| Contrôle extérieur activé    | Non    |   | Contrôle extérieur act | ivé Non  |   |
| Désactiver les erreurs       | Non    |   | Désactiver les erreurs | Non      |   |
| Pause analyse 1              | Activé |   | Temporisation analyse  | ə 3s     |   |
| Relais avertissement 1 actif | 7 s    |   | Alerte Basse pression  | 1.5 bar  |   |
| Temporisation analyse 1      | 5 s    |   | Alerte Haute pression  | 10.5 bar |   |
| Pause analyse 2              | Activé | - |                        |          | - |

| Contrôle extérieur activé | Non                                                                            | Entré                                                                       | e d'analyse externe désactiv                                                                                                    | vée.                                                                                                    |  |
|---------------------------|--------------------------------------------------------------------------------|-----------------------------------------------------------------------------|----------------------------------------------------------------------------------------------------|----------------------------------------------------------------------------------------------------|--|
|                           | Oui                                                                            | L'entr<br>l'emb<br>Le bo<br>désao                                           | rée d'analyse externe est act<br>palleuse.<br>puton « Analyse/Arrêt » sur l'é<br>ctivé.                                                                                                    | ivée et contrôlée par<br>écran d'analyse est                                                                                               |  |
| Désactiver les erreurs    | Non                                                                            | Toute<br>ERREI<br>l'emb                                                     | es les erreurs sont détectées<br>UR sont activés afin d'arrête<br>palleuse.                                                                                                    | et les contacts de relais<br>r la logique de                                                                                               |  |
|                           | Oui                                                                            | Toute<br>signa<br>Cette<br>vous<br>bien o<br>Ce pa<br>symb<br>« Erre        | es les erreurs sont détectées,<br>l externe est désactivée.<br>solution peut être utilisée e<br>souhaitez pouvoir faire fonc<br>qu'une erreur soit survenue<br>aramètre est indiqué sur l'écu<br>pole d'avertissement et un te<br>eurs désactivées ». | mais l'émission du<br>en dernier ressort, si<br>tionner l'emballeuse<br>sur l'appareil.<br>ran d'analyse par un<br>exte en rouge stipulant |  |
| Pause analyse             | Pause analyse (Unique                                                          |                                                                             | uement disponible sur la version « Pompe »)                                                                                                    |                                                                                                    |  |
|                           | Désa                                                                           | ctivé                                                                       | Fonction désactivée.                                                                                                    |                                                                                                    |  |
|                           | Activ                                                                          | é                                                                           | Interruption provisoire de l<br>l'emballeuse jusqu'à ce que<br>soient comprises dans les l                                                                                                    | a logique de<br>e les valeurs de gaz<br>imites.                                                                                            |  |
|                           |                                                                                |                                                                             | <ul> <li>Relais avertissement<br/>actif</li> </ul>                                                                                                    | Réglage de l'heure                                                                                                    |  |
|                           | ĺ                                                                              | REA<br>mul<br>disp<br>per                                                   | <i>N</i> ARQUE ! En cas d'installat<br>Itiplexeur, une fonction « F<br>ponible pour chacun des tr<br>mettre un paramétrage in                                                                                                    | tion d'un<br>Pause analyse » est<br>rois canaux afin de<br>dividuel.                                                                       |  |
| Temporisation analyse     | Indica<br>retarc<br>Si la fa<br>les av<br>Si la fa<br>d'alar<br>Cette<br>pério | ation c<br>dée ap<br>onctio<br>ertisse<br>onctio<br>me es<br>tempo<br>de de | du nombre de secondes don<br>rès son lancement (réglage<br>en « Pause analyse » est désa<br>ements sont ignorés durant<br>n « Pause analyse » est active<br>t forcée durant cette période<br>orisation est également app<br>« rinçage ».              | t l'analyse doit être<br>min. = 3 s)<br>ctivée, les alarmes et<br>cette période.<br>ée, l'activation du relais<br>e.<br>liquée après une   |  |
| P/N 300854-I              |                                                                                |                                                                             |                                                                                                    |                                                                                                    |  |

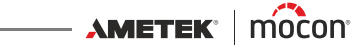

### Alerte Basse pression Alerte Haute pression

(Seulement disponible sur les appareils " Pression ") Alarmes pour pression d'entrée basse et élevée. Le réglage sur 0 désactivera une alarme.

Voir la description de la fonction « Pause analyse » à la page 75.

74

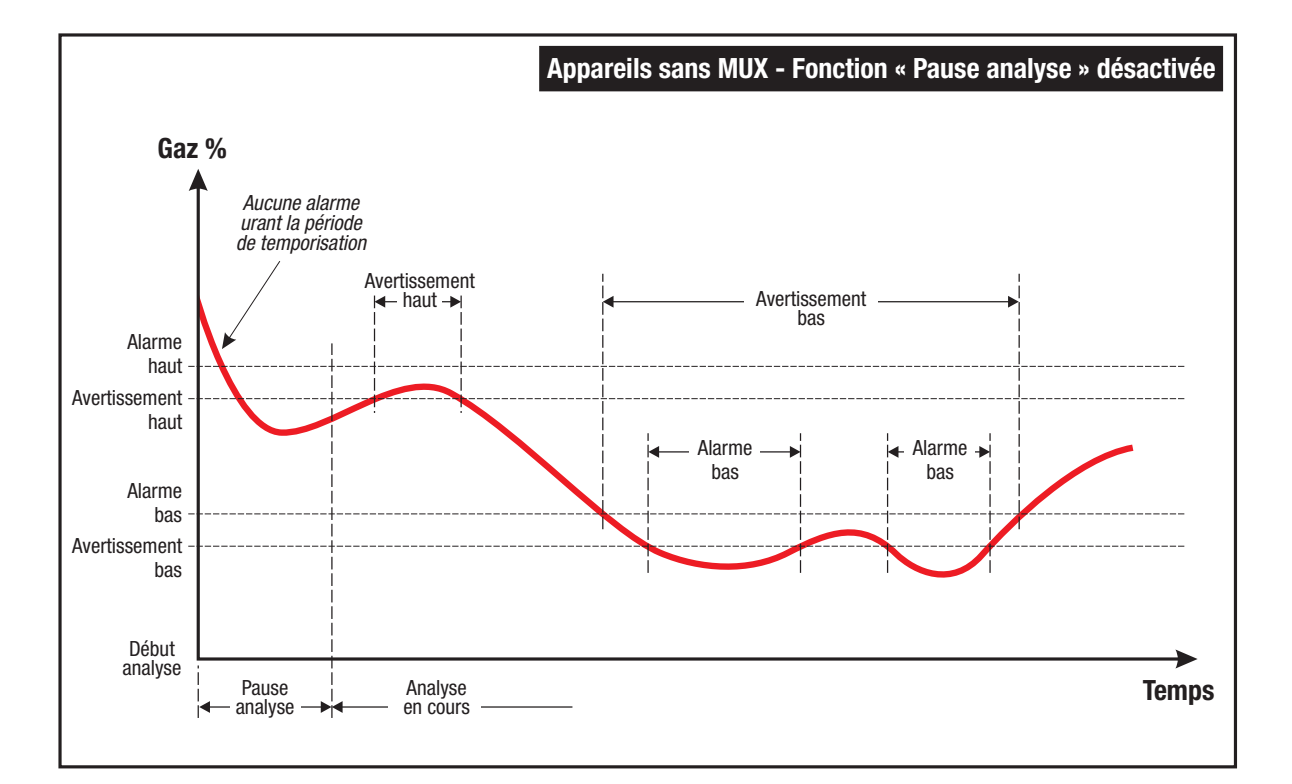

FR

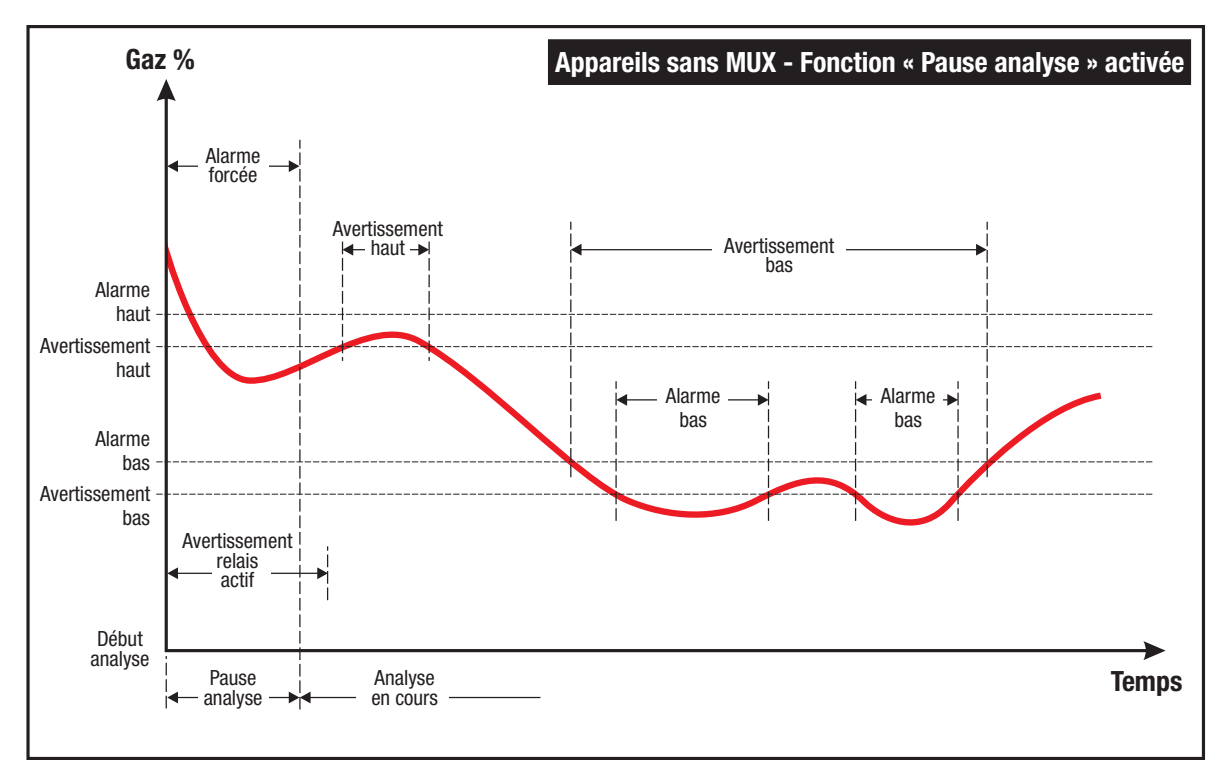

Fig. 6.

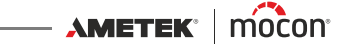

#### Fonction « Pause analyse » désactivée

#### (Cf. diagramme supérieur á la Fig.6).

L'analyse commence par une période « Temporisation analyse ». Durant cette période, l'analyse n'est pas lancée et les avertissements et les alarmes sont ignorés. Le flexible du gaz d'échantillonnage et les tuyaux de l'appareil sont rincés pour garantir le prélèvement d'un échantillon de gaz représentatif lors du lancement de l'analyse.

Lors du lancement de l'analyse, l'appareil applique les paramètres liés aux alarmes et aux avertissements pour la concentration de gaz afin d'activer les différents relais à utiliser dans la commande de l'emballeuse si nécessaire.

Les appareils dotés d'un multiplexeur (MUX) appliquent le même principe que celui décrit ciavant pour chaque canal et chaque canal peut être configuré avec différentes durées de temporisation et d'analyse ainsi qu'avec différentes limites d'avertissement et d'alarme. Les durées d'analyse ne sont pas affectées par les alarmes de gaz qui se produisent.

#### Fonction « Pause analyse » activée

#### (Cf. diagramme inférieur á la Fig.6).

L'analyse commence par une période « Temporisation analyse ». Durant cette période, l'analyse n'est pas lancée et le relais d'alarme est activé pour retenir l'emballeuse (à condition que le relais d'alarme soit utilisé à cette fin) tandis que le flexible du gaz d'échantillonnage et les flexibles de l'appareil sont rincés pour garantir le prélèvement d'un échantillon de gaz représentatif lors du lancement de l'analyse. Si la fonction est requise, le relais d'avertissement peut être activé dès le début de la période « Temporisation analyse » sans que sa durée ne dépende de la durée de cette période.

Lors du lancement de l'analyse, l'emballeuse se met également en marche et l'appareil applique alors les paramètres liés aux alarmes et aux avertissements pour la concentration de gaz afin d'activer les différents relais à utiliser dans la commande de l'emballeuse si nécessaire.

Les appareils dotés d'un multiplexeur (MUX) appliquent le même principe que celui décrit ciavant pour chaque canal et chaque canal peut être configuré avec différentes durées de temporisation et d'analyse ainsi qu'avec différentes limites d'avertissement et d'alarme. En outre, la fonction « Pause analyse » ajoute la fonctionnalité ci-après :

- Lorsqu'une alarme se produit durant une période d'analyse, cette période redémarre dès que l'alarme disparaît.
- Les relais d'alarme sont uniquement activés durant les périodes « Temporisation analyse » lors du tout premier cycle d'analyse. Pour les cycles suivants, l'analyse fonctionne comme si la fonction « Pause analyse » était désactivée (cf. ci-dessus).
- Si l'activation des relais d'avertissement au début de la/des période(s) « Temporisation analyse » a été sélectionnée, cela ne se produit que durant le tout premier cycle d'analyse.

Sur les appareils dotés de la fonction GasSave et d'un multiplexeur (MUX), GasSave régule uniquement le canal d'analyse 1.

Lors de l'analyse sur les autres canaux, le flux GasSave est « gelé ».

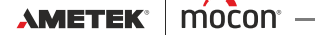

### Paramétrage multiplexeur

(S'affiche uniquement sur les appareils dotés d'un multiplexeur)

Sélectionnez Paramétrage multiplexeur dans le menu Configuration générale pour afficher un écran avec les paramètres du multiplexeur.

FR

| 🎽 🛛 Paramétrage multi  | plexeur | X |
|------------------------|---------|---|
| Durée totale cycle: 59 |         |   |
| Durée d'analyse 1      | 20 s    |   |
| Durée d'analyse 2      | 15 s    |   |
| Durée d'analyse 3      | 15 s    |   |
| Priorité               | Normal  |   |
| Maintien alarme        | Arrêt   | • |

| Durée d'analyse 1 | Réalana da                                                                                                    | la durée d'analyse nour le canal 1 avant de nasser au                     |  |  |  |  |
|-------------------|----------------------------------------------------------------------------------------------------|---------------------------------------------------------------------------|--|--|--|--|
| Duree a analyse i | canal suivar                                                                                                    | nt.                                                                       |  |  |  |  |
|                   | Paramétrag                                                                                                    | e minimum = 10 secondes.                                                  |  |  |  |  |
|                   | Réglez le pa                                                                                                    | aramètre sur 0 seconde pour désactiver/ignorer ce canal .                 |  |  |  |  |
| Durée d'analyse 2 | Réglage de la durée d'analyse pour le canal 2 avant de passer au<br>canal suivant.                                                                                                    |                                                                           |  |  |  |  |
|                   | Réglez le pa                                                                                                    | aramètre sur 0 seconde pour désactiver/ignorer ce canal.                  |  |  |  |  |
| Durée d'analyse 3 | Réglage de<br>canal suivar                                                                                                    | la durée d'analyse pour le canal 3 avant de passer au<br>nt.              |  |  |  |  |
|                   | Paramétrag                                                                                                    | e minimum = 10 secondes.                                                  |  |  |  |  |
|                   | Réglez le pa                                                                                                    | aramètre sur 0 seconde pour désactiver/ignorer ce canal.                  |  |  |  |  |
|                   | REN REN                                                                                                    | MARQUE ! Au moins un canal doit être activé.                              |  |  |  |  |
| Priorité          | Normale                                                                                                    | Le multiplexeur alterne 1-2-3-1-2-3                                       |  |  |  |  |
|                   | Canal 1                                                                                                    | Le multiplexeur alterne 1-2-1-3-1-2-1-3<br>(Priorité accordée au canal 1) |  |  |  |  |
| Maintien alarme   | Marche/Ar                                                                                                    | rêt                                                                       |  |  |  |  |
|                   | Dans des circonstances normales, les alarmes restent actives<br>pendant 3-4 secondes environ après la disparition de leur cause. Le<br>paramètre détermine l'action à exécuter lorsque l'appareil passe à<br>un nouveau canal et qu'une alarme est active sur le canal actuel. Si la<br>fonction de maintien de l'alarme est active (Marche), l'alarme en<br>question reste active jusqu'à ce quel'appareil procède à une<br>prochaine analyse sur le canal à l'origine de l'alarme et que la cause<br>de l'alarme ait disparu. |                                                                           |  |  |  |  |
|                   | de l'alarme ait disparu.<br>Si la fonction de maintien de l'alarme n'est pas active (Arrêt) et<br>qu'une alarme est signalée lorsque l'appareil passe à un nouve<br>canal, l'alarme disparaît après 3-4 secondes dans la mesure où<br>a pas d'alarme sur le nouveau canal.                                                                                                    |                                                                           |  |  |  |  |

La Durée totale cycle correspond à la durée calculée d'un cycle complet du multiplexeur.

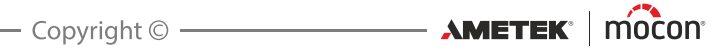

### Paramétrage GasSave

(Uniquement disponible sur les appareils dotés de la fonction GasSave et si le « mélangeur externe » est désactivé)

Sélectionnez Paramétrage GasSave dans le menu Configuration générale pour afficher un écran indiquant les paramètres de configuration pour l'entrée de gaz GasSave.

| Parametrès 0              | asSave | X |
|---------------------------|--------|---|
| Mélange de gaz: 100%      |        |   |
| Entrée gaz O <sub>2</sub> | 20.0 % |   |
| Entrée ga CO2             | 30.0 % |   |
| Entrée gaz N <sub>2</sub> | 50.0 % |   |
| Entrée gaz air            | 0 %    |   |
|                           |        | - |

| Réglage du pourcentage d'O <sub>2</sub> du gaz d'entrée.                                                     |
|----------------------------------------------------------------------------------------------------|
| Réglage du pourcentage de CO <sub>2</sub> du gaz d'entrée.                                                   |
| Réglage du pourcentage de N <sub>2</sub> du gaz d'entrée.                                                    |
| Sélection de 0 % ou 100 %. En cas de sélection de 100 %, les autres gaz sont automatiquement réglés sur 0 %. |
|                                                                                                    |

### Paramétrage mélangeur externe

Sélectionnez Paramétrage mélangeur externe dans le menu Configuration générale pour afficher un écran indiquant les paramètres de configuration pour un mélangeur externe MAP Mix Provectus raccordé au port COM2 de l'appareil MAP Check 3.

| Paramétrage mélangeur    | externe         | Х |
|--------------------------|-----------------|---|
| Mélangeur externe activé | Oui             |   |
| Gaz 1 - Type             | O <sub>2</sub>  |   |
| Gaz 1 - Alarme P basse   | 5.0 bar         |   |
| Gaz 2 - Type             | $N_2$           |   |
| Gaz 2 - Alarme P basse   | 5.0 bar         |   |
| Gaz 3 - Type             | CO <sub>2</sub> | • |

Mélangeur externe activé

Non Aucun mélangeur raccordé. Oui Mélangeur raccordé

|   | ciungeur iuccoruc.     |                                                                                                    |
|---|------------------------|----------------------------------------------------------------------------------------------------|
| - | Gaz 1 - Type           | Type raccordé à « GAS IN 1 » sur le mélangeur.                                                     |
| - | Gaz 1 - Alarme P basse | Alarme de pression basse pour le<br>gaz 1 (réglez le paramètre sur 0<br>pour désactiver l'alarme). |
| - | Gaz 2 - Type           | Type raccordé à « GAS IN 2 » sur le mélangeur.                                                     |
| - | Gaz 2 - Alarme P basse | Alarme de pression basse pour le<br>gaz 2 (réglez le paramètre sur 0<br>pour désactiver l'alarme). |
| - | Gaz 3 - Type           | Type raccordé à « GAS IN 3 » sur le mélangeur.                                                     |
| - | Gaz 3 - Alarme P basse | Alarme de pression basse pour le<br>gaz 3 (réglez le paramètre sur 0<br>pour désactiver l'alarme). |

### Configuration journal de données

Sélectionnez **Configuration journal de données** dans le menu **Configuration générale** pour afficher un écran indiquant les paramètres pour la fonction de journalisation des données.

FR

| (Journalisation réseau = Non)  |         |          | (Journalisation réseau = Oui) |             |   |
|--------------------------------|---------|----------|-------------------------------|-------------|---|
| Configuration journal de do    | nnées   | $\times$ | Configuration journal         | de données  | X |
| Intervalle de journalisation   | 60 s    |          | Journalisation réseau         | Oui         |   |
| Enregistrer toutes les alarmes | Oui     |          | Mode de connexion             | Compatible  |   |
| Journalisation activée         | Oui     |          | IP serveur                    | 172.25.2.69 |   |
| Mode journal. Dernières v      | valeurs |          | Port serveur                  | 22022       |   |
| Journaliser dernières valeurs  | 100     |          | Valider                       | 0           |   |
| Journalisation réseau          | Non     | -        | Désactive erreurs de rése     | au Non      | - |

Intervalle de Nombre de secondes entre chaque entrée dans le journal des journalisation données. **Enrigstrer toutes** Non Les alarmes survenant dans la période entre deux les alarmes enregistrements (tels que définis dans "Intervalle de journalisation"), ne sont pas enregistrées. Oui Toutes les alarmes sont enregistrées. **Journalisation** Non Aucune journalisation des données. activée Journalisation des données activée. Oui Mode journal. Dernières Tampon composé d'un nombre donné d'entrées de valeurs journal. Normalement, ce paramètre est idéal pour les équipements en ligne, vu le fonctionnement en continu. Jusqu'à Journalise les données jusqu'à ce que la mémoire mém. soit pleine. La journalisation est ensuite arrêtée pleine jusqu'à ce que les données aient exportées et/ou supprimées. Journaliser Réglage du nombre d'entrées dans le tampon du journal. (S'affiche dernières valeurs uniquement lorsque le « mode journal. » est réglé sur « Dernières valeurs ».) Journalisation Permet d'indiquer si une journalisation réseau est requise ou pas. réseau Non Aucune journalisation réseau. Oui Journalisation réseau activée. (Les paramètres ci-dessous n'apparaissent que lorsque le « Journalisation réseau » est réglé sur « Oui »). Mode de Sélectionnez le format de sortie d'enregistrement de connexion données requis : au réseau Compatible (Par défaut) Format de données utilisé sur les appareils avec des versions du firmware < 4.2.0. Voir tableau à la page 80.

P/N 300854-I

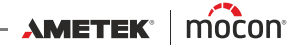

|                                    | Avancé                                                                                | Nouveau format de données avec<br>plus d'informations et de<br>nombreuses nouvelles valeurs.<br>Voir tableau <i>à la page 81</i> .                |  |  |
|------------------------------------|---------------------------------------------------------------------------------------|----------------------------------------------------------------------------------------------------|--|--|
| IP serveur                         | Configuration o<br>récolte des dor<br>via le LAN.<br>Cela requiert é<br>numéro de por | d'une adresse IP à utiliser pour la<br>nnées de journal pour chaque analyse<br>galement la configuration d'un<br>'t de serveur.                   |  |  |
| Port serveur                       | Cf. ci-dessus.                                                                        |                                                                                                    |  |  |
| Valider                            | Un octet de va<br>chaque analyse<br>entre l'appareil<br>deux être confi               | lidation peut être utilisé si, pour<br>e, une « prise de contact » est requise<br>et le serveur, ceux-ci devant tous<br>gurés sur la même valeur. |  |  |
| Désactiver<br>erreurs<br>de réseau | Permet d'indiq<br>être désactivée<br>Permet au syst<br>l'absence de co                | uer si les erreurs de réseau doivent<br>es.<br>ème de continuer de fonctionner en<br>onnexion au LAN.                                             |  |  |

80

### Format de données du journal réseau « Compatible »

FR

Ce tableau est volontairement laissé en anglais

| Parameter                                       | Туре  | Value                                                                       |
|-------------------------------------------------|-------|-----------------------------------------------------------------------------|
| Log version                                     | Int   | 2                                                                           |
| Device serial number                            | Text  |                                                                             |
| Device software version                         | Text  |                                                                             |
| Product name                                    | Text  |                                                                             |
| Product number                                  | Int   |                                                                             |
| Product barcode                                 | Text  |                                                                             |
| Timestamp                                       | Time  | <yyyy-mm-dd hh:mm:ss=""></yyyy-mm-dd>                                       |
| O2 measurement                                  | Float |                                                                             |
| O2 alarm state                                  | Text  | "", "High", "Low"                                                           |
| O2 warning state                                | Text  | "", "High", "Low"                                                           |
| CO2 measurement                                 | Float |                                                                             |
| CO2 alarm state                                 | Text  | "", "High", "Low"                                                           |
| CO2 warning state                               | Text  | "", "High", "Low"                                                           |
| Active MUX channel                              | Int   |                                                                             |
| Ambient pressure                                | Float |                                                                             |
| Mixer mode    GasSave mode                      | Text  | "Off", "GasSave", "Flow", "Buffer" /<br>"Off", "Flow", "GasSave", "Measure" |
| O2 mixer    GasSave input O2                    | Float |                                                                             |
| CO2 mixer    GasSave input CO2                  | Float |                                                                             |
| N2 mixer    GasSave input N2                    | Float |                                                                             |
| AUX mixer    GasSave input air                  | Float |                                                                             |
| Mixer pressure out    GasSave input<br>pressure | Float |                                                                             |
| GasSave flow                                    | Int   |                                                                             |
| GasSave gas consumption                         | Int   |                                                                             |
| Trip gas consumption                            | Int   |                                                                             |
| Trip reset timestamp                            | Time  | <yyyy-mm-dd hh:mm:ss=""></yyyy-mm-dd>                                       |
| Device temperature                              | Float |                                                                             |

Chaque paramètre séparé par ";".

Une nouvelle ligne est insérée pour chaque mesure.

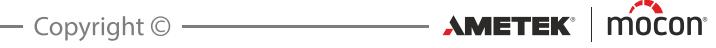

### FR

### Format de données du journal réseau « Avancé »

Ce tableau est volontairement laissé en anglais

| Parameter                      | Туре  | Value                                                                         | Unavailable/<br>Error value |
|--------------------------------|-------|-------------------------------------------------------------------------------|-----------------------------|
| Log version                    | Int   | 3                                                                             | 3                           |
| Device serial number           | Text  |                                                                               |                             |
| Device software version        | Text  |                                                                               |                             |
| Date                           | Time  | <yyyy-mm-dd></yyyy-mm-dd>                                                     | <yyyy-mm-dd></yyyy-mm-dd>   |
| Time                           | Time  | <hh:mm:ss></hh:mm:ss>                                                         | <hh:mm:ss></hh:mm:ss>       |
| Product name                   | Text  |                                                                               | "_"                         |
| Product number                 | Int   |                                                                               | 0                           |
| Product barcode                | Text  |                                                                               | "_"                         |
| O2 measurement                 | Float |                                                                               | 0.00                        |
| O2 alarm state                 | Text  | "Inactive", "High", "Low                                                      | ""_"                        |
| O2 warning state               | Text  | "Inactive", "High", "Low                                                      | ""_"                        |
| O2 alarm limit low             | Float |                                                                               | 0.00                        |
| O2 alarm limit high            | Float |                                                                               | 0.00                        |
| O2 warning limit low           | Float |                                                                               | 0.00                        |
| O2 warning limit high          | Float |                                                                               | 0.00                        |
| CO2 measurement                | Float |                                                                               | 0.00                        |
| CO2 alarm state                | Text  | "Inactive", "High", "Low                                                      | ""_"                        |
| CO2 warning state              | Text  | "Inactive", "High", "Low                                                      | ""_"                        |
| CO2 alarm limit low            | Float |                                                                               | 0.00                        |
| CO2 alarm limit high           | Float |                                                                               | 0.00                        |
| CO2 warning limit low          | Float |                                                                               | 0.00                        |
| CO2 warning limit high         | Float |                                                                               | 0.00                        |
| BAL measurement                | Float |                                                                               | 0.0                         |
| Active channel / MUX channel   | Int   |                                                                               | 0                           |
| Pressure Input                 | Float |                                                                               | 0.0                         |
| Mixer mode    GasSave mode     | Text  | "Off", "GasSave", "Flow",<br>"Buffer" / "Off", "Flow",<br>"GasSave", "Measure | nn_n                        |
| O2 mixer    GasSave input O2   | Float |                                                                               | 0.0                         |
| CO2 mixer    GasSave input CO2 | Float |                                                                               | 0.0                         |

82

| Parameter                                       | Туре  | Value                                       | Unavailable/<br>Error value |
|-------------------------------------------------|-------|---------------------------------------------|-----------------------------|
| N2 mixer    GasSave input N2                    | Float |                                             | 0.0                         |
| AUX mixer    GasSave input air                  | Float |                                             | 0.0                         |
| Mixer pressure out    GasSave input<br>pressure | Float |                                             | 0.0                         |
| GasSave flow                                    | Int   |                                             | 0                           |
| GasSave gas consumption                         | Int   |                                             | 0                           |
| Trip gas consumption                            | Int   |                                             | 0                           |
| Trip reset timestamp                            | Time  | <yyyy-mm-dd<br>HH:mm:ss&gt;</yyyy-mm-dd<br> | "_"                         |
| Ambient pressure                                | Float |                                             | 0.0                         |
| Device temperature                              | Float |                                             | 0.0                         |
| Error state                                     | Int   | 0                                           | <error code=""></error>     |

Chaque paramètre séparé par ";".

Une nouvelle ligne est insérée pour chaque mesure.

P/N 300854-I

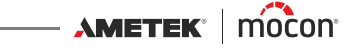

### **Configuration réseau**

Sélectionnez **Configuration réseau** dans le menu **Configuration générale** pour afficher un écran indiquant les paramètres de la connexion Ethernet/LAN.

FR

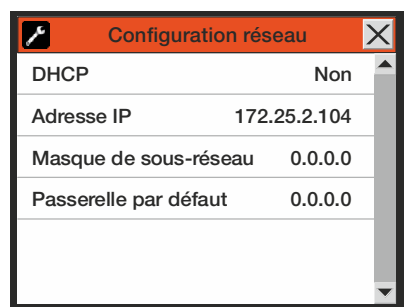

DHCP

- **Oui** Utilisation de l'adresse de réseau DHCP automatiquement reçue d'un serveur DHCP sur le réseau (paramètre par défaut).
- **Non** L'utilisateur doit régler manuellement les informations concernant l'adresse de réseau.
  - Adresse IP
  - Masque de sous-réseau
  - Passerelle par défaut

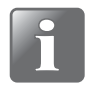

REMARQUE ! Veillez toujours à consulter l'administrateur de votre réseau avant de procéder à un paramétrage de ce dernier, car tout réglage incorrect peut réduire ou entraver l'activité sur le réseau.

### **Configuration sortie analogique**

Sélectionnez **Configuration sortie analogique** dans le menu **Configuration générale** pour afficher un écran indiquant les paramètres pour l'utilisation du signal de sortie analogique.

| Configuration sortie an   | alogique       | × |
|---------------------------|----------------|---|
| Sortie analogique activée | Marche         |   |
| Type de sortie            | Tension        |   |
| Gaz                       | O <sub>2</sub> |   |
| Plage de sortie           | 0-10 V         |   |
| Gaz à limite minimum      | 0.0 %          |   |
| Gaz à limite maximum      | 0.0 %          | - |

| Sortie analogique | Arrêt           | Pas utilisé, cà-d. aucun contrôle sur la sortie<br>analogique.       |
|-------------------|-----------------|----------------------------------------------------------------------|
| I                 | Marche          | Sortie analogique activée (affiche les paramètres ci-<br>après).     |
| Type de sortie    | Tension         | Utilisation de la sortie tension.                                    |
|                   | Courant         | Utilisation de la sortie courant.                                    |
| Gaz               | 0 <sub>2</sub>  | Sélection de la valeur d'O <sub>2</sub> pour la sortie analogique.   |
|                   | CO <sub>2</sub> | Sélection de la valeur de CO <sub>2</sub> pour la sortie analogique. |

| Plage de sortie      | Si mode « Tension » :                                                                                         |                                                                                                  |  |  |  |
|----------------------|----------------------------------------------------------------------------------------------------|--------------------------------------------------------------------------------------------------|--|--|--|
|                      | <b>0-10V</b> Fluctuation de la sortie entre 0 et 10 V.                                                        |                                                                                                  |  |  |  |
|                      | 2-10V                                                                                                    | Fluctuation de la sortie entre 2 et 10 V.                                                        |  |  |  |
|                      | Si mode « Courant » :                                                                                         |                                                                                                  |  |  |  |
|                      | <b>0-20mA</b> Fluctuation de la sortie entre 0 et 20 mA.                                                      |                                                                                                  |  |  |  |
|                      | 4-20mA Fluctuation de la sortie entre 4 et 20 mA.                                                             |                                                                                                  |  |  |  |
| Gaz à limite minimum | Sélection du pourcentage du gaz sélectionné correspondant à la valeur inférieure de fluctuation de la sortie. |                                                                                                  |  |  |  |
| Gaz à limite maximum | Sélectior<br>valeur su                                                                                        | n du pourcentage du gaz sélectionné correspondant à la<br>Ipérieure de fluctuation de la sortie. |  |  |  |

FR

### Label utilisateur:

Sélectionnez **Label utilisateur:** dans le menu **Configuration générale** pour ouvrir un clavier tactile vous permettant de saisir le texte configurable de votre choix qui sera combiné aux informations de journalisation des données.

Par exemple : l'identification de la ligne de production ou d'autres données semblables.

| FR  |       | La | bel ut | ilisate | eur: |   | X  |
|-----|-------|----|--------|---------|------|---|----|
| MAF | P 236 |    |        |         |      |   |    |
| Α   | В     | С  | D      | Е       | F    | G | н  |
| T   | J     | Κ  | L      | м       | Ν    | 0 | Р  |
| Q   | R     | S  | т      | U       | V    | W | х  |
| Y   | Z     |    | ••     | ••      | ×    | Ŧ | ок |

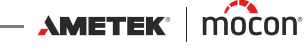

### Formats/unités/heure

Sélectionnez Formats/unités/heure dans le menu configuration générale pour afficher un écran indiquant les paramètres de configuration pour les formats et les unités de sortie.

FR

| Format / ur       | nités / heure | × |
|-------------------|---------------|---|
| Heure             | 14:23         |   |
| Date              | 02/07/2013    |   |
| Format de la date | JJ/MM/AAAA    |   |
| Format heure      | 24h           |   |
| Unité flux        | l/min         |   |
| Unité pression    | bar           | T |

| Heure<br>Date         | Réglage de l'heure actuelle (hh :mm).<br>Réglage de la date actuelle (à l'aide du « format de la date »).                                                                                                    |
|-----------------------|----------------------------------------------------------------------------------------------------|
| Format de la date     | Réglage du format de la date (JJ/MM/AA ou MM/JJ/AA).<br>Les paramètres « Heure », « Date » et « Format de la date » sont liés au<br>réglage de l'horloge en temps réel sur l'appareil.<br>Les paramètres ont un impact sur les écrans indiquant l'heure et la<br>date. |
| Format de l'heure     | Réglage du format de l'heure (12 h ou 24 h).                                                                                                    |
| Unité de flux         | Réglage de l'unité de relevé du flux gazeux (l/min ou SCFH).                                                                                                    |
| Unité de pression     | Réglage de l'unité de relevé de la pression de gaz (bar ou psi).                                                                                                    |
| Unité de température  | Réglage de l'unité de relevé de la température (°C ou °F).                                                                                                    |
| Signe décimal         | Permet de préciser si les valeurs décimales sont indiquées à l'aide de « . » ou de « , ».                                                                                                    |
| Configuration clavier | Permet de sélectionner les touches spécifiques à un pays pour le clavier raccordé.                                                                                                    |

## Niveau d'accès

Lorsqu'il est mis hors tension (après avoir été éteint), l'appareil est verrouillé au niveau d'accès **Utilisateur**, vous avez accès à un nombre limité de fonctions et vous n'êtes pas autorisé à configurer les paramètres.

Pour pouvoir accéder à tous les paramètres (sauf à « Étalonnage », qui est réservé aux techniciens d'entretien), vous devez régler l'appareil sur le niveau d'accès **Superviseur**. Pour ce faire, sélectionnez **Niveau d'accès** dans le **Menu principal** pour afficher l'écran **Niveau d'accès**.

FR

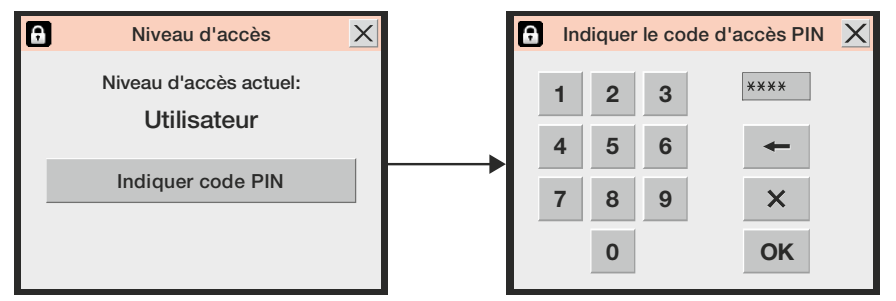

Appuyez sur la touche **Indiquer code PIN** pour ouvrir un clavier tactile et saisir le code PIN pour le niveau d'accès **Superviseur**. D'usine, le code PIN est réglé sur « **0000** » Après avoir appuyé sur **OK**, vous revenez au **Menu principal**, qui affiche désormais les menus supplémentaires pour le niveau d'accès **Superviseur**.

Pour un maximum de sécurité et un fonctionnement correct de l'appareil, vous pouvez facilement reconfigurer l'appareil sur le niveau d'accès **Utilisateur** afin de limiter l'accès aux options des menus supplémentaires. Pour ce faire, appuyez sur la touche **Régler niveau d'utilisateur** sur l'écran **Niveau d'accès** (uniquement disponible pour les niveaux d'accès **Superviseur** ou **Entretien**) ou éteignez l'appareil et rallumez-le.

| 8 | Niveau d'accès                        | X |
|---|---------------------------------------|---|
|   | Niveau d'accès actuel:<br>Superviseur |   |
|   | Indiquer code PIN                     |   |
|   | Régler niveau d'utilisateur           |   |

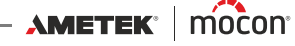

### Modification du code PIN superviseur

Vous pouvez modifier le code PIN superviseur à votre gré :

Sélectionnez **Configuration générale** dans le **Menu principal**, puis faites défiler jusqu'en bas et sélectionnez l'option Configuration code PIN superviseur. Un clavier tactile s'affiche alors à l'écran.

FR

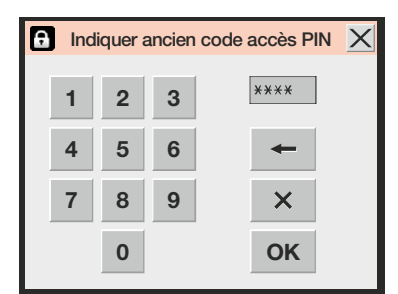

Indiquez le code PIN actuel et appuyez sur OK.

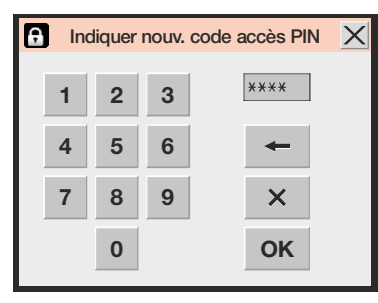

Indiquez le nouveau code PIN et appuyez sur OK.

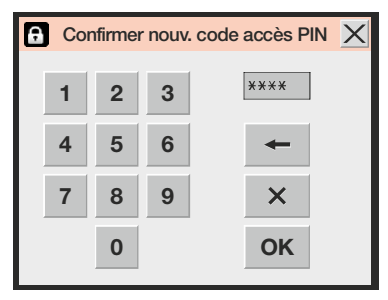

Confirmez le nouveau code PIN et appuyez sur OK.

| <u>~</u> | General setup                      | X |
|----------|------------------------------------|---|
| Timo     | 10-2                               | 7 |
| _ (      | Configuration code PIN superviseur | X |
|          | Le code PINa été modifié<br>Fermer |   |
| Config   | guration code PIN superviseur      |   |

- Appuyez sur Fermer dans la fenêtre flash de confirmation qui s'affiche.
- Le code PIN est alors modifié.

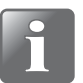

REMARQUE ! Veillez à conserver le nouveau code superviseur dans un endroit sûr. Si vous perdez cette information, veuillez contacter votre fournisseur de services désigné pour obtenir de l'aide.

## Exporter/Importer

Sélectionnez **Exporter/Importer** dans le **Menu principal** pour afficher un écran indiquant les différentes fonctions permettant d'exporter et d'importer les données.

FR

|                       | Exporter/importer                         | X |
|-----------------------|-------------------------------------------|---|
| Exporter<br>produit a | r les données récoltées pour le<br>actuel |   |
| Exporter              | toutes les données récoltées              |   |
| Exporter              | tous les produits                         |   |
| Importer              | tous les produits                         |   |
| Exporter              | · MC3                                     |   |
| Importer              | · MC3                                     | • |

| Exporter les données récoltées<br>pour le produit actuel | Exportation des journaux de données (fichier texte)<br>enregistrés pour le produit actuellement sélectionné.                                                                                     |
|----------------------------------------------------------|----------------------------------------------------------------------------------------------------|
| Exporter toutes les données<br>récoltées                 | Exportation de tous les journaux de données (fichier<br>texte) enregistrés sur l'appareil.                                                                                                    |
| Exporter tous les produits                               | Exportation de la base de données des produits (fichier binaire) enregistrée sur l'appareil.                                                                                                    |
| Importer tous les produits                               | Importation de la base de données des produits (fichier<br>binaire) depuis une clé USB vers l'appareil.                                                                                          |
| Exporter MC3                                             | Exportation du paramétrage de l'appareil vers un fichier<br>binaire. Sert généralement de fonction de sauvegarde<br>pour pouvoir cloner le paramétrage de l'appareil vers un<br>nouvel appareil. |
| Importer MC3                                             | Importation du paramétrage de l'appareil (fichier<br>binaire) depuis une clé USB vers l'appareil.                                                                                                |
| Exporter les erreurs                                     | Exportation du journal d'erreurs (fichier texte) sur la clé USB.                                                                                                    |
| Exporter les événements                                  | Exportation du journal d'événements (fichier texte) sur<br>la clé USB.                                                                                                    |
| REMARQUE ! Une clé USB r                                 | ne peut comprendre qu'un seul fichier d'exportation. Si                                                                                                    |

un fichier se trouve déjà sur la clé USB, celui-ci sera écrasé.

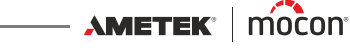

## Langue

Sélectionnez Langue dans le Menu principal pour afficher un écran indiquant les langues disponibles.

FR

| Sélectionner langue | × |
|---------------------|---|
| 💥 English standard  |   |
|                     |   |
| Español             |   |
| Francais            |   |
| Deutsch             |   |
| Italiano            | • |

Lors de la sélection d'une langue, tous les textes des menus sont affichés dans la langue en question.

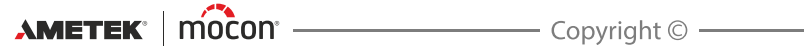

P/N 300854-I

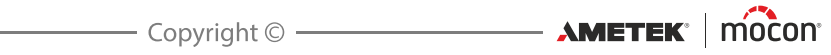

# 6. PuTTY Terminal Server

Le programme **PuTTY Terminal Server** vous permet de modifier les paramètres de configuration de l'appareil.

Bien qu'il soit compatible avec tous les modèles **Dansensor® MAP Check 3**, le programme est tout spécialement conçu pour les modèles « Black-Box », car il s'agit du seul moyen de connexion à ces appareils.

Le fichier programme se trouve sur le CD fourni avec l'appareil. Avant toute utilisation, vous devez l'installer sur l'ordinateur que vous souhaitez connecter à l'appareil. Pour ce faire, insérez le CD dans votre ordinateur, attendez que l'application démarre, puis suivez les instructions qui s'affichent à l'écran.

## **Préparation**

Avant de démarrer le programme, votre appareil doit être allumé et raccordé à votre ordinateur via un câble simulateur de modem RS232 (D-SUB 9) branché entre un port COM libre sur votre ordinateur et le connecteur « COM 2 » de l'appareil (cf. « *Branchements électriques » à la page 34* pour en savoir plus).

## **Configuration et utilisation**

### **Configuration initiale**

Pour démarrer le programme, il vous suffit de double-cliquer sur l'icône de raccourci **PuTTY** sur votre bureau.

L'application démarre et affiche la fenêtre de configuration.

| 🕵 PuTTY Configuration                                                                                                    | . 🖂                                                                                                    |
|----------------------------------------------------------------------------------------------------|----------------------------------------------------------------------------------------------------|
| Category:                                                                                                    |                                                                                                    |
| Category:<br>Session<br>Logging<br>Terminal<br>Keyboard<br>Bell<br>Features<br>Window<br>Appearance<br>Behaviour<br>Translation<br>Selection<br>Connection<br>Data<br>Proxy<br>Telnet<br>Rlogin<br>SSH<br>Serial | Basic options for your PuTTY session         Specify the destination you want to connect to         Serial line       Speed         COM1       115200         Connection type:       Rlogin O SSH O Serial         Cad, save or delete a stored session       Saved Sessions         Default Settings       Load         Default Settings       Delete         Close window on exit:       O Only on clean exit |
| About                                                                                                    | <u>O</u> pen <u>C</u> ancel                                                                                                    |

 Sélectionnez le type de connexion Serial (Série) et indiquez le numéro du port COM de votre ordinateur auquel l'appareil est raccordé. Dans le champ Speed (Vitesse), indiquez 115200.

FR

2. Sélectionnez l'entrée Keyboard (Clavier) dans la liste Category (Catégorie).

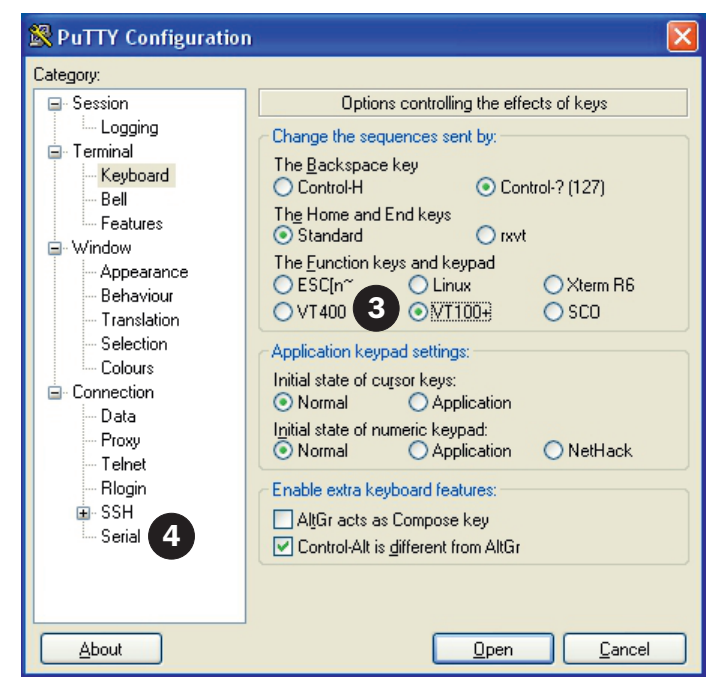

- 3. Sélectionnez l'option VT100+.
- 4. Sélectionnez l'entrée Serial (Série) dans la liste Category (Catégorie).

| 🕵 PuTTY Configuratio                                                                                                | n                                                                                                    | X                               |
|----------------------------------------------------------------------------------------------------|----------------------------------------------------------------------------------------------------|---------------------------------|
| Category:                                                                                                    |                                                                                                    |                                 |
| Session Cogging Session Cogging Set Cogging Ferminal Features Set Window Appearance Behaviour Tenslation            | Options controlling loc<br>Select a serial line<br>Serial line to connect to<br>Configure the serial line<br>Speed (baud)<br>Data bits<br>Stop bits | al serial lines CDM1 115200 8 1 |
| - Selection<br>- Colours<br>- Connection<br>- Data<br>- Proxy<br>- Telnet<br>- Rlogin<br>- SSH<br>- SSH<br>- Serial | Elow control                                                                                                    | None                            |
| About                                                                                                    |                                                                                                    | n <u>C</u> ancel                |

- 5. Dans la liste déroulante **Flow control** (Contrôle du flux), sélectionnez **None** (Aucun).
- 6. Sélectionnez l'entrée Session dans la liste Category (Catégorie).

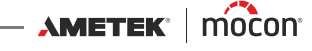

93

| 😵 PuTTY Configuration 🛛 🛛 🛛                                                                                                    |                                                                                                    |  |
|----------------------------------------------------------------------------------------------------|----------------------------------------------------------------------------------------------------|--|
| Category:                                                                                                    |                                                                                                    |  |
| Session     Logging     Session     Logging     Terminal     Keyboard     Bell     Features     Window     Appearance     Behaviour     Translation     Colours     Colours     Colours     Connection     Data     Proxy     Telnet     Rlogin     SSH     SSH     Serial | Basic options for your PuTTY session         Specify the destination you want to connect to         Serial line       Speed         COM1       115200         Connection type:       Ragy         Ragy       I elnet         Ragy       I elnet         Ragy       I elnet         Ragy       I elnet         Ragy       I elnet         Ragy       I elnet         Saved Sessions       Image: Close window on exit:         Close window on exit:       Image: Only on clean exit |  |
| About                                                                                                    | <u><u>D</u>pen <u>C</u>ancel</u>                                                                                                    |  |

7. Afin d'enregistrer le paramètre actuel, nous vous recommandons de donner un nom à la session (par exemple, MAP Check 3), puis cliquez sur Save (Enregistrer). Au prochain démarrage du programme, vous pourrez facilement récupérer le paramétrage en chargeant la session enregistrée.

FR

8. Cliquez sur **Open** (Ouvrir).

### Utilisation de PuTTY

Au démarrage du programme...

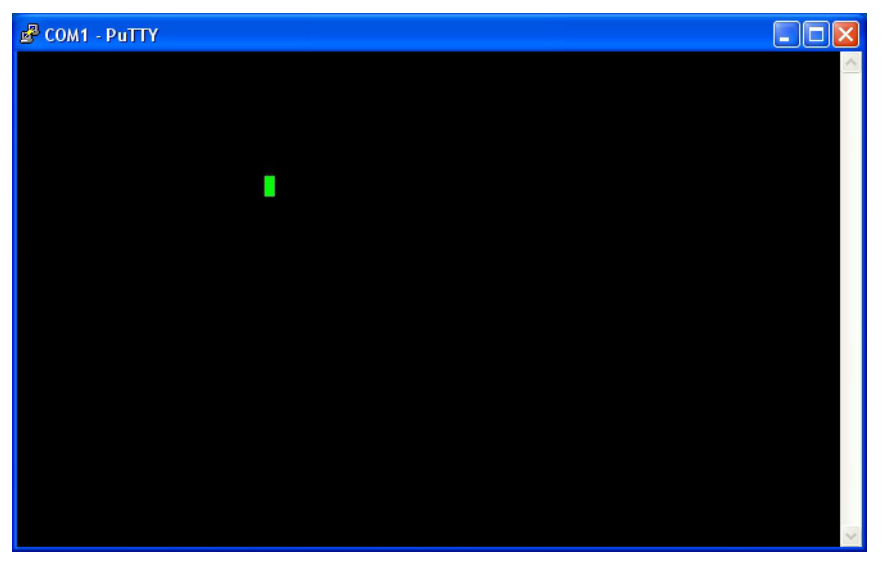

FR

... appuyez plusieurs fois sur.**F1** pour établirune connexion à l'appareil en réglant son protocole de port COM2 sur **Terminal Server** (Serveur terminal).

Une fois la connexion établie, la fenêtre affiche alors le Main menu (menu principal).

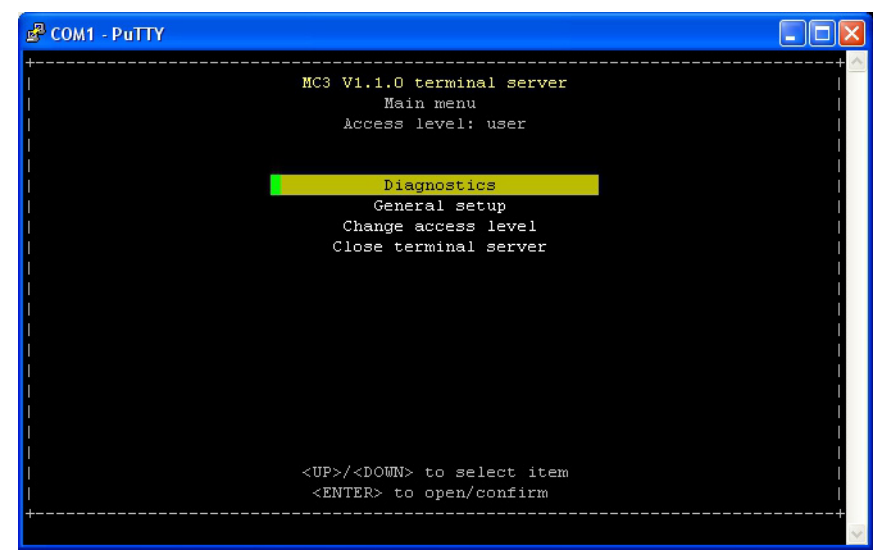

De manière générale, utilisez les touches à flèche pour parcourir les différents menus et la touche Retour pour accéder aux sous-menus, modifier les paramètres et/ou confirmer une sélection.

Lorsque vous saisissez des chiffres (pour les codes d'accès ou des valeurs numériques), veillez à utiliser les touches à chiffre situées au-dessus des touches à lettre du clavier.

Le programme démarre au niveau d'accès Utilisateur, qui vous permet uniquement de parcourir les différents paramètres et de les contrôler. Pour pouvoir les modifier, vous devez passer au niveau d'accès Superviseur.

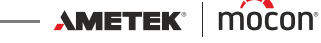

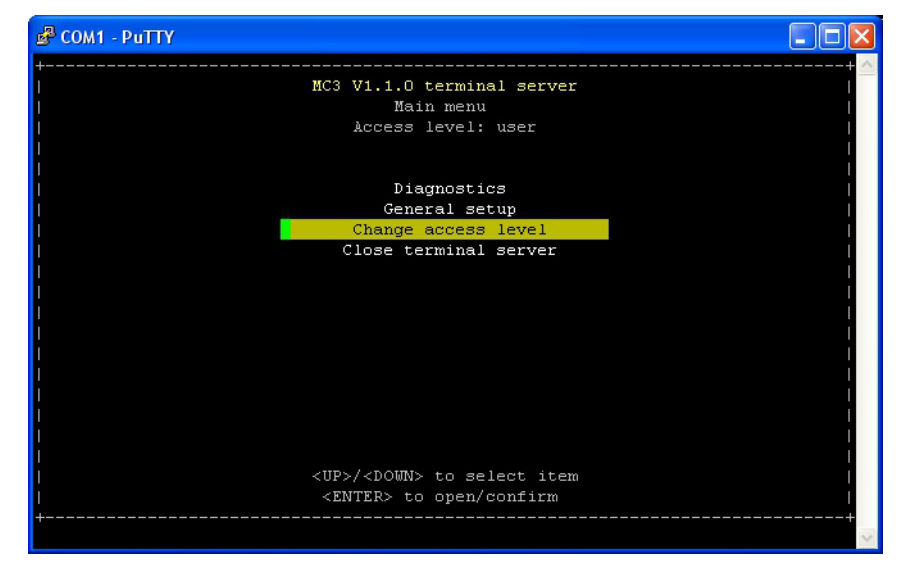

Pour ce faire, sélectionnez l'option Change access level (Modifier le niveau d'accès)...

FR

#### ... et appuyez sur **Retour**.

| 🖉 COM1 - PuTTY |                                                                                 |     |
|----------------|---------------------------------------------------------------------------------|-----|
|                | MC3 V1.1.0 terminal server<br>Change access level<br>Current access level: user | + < |
|                | Enter access code: 🔭 📬                                                          |     |
|                | - Enter Cancel                                                                  |     |
|                | <left>/<right> to select item<br/><enter> to confirm</enter></right></left>     | +   |

D'usine, le code d'accès est réglé sur « 0000 ». Saisissez le code et appuyez sur Retour.

FR

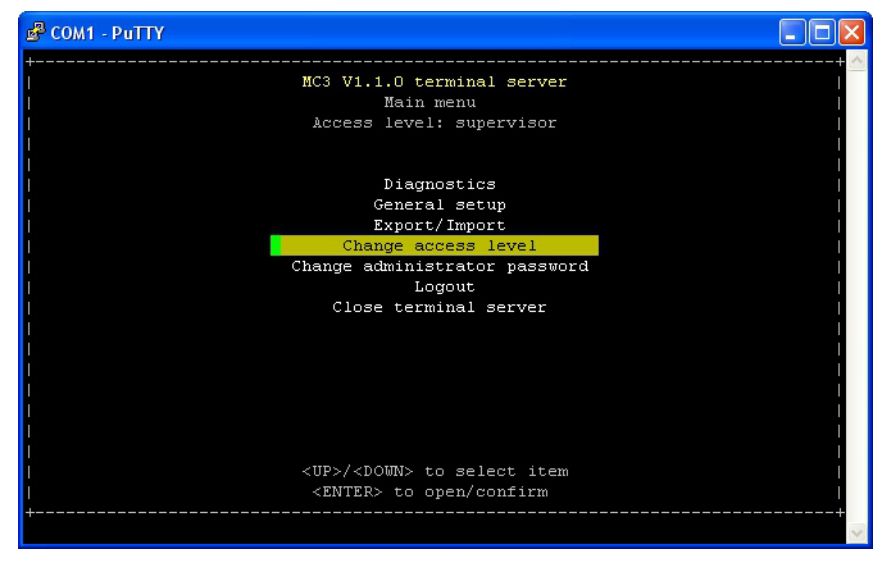

- Le niveau d'accès est désormais réglé sur **supervisor**.
- Vous pouvez modifier le code d'accès à votre gré à l'aide de la fonction Change administrator password (Modifier le mot de passe administrateur).
   Pour reconfigurer l'appareil sur le niveau d'accès user (utilisateur), sélectionnez Logout (Fin de session).
- La fonction **Diagnostics** (Diagnostic) affiche, entre autres, les températures actuelles, les flux et l'état des compteurs.

| 🛃 COM1 - PuTTY |                                                                                                    |              |
|----------------|----------------------------------------------------------------------------------------------------|--------------|
| +<br> <br>     | MC3 V1.1.0 terminal server<br>Diagnostics                                                                              | + 🔊<br> <br> |
|                | Show diagnostics about: General                                                                                        |              |
|                | Serial number: 8811RD08<br>Power on counter: 13 days, 4 hrs, 55 mins<br>Pump on counter: 0 days, 9 hrs, 58 mins        |              |
|                | Pump start count: 405 times<br>Ambient pressure: 1012.6 mbar<br>Diff pressure: -0.0 mbar<br>Device temmerature: 34.9 C |              |
|                | Measure state: Ready<br>Test measure                                                                                   |              |
|                | Exit                                                                                                    |              |
|                | <ul><li><up>/<down> to select item</down></up></li><li><enter> to scroll through items/confirm</enter></li></ul>       |              |
| +              |                                                                                                    | ~            |

Appuyez sur **Retour** pour parcourir les différentes options du diagnostic.

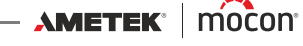

 Dans la section General setup (Configuration générale), vous avez accès aux différents paramètres de l'appareil.

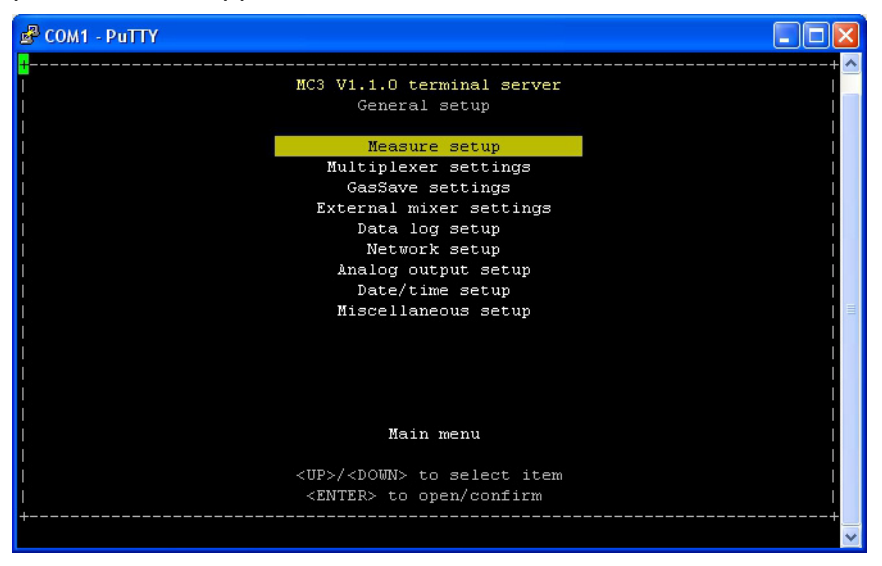

Pour en savoir plus sur les différents paramètres et leur fonction, reportez-vous à la section « Configuration générale » à la page 70.

Pour désactiver la connexion à l'appareil, sélectionnez Close terminal server (Fermer le serveur terminal) dans Main menu (Menu principal) puis appuyez sur Retour pour confirmer.

Cela clôture la session et reconfigure le port COM2 de l'appareil sur le protocole PBI. La fenêtre du programme affiche désormais

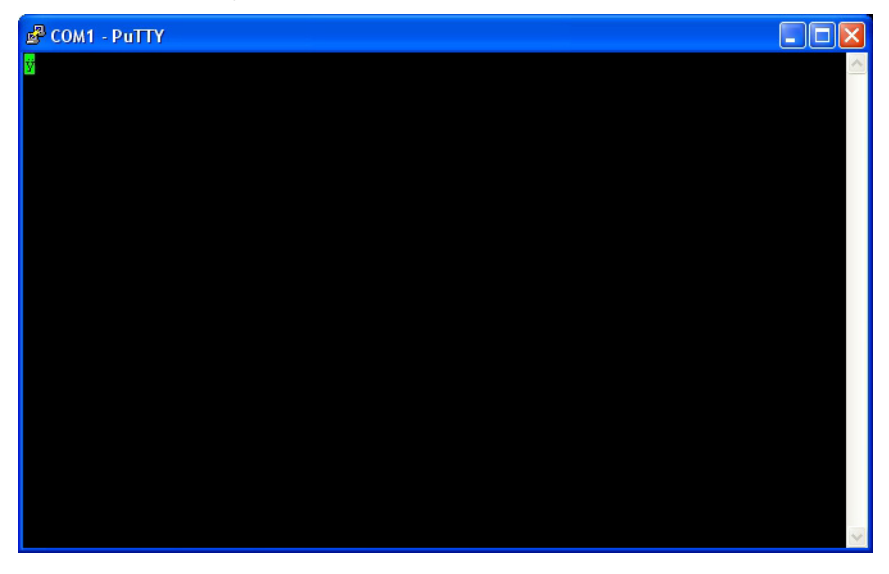

Pour rétablir la connexion à l'appareil, appuyez plusieurs fois sur F1.

Pour fermer le programme, appuyez sur le bouton X dans le coin supérieur droit de la fenêtre.

P/N 300854-I

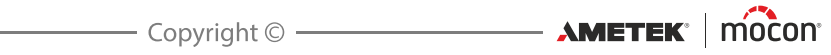

# 7. Informations techniques

## **Spécifications techniques**

### **Branchements électriques**

| Secteur      | 100-264 VAC, 47-63 Hz              |
|--------------|------------------------------------|
| Consommation | 25 à 65 W (selon la configuration) |

### Données mécaniques

**Dimensions de l'analyseur** 192 x 230 x 375 mm (H x W x D)

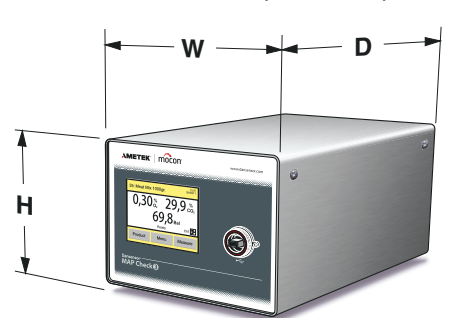

| Poids de l'analyseur | 8,5 à 11,5 kg (selon le modèle)             |
|----------------------|---------------------------------------------|
| Boîte 1 analyseur    | 379 x 357 x 523 mm (H x W x D)              |
| Poids emballé        | 10,5 à 13,5 kg (selon le modèle)            |
| Classe IP            | IP21 (un kit IP45 est disponible en option) |

### Connectivité

| Réseau/LAN        | Ethernet 10/100 mbit/s Base-T avec client DHCP ouIP fixe                    |
|-------------------|-----------------------------------------------------------------------------|
| RS232             | 2 x interface D-SUB 9 DTE (connecteur mâle)                                 |
| USB               | 1 ou 2 x hôte, connecteur USB 2.0 de type A,<br>courant max. 100 mA         |
| E/S machine       | D-SUB 25 mâle, câble fourni                                                 |
| Sortie analogique | Configurable : 0-20 mA, 4-20 mA, 0-10 V ou 2-10 V<br>(isolation galvanique) |
|                   |                                                                             |

AMETEK<sup>®</sup> | mocon<sup>®</sup> ----- Copyright © -----

### Branchement des gaz

| Entrée GasSave           | 3/8" filet Whitworth, raccord de tuyau fourni                            |
|--------------------------|--------------------------------------------------------------------------|
| Sortie GasSave           | 3/8" filet Whitworth, raccord de tuyau fourni                            |
| Entrées de gaz d'analyse | Raccord rapide, 5 mm, kit de tuyau d'échantillonnage fourni<br>par canal |
| Sorties de gaz d'analyse | M5 femelle                                                               |
| Tuyau de gaz d'analyse   | Tuyau d'échantillonnage L=3,0 m, D=3 mm                                  |
|                          |                                                                          |

FR

## Spécifications de base

| Durée de chauffe                | Opérationnel après 10 minutes<br>(60 minutes pour performances maximales) |                                                                                                    |
|---------------------------------|---------------------------------------------------------------------------|----------------------------------------------------------------------------------------------------|
| Gammes d'analyse                | 0-100 % O <sub>2</sub> et/                                                | ou 0-100% CO <sub>2</sub>                                                                                  |
| Température ambiante            | Opérationnel :<br>Stockage :                                              | 0 à +45 °C, moins de 95 % HR, sans<br>condensation<br>-10 à +60 °C, moins de 95 % HR, sans<br>condensation |
| Pression ambiante               | Opérationnel :                                                            | 900 hPa à 1050 hPa                                                                                         |
| Gaz d'analyse                   | Gaz inertes (O <sub>2</sub>                                               | , CO <sub>2</sub> , N <sub>2</sub> , Ar, Air), moins de 95 % HR                                            |
| Pression d'analyse              | Versions « Pom<br>Versions « Pres                                         | pe »: Ambiante ± 50 mbar <sup>1</sup><br>sion » : 2 - 10 bar                                               |
| Pression d'entrée de<br>rinçage | 4 à 7 bar, air se                                                         | c ou GasSave                                                                                               |
| Flux de rinçage                 | Type 1 à 5 l/mi                                                           | n (selon la pression d'entrée)                                                                             |
| Gaz GasSave                     | Tout mélange                                                              | d'O <sub>2</sub> , CO <sub>2</sub> ou N <sub>2</sub> ou d'air secs                                         |
| Température GasSave             | 0 à +50 ℃                                                                 |                                                                                                    |
| Pression d'entrée GasSave       | 2 à 10 bar (selon la pression ambiante) <sup>2</sup>                      |                                                                                                    |
| Gamme de débit GasSave          | 6 à 500 l/min <sup>2</sup>                                                |                                                                                                    |
|                                 |                                                                           |                                                                                                    |

<sup>1</sup> Le flux n'est pas de 425 ml/min lorsque la pression diffère de l'atmosphère.

<sup>2</sup> Le flux GasSave dépend de la pression d'entrée et de retour, cf. « *Tableaux des flux gazeux* » à la page 104

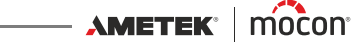

### Capteur O<sub>2</sub>

| Type de capteur              | Zircone                                                                                                    |
|------------------------------|----------------------------------------------------------------------------------------------------|
| Température du gaz d'analyse | 0à+35 ℃                                                                                                    |
| Flux d'analyse               | Versions « Pompe » : Généralem. 425 ml/min. ± 50 ml/min.<br>Versions « Pression » : 75 ml/min ± 20 ml/min. |
| Gamme de pression d'analyse  | Ambiante ± 50 mbar                                                                                         |

### Capteur CO<sub>2</sub>

| Type de capteur              | Infrarouge, NDIR, régulation de température à +60 °C                                                       |
|------------------------------|----------------------------------------------------------------------------------------------------|
| Température du gaz d'analyse | 0à+35 ℃                                                                                                    |
| Flux d'analyse               | Versions « Pompe » : Généralem. 425 ml/min. ± 50 ml/min.<br>Versions « Pression » : 75 ml/min ± 20 ml/min. |
| Gamme de pression d'analyse  | Ambiante ± 50 mbar                                                                                         |

### Temps de réponse des capteurs

Les temps de réponse dépendent largement de la composition du gaz et du sens de transition. Le temps de rinçage du système est défini comme le temps requis par le gaz d'échantillonnage pour se déplacer de l'entrée du tuyau au capteur. Ici, il est défini comme le temps requis pour que le capteur détecte environ 50 % du changement de concentration ( $T_{50}$ ).

Le temps de purge du système est défini comme le temps requis à partir de ce point pour que le capteur détecte 99 % de la concentration une fois que le gaz d'échantillonnage a atteint le capteur (T<sub>99-50</sub>). Il s'agit d'une combinaison entre le mélange gazeux à l'intérieur du tuyau et de la tuyauterie interne et la durée d'équilibrage dans le capteur et l'interface du gaz du capteur. -----

| Temps de rinçage du<br>système, T <sub>50</sub>  | 5 secondes (à un flux > 370 ml/min)                                                                                                    |
|--------------------------------------------------|----------------------------------------------------------------------------------------------------|
| Temps de purge du<br>système, T <sub>99-50</sub> | Transition gazeuse : $N_2$ - Air8 secondes<br>0,1 % - Air7 secondes<br>80 % - Air10 secondes<br>Air - $N_2$ 8 secondes<br>Air - 0,1 %7 secondes<br>Air - 80 %15 secondes<br>100 % CO <sub>2</sub> - Air24 secondes<br>Air - 100 % CO <sub>2</sub> 11 secondes |

### Spécifications relatives à la précision (étalonnage non compris)

FR

| Résolution du capteur<br>zircone      | 0,1 % en valeur absol<br>0,01 % en valeur abso<br>0,001 % en valeur abso<br>1 ppm en valeur abso | ue pour les gammes de plus de 10 %<br>blue pour les gammes de plus de 1 %<br>solue pour les gammes de moins de 1 %<br>blue pour les gammes de moins de 0,1 %                                             |
|---------------------------------------|--------------------------------------------------------------------------------------------------|----------------------------------------------------------------------------------------------------|
| Précision du capteur<br>zircone       | Version « Pompe » :                                                                              | ±0,01 % en valeur absolue pour les<br>gammes de moins de 1 %<br>±1 % en valeur relative pour les gammes<br>de plus de 1 %                                                                                |
|                                       | Version « Pression » :                                                                           | ±25 ppm en valeur absolue pour les<br>gammes allant de 0 à 300 ppm<br>±100 ppm en valeur absolue pour les<br>gammes allant de 300 ppm à 1 %<br>±1 % en valeur relative pour les gammes<br>de plus de 1 % |
| Résolution du capteur CO <sub>2</sub> | 0,1 % en valeur absol                                                                            | ue                                                                                                    |
| Précision du capteur CO <sub>2</sub>  | ±0,5 % en valeur abso<br>REMARQUE ! De hau<br>sur la précision des<br>légèrement inférieu        | olue ± 1,5 % du relevé<br>Ites concentrations d'argon influent<br>relevés de CO <sub>2</sub> . La valeur CO <sub>2</sub> sera<br>Ire à la valeur réelle (env. 2 à 4 %).                                  |

REMARQUE ! Les spécifications relatives à la précision sont valables dans les « conditions à la base des spécifications » (cf. ci-après).

### Spécifications d'étalonnage standard

| Gaz d'étalonnage (Zr O <sub>2</sub> )  | 25 ppm (versions « Pression » uniquement), 1000 ppm, 1 %,<br>80 % (équilibre N <sub>2</sub> )<br>20,9 % (air atmosphérique sec comprimé) |
|----------------------------------------|----------------------------------------------------------------------------------------------------|
| Gaz d'étalonnage (CO <sub>2</sub> )    | 0 %, 25 %, 60 %, 100 % (équilibre N <sub>2</sub> )                                                                                       |
| Précision des gaz<br>d'étalonnage      | < 3 %                                                                                                    |
| Diffusion système                      | < 25 ppm                                                                                                    |
| Flux de gaz capteur                    | 75 ml/min $\pm$ 1 ml/min (à 20,9 % O <sub>2</sub> / équ. N <sub>2</sub> )                                                                |
| Température ambiante                   | 23 °C ± 5 °C                                                                                                    |
| Humidité relative ambiante             | 15 - 40 % HR                                                                                                    |
| Pression ambiante                      | 1013 hPa ± 50 hPa                                                                                                    |
| Précision d'étalonnage<br>totale (RMS) | ± (25 ppm + 4 % du relevé) dans la gamme 1000 ppm - 100 %                                                                                |

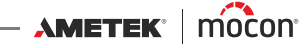

### Conditions à la base des spécifications

| Température ambiante               | +23 ℃      |
|------------------------------------|------------|
| Pression ambiante                  | 1013 hPa   |
| Température de gaz d'analyse       | +23 ℃      |
| Humidité relative ambiante         | 30 % HR    |
| Humidité relative du gaz d'analyse | <10 % HR   |
| Flux de gaz capteur                | 75 ml/min  |
| Flux de gaz dérivation             | 350 ml/min |
|                                    |            |

FR

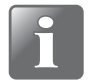

REMARQUE ! Toutes les concentrations de gaz sont indiquées en pourcentage de volume.

### **Conformité**

- CE
- RoHS
- Conformité phase 1 RoHS Chine
- Règlement européen sur les denrées alimentaires 1935/2004

### Tableaux des flux gazeux

Les tableaux ci-dessous indiquent le flux maximum (en l/min) pouvant être atteint à une pression d'entrée et de retour spécifique.

FR

Le flux d'O<sub>2</sub> et de N<sub>2</sub> est semblable à celui de l'air.

| <b>CO</b> <sub>2</sub> |    |     |     | I   | Pression | de retou | r [Bar] |     |     |     |
|------------------------|----|-----|-----|-----|----------|----------|---------|-----|-----|-----|
|                        |    | 1   | 2   | 3   | 4        | 5        | 6       | 7   | 8   | 9   |
|                        | 2  | 185 |     |     |          |          |         |     |     |     |
| [Bar]                  | 3  | 310 | 230 |     |          |          |         |     |     |     |
| trée                   | 4  | 410 | 375 | 280 |          |          |         |     |     |     |
| d'ent                  | 5  | 500 | 490 | 430 | 310      |          |         |     |     |     |
| ion (                  | 6  | 500 | 500 | 500 | 465      | 350      |         |     |     |     |
| ress                   | 7  | 500 | 500 | 500 | 500      | 500      | 380     |     |     |     |
| 8                      | 8  | 500 | 500 | 500 | 500      | 500      | 500     | 450 |     |     |
|                        | 9  | 500 | 500 | 500 | 500      | 500      | 500     | 500 | 425 |     |
|                        | 10 | 500 | 500 | 500 | 500      | 500      | 500     | 500 | 500 | 500 |

| N <sub>2</sub> /O <sub>2</sub> |    |     |     | l   | Pression | de retou | r [Bar] |     |     |     |
|--------------------------------|----|-----|-----|-----|----------|----------|---------|-----|-----|-----|
|                                |    | 1   | 2   | 3   | 4        | 5        | 6       | 7   | 8   | 9   |
| _                              | 2  | 250 |     |     |          |          |         |     |     |     |
| [Bar]                          | 3  | 380 | 300 |     |          |          |         |     |     |     |
| Irée                           | 4  | 500 | 445 | 335 |          |          |         |     |     |     |
| d'ent                          | 5  | 500 | 500 | 500 | 405      |          |         |     |     |     |
| ion                            | 6  | 500 | 500 | 500 | 500      | 420      |         |     |     |     |
| ress                           | 7  | 500 | 500 | 500 | 500      | 500      | 435     |     |     |     |
| <b>–</b>                       | 8  | 500 | 500 | 500 | 500      | 500      | 500     | 485 |     |     |
|                                | 9  | 500 | 500 | 500 | 500      | 500      | 500     | 500 | 500 |     |
|                                | 10 | 500 | 500 | 500 | 500      | 500      | 500     | 500 | 500 | 500 |

## Pièces de rechange, consommables et accessoires

### Commande de pièces

Lorsque vous commandez l'une des pièces ci-dessous, veillez à bien indiquer la référence, les spécifications et le nombre de pièces souhaité. Envoyez ensuite votre commande à votre revendeur de pièces de rechange.

FR

### Pièces de rechange

| Câble, secteur AC, ser. cpl. | P/N 301096 |
|------------------------------|------------|
| Câble, E/S, (5m), ser. cpl.  | P/N 301098 |

### **Consommables**

|                | Filtre, gaz d'échantillonnage 1µ, trappe d'eau (10 unités), ser. cpl  | P/N | 210669 |
|----------------|-----------------------------------------------------------------------|-----|--------|
|                | Filtre, gaz d'échantillonnage 1µ, trappe d'eau (100 unités), ser. cpl | P/N | 280209 |
|                | Kit, plusieurs filtres, entrée de gaz (3 unités), ser. cpl            | P/N | 301092 |
|                | Kit, plusieurs filtres, ventilateur (10 unités), ser. cpl             | P/N | 301093 |
|                | Kit d'échantillonnage, en ligne, 3m Ø3x0.5, raccord rapide, ser. cpl  | P/N | 310619 |
|                | Filtre, 5 μm (2 pièces) ser. cpl. <sup>1</sup>                        | P/N | 310629 |
|                | Kit d'échantillonnage, en ligne, pression, raccord rapide, ser.cpl    | P/N | 310630 |
|                | Filtre, poussière, 40x40 mm (30 unités), ser. cpl                     | P/N | 330663 |
| <sup>1</sup> F | Pour "MEASURE CHANNEL" entrée sur les modèles "Pression"              |     |        |

### **Accessoires**

| Option, logiciel, MAP Check 3                           | P/N | 300774 |
|---------------------------------------------------------|-----|--------|
| Kit, étanchéité IP45                                    | P/N | 300813 |
| Câble, RS232C pour connexion ordinateur (0.7m) ser. cpl | P/N | 310351 |
| Option, consoles d'assemblage MC3/MMP                   | P/N | 310631 |

## Substances ou éléments toxiques et dangereux

(Pour conformité RoHS Chine)

Voir le tableau à la page suivante.

|                                                                                                    | MAI                               | P Check 3                  |                    |                         |                |                  |   |
|----------------------------------------------------------------------------------------------------|-----------------------------------|----------------------------|--------------------|-------------------------|----------------|------------------|---|
| Τοχίς α                                                                                                    | or Hazardou<br>有毒有                | is Substances (<br>[害物质或元素 | or Elements        |                         |                |                  |   |
|                                                                                                    |                                   |                            |                    |                         |                |                  | - |
|                                                                                                    |                                   |                            |                    | Hexavalent              | Polybrominated | Polybrominated   |   |
|                                                                                                    | Lead                              | Mercury                    | Cadmium            | Chromium                | Biphenyls      | Diphenyls Ethers | _ |
| Component Name (组分名称)                                                                                                    | 节<br>(Pb)                         | <del>派</del><br>(Hg)       | 150<br>(Cd)        | 六 <b>价铬禹于</b><br>(Cr6+) | 多溴化栎本<br>(PBB) | 多溴化二苯酰<br>(PBDE) |   |
| Metal enclosure <b>(金属外壳)</b>                                                                                                    | 0                                 | 0                          | 0                  | 0                       | 0              | 0                |   |
| Sensor 02 Zirconia <b>(氧化铬黎头)</b>                                                                                                    | 0                                 | 0                          | 0                  | 0                       | 0              | 0                |   |
| Sensor C02 Infrared <b>(红外线二氧化碳探头)</b>                                                                                                    | 0                                 | 0                          | 0                  | 0                       | 0              | 0                |   |
| Display panel (LCD) <b>(LCD显示板 )</b>                                                                                                    | 0                                 | 0                          | 0                  | 0                       | 0              | 0                |   |
| Power supply (PSU) <b>(供电 )</b>                                                                                                    | 0                                 | 0                          | 0                  | 0                       | 0              | 0                |   |
| Printed circuit board assembly (Main PCB) <b>(印刷集成 电路板)</b>                                                                                    | 0                                 | 0                          | 0                  | 0                       | 0              | 0                |   |
| Heater Unit( <b>加热单元)</b>                                                                                                    | 0                                 | 0                          | 0                  | 0                       | 0              | 0                |   |
| Pump(抽气泵)                                                                                                    | 0                                 | 0                          | 0                  | 0                       | 0              | 0                |   |
| Fan unit <b>(风扇)</b>                                                                                                    | 0                                 | 0                          | 0                  | 0                       | 0              | 0                |   |
| Mounting hardware (screws, studs) <b>(螺丝卷配件)</b>                                                                                               | 0                                 | 0                          | 0                  | 0                       | 0              | 0                |   |
| Internal cables (初内 电缆)                                                                                                    | 0                                 | 0                          | 0                  | 0                       | 0              | 0                |   |
| Sample hose kit <b>(采样气管)</b>                                                                                                    | 0                                 | 0                          | 0                  | 0                       | 0              | 0                |   |
| 0: Indicates that the toxic substance contained in all the homogenous materials<br>代表在所有以同 <b>质材料做组分的有卷物质含量低于 SJ/T11363-2006</b> 标 <b>准所</b> 要 | for this comp<br>要求的含量。           | onent is below th          | e limit requiremen | ls in SJ/T11363-200     | 90             |                  |   |
| X: Indicates that the toxic substance contained in at least one of the homogenou<br>代表以至少一种同质材料做组分的有毒物质含量超过 SJ/T11363-2006 标准列                 | ls materials fo<br><b>听要求的含量。</b> | or this component          | exceeds the limit  | requirments in SJ/T     | 11363-2006     |                  |   |

FR

12/2019
Cette page vierge a été insérée pour permettre l'impression recto-verso du document!

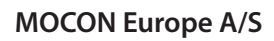

Rønnedevej 18 4100 Ringsted, Denmark Tel +45 57 66 00 88 info.dk.mocon@ametek.com www.dansensor.com

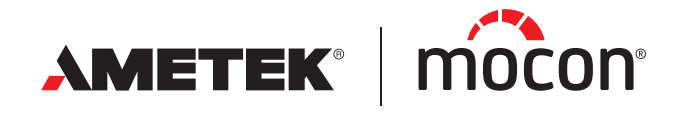